# **Ant Technology**

## Message Push Service User Guide

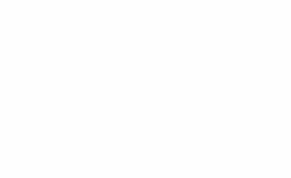

Document Version: 20240808

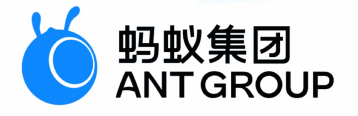

## Legal disclaimer

### Ant Group all rights reserved © 2022.

No part of this document shall be excerpted, translated, reproduced, transmitted, or disseminated by any organization, company, or individual in any form or by any means without the prior written consent of Ant Group.

### Trademark statement

<sup>6</sup> <sup>蚂蚁集团</sup> ANT GROUP and other trademarks related to Ant Group are owned by Ant Group. The third-party registered trademarks involved in this document are owned by the right holder according to law.

### Disclaimer

The content of this document may be changed due to product version upgrades, adjustments, or other reasons. Ant Group reserves the right to modify the content of this document without notice and the updated versions of this document will be occasionally released through channels authorized by Ant Group. You must pay attention to the version changes of this document as they occur and download and obtain the latest version of this document from Ant Group's authorized channels. Ant Group does not assume any responsibility for direct or indirect losses caused by improper use of documents.

## **Document conventions**

| Style           | Description                                                                                                    | Example                                                                                                    |  |
|-----------------|----------------------------------------------------------------------------------------------------|----------------------------------------------------------------------------------------------------|--|
| A Danger        | A danger notice indicates a situation<br>that will cause major system changes,<br>faults, physical injuries, and other<br>adverse results. | Danger:     Resetting will result in the loss of     user configuration data.                                          |  |
| <u></u> Warning | A warning notice indicates a situation<br>that may cause major system changes,<br>faults, physical injuries, and other<br>adverse results. | ○ Warning:<br>Restarting will cause business<br>interruption. About 10 minutes are<br>required to restart an instance. |  |
| C) Notice       | A caution notice indicates warning<br>information, supplementary<br>instructions, and other content that the<br>user must understand.      | Notice:<br>If the weight is set to 0, the server no<br>longer receives new requests.                                   |  |
| ⑦ Note          | A note indicates supplemental instructions, best practices, tips, and other content.                                                       | ? Note:<br>You can use Ctrl + A to select all<br>files.                                                                |  |
| >               | Closing angle brackets are used to indicate a multi-level menu cascade.                                                                    | Click Settings> Network> Set<br>network type.                                                                          |  |
| Bold            | Bold formatting is used for buttons ,<br>menus, page names, and other UI<br>elements.                                                      | Click <b>OK</b> .                                                                                                    |  |
| Courier font    | Courier font is used for commands                                                                                                    | Run the cd /d C:/window command to enter the Windows system folder.                                                    |  |
| Italic          | Italic formatting is used for parameters and variables.                                                                                    | bae log listinstanceid<br>Instance_ID                                                                                  |  |
| [] or [a b]     | This format is used for an optional value, where only one item can be selected.                                                            | ipconfig [-all -t]                                                                                                    |  |
| {} or {a b}     | This format is used for a required value, where only one item can be selected.                                                             | switch {active stand}                                                                                                  |  |

## Table of Contents

| 1.About Message Push Service               | 06 |
|--------------------------------------------|----|
| 2.Terminology                              | 09 |
| 3.Message push process                     | 11 |
| 4.Client-side development                  | 15 |
| 4.1. Android                               | 15 |
| 4.1.1. Quick start                         | 15 |
| 4.1.2. Process notification clicks         | 19 |
| 4.1.3. Integrate third-party push channels | 22 |
| 4.1.3.1. Integrate HUAWEI Push             | 22 |
| 4.1.3.2. OPPO Push                         | 26 |
| 4.1.3.3. Integrate vivo Push               | 28 |
| 4.1.3.4. Integrate MiPush                  | 31 |
| 4.1.3.5. Integrate FCM push channel        | 33 |
| 4.1.4. Manufacturer Message Classification | 35 |
| 4.1.5. Advanced features                   | 49 |
| 4.2. iOS                                   | 51 |
| 5.Server-side configuration                | 63 |
| 6.Console operations                       | 64 |
| 6.1. Data overview                         | 64 |
| 6.2. Message management                    | 67 |
| 6.2.1. Create a message - Simple push      | 67 |
| 6.2.2. Create a message – Multiple push    | 74 |
| 6.2.3. Manage simple push messages         | 80 |
| 6.2.4. Manage multiple push messages       | 81 |
| 6.2.5. Manage scheduled push task          | 82 |
| 6.3. Message templates                     | 83 |

| 6.3.1. Create a message template       | 13 |
|----------------------------------------|----|
| 6.3.2. Manage message templates 8      | 6  |
| 6.4. Message revocation 8              | 6  |
| 6.5. User tag management <sup>8</sup>  | 8  |
| 6.6. Device status query <sup>8</sup>  | 19 |
| 6.7. Channel configuration 8           | 19 |
| 6.8. Key management 9                  | 96 |
| 7.API reference 10                     | )1 |
| 7.1. Client APIs 10                    | )1 |
| 7.2. Server APIs 10                    | )4 |
| 8.Message content restrictions 16      | 51 |
| 9.FAQ 16                               | 3  |
| 10.Appendix 16                         | 57 |
| 10.1. Create an iOS push certificate16 | 57 |
| 10.2. Message push status codes 17     | 0' |

## 1.About Message Push Service

Message Push Service (MPS) provided by mPaaS is a professional mobile message push solution and supports various push types for different scenarios to cater to personalized push requirements. To improve the arrival rate of pushed messages, mPaaS integrates the push functions of Huawei, Xiaomi and other vendors in MPS. In addition to the capability of quickly pushing messages in the console, mPaaS provides server-side integration solutions. With these solutions, you can quickly integrate the function of pushing messages to mobile devices to keep interactions with app users, thereby effectively improving the user retention rate and user experience.

#### Features

You can initiate various types of message push through MPS. Both self-built and vendors' push channels are supported. In addition, messages can be pushed through the console or APIs. You can select push types, channels, and modes based on your requirements.

The core functions of MPS are described as follows:

- **Multiple push modes**: Messages can be precisely pushed to custom user groups, individual users, or all users through the MPS console or APIs.
- **Custom message validity period**: If a device is offline when a message is sent for the first time, the message can be resent when the device is connected or a user binding request is initiated within the validity period of the message.
- **Different types of push targets**: You can establish mapping between devices and login users to push messages by device or user ID.
- **Personalized message templates**: On the template management page, you can customize templates to meet your personalized push requirements.
- **Usage analysis**: Based on tracking logs reported by the client SDK, MPS collects and analyzes push data from various dimensions including platform, version, push channel, push type, and time, and generates analysis reports. You can view the statistics by minute or other granularity.
- **Push configuration**: On the push configuration page, you can configure a push certificate. For iOS devices, you can select an Apple APNs gateway based on your requirements.
- **Channel configuration**: You can configure third-party push channels to integrate the push functions provided by Huawei, Xiaomi, and other third-party vendors, thereby improving the arrival rate of pushed messages.
- **Key management**: All external APIs of MPS will sign the requests to ensure business security. On the key configuration page, you can configure keys based on your requirements. In addition, the message receipt function is provided for tracking the message delivery results.

#### **Principle**

In mPaaS, MPS is one of the core basic components that directly interact with clients. It transmits business data related to **message notifications** through TCP persistent connection channels or various phone vendors' push channels.

The client calls the Remote Procedure Call (RPC) gateway through mPaaS MGS for device registration, user binding, and third-party channel binding, thereby implementing message push by device and user. Client behavioral event tracking logs are collected and uploaded based on specifications. Based on the logs, the backend collects and analyzes push data in real time and generate statistical reports. MPS provides two push methods. You can either call APIs on your server based on the business logic to push personalized messages or directly push messages in the console. To improve the arrival rate of messages, MPS supports third-party push channels such as those provided by Huawei, Xiaomi, FCM, and APNs and keeps transparent to backend business systems. In this way, the business systems can focus on business function implementation, and don't need to pay attention to device models.

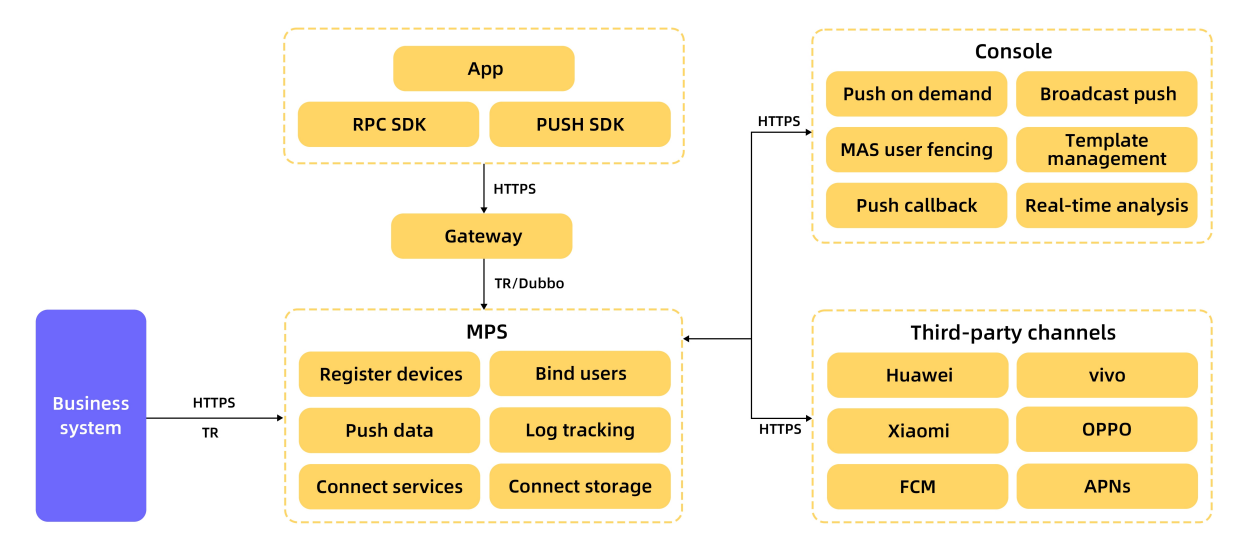

#### Advantages

MPS has the following advantages:

- Quick and stable: Messages are delivered quickly and arrive at targets stably.
- Easy to access: You can complete MPS access efficiently at a low cost.
- **Quantified push effect**: The push data statistics function is integrated to intelligently analyze the arrival rate and open rate of messages. This helps you clearly understand the push effects.
- Precise personalized push:
  - Personalized messages can be precisely pushed from various dimensions such as individual users and custom user groups.
  - A push console is provided to meet some simple push requirements. In addition, serverside integration solutions are provided to implement complex push requirements.
  - Message receipts are supported to track the message delivery results, improving the user retention rate and user activeness effectively.
  - Mapping between device IDs and app user IDs is established. The app user name can be directly used as the message recipient. In this way, messages can accurately arrive at any devices to which the user logs in.

#### **Application scenarios**

Typical application scenarios for MPS are as follows:

• Marketing activities

Push targeted messages to users, including marketing activities, business reminders, etc., to increase user stickiness. By calling the message push API, the app pushes targeted messages to target users to reach more users in a more active way, which attracts user, increases consumption, and improves the conversion effect of final marketing activities.

#### • System notification

According to the business logic of the app server, specify the target user group, and directly push the message to the target device.

The following push modes are supported to accommodate different application scenarios:

- Simple Push: Quickly push messages to a single user or device with simple configuration.
- Template Push: Push messages to a single user or device, a message template can be specified, and the message body is obtained by replacing the template placeholder.
- Multiple Push: Push messages to a number of devices or users , you can specify a message template and set different placeholder variable values for different devices or users in the configuration file.
- Broadcast Push: Push to devices on the entire network, you can specify a message template, the message body is obtained by replacing the template placeholder.

## 2.Terminology

Terms are listed in an alphabetical order.

#### Ad-token

The unique identifier of Android device, mainly used in client SDK.

#### Apache Dubbo (Dubbo)

Dubbo is an open source distributed service framework developed by Alibaba, which provides high-performance RPC invocation, microservice governance and other capabilities for interface agents.

#### Appld

Application ID, generated when application is created.

#### **Bind-info**

The mapping relation between device token and user ID, in connection with two operations: binding and unbinding.

#### **BroadcastPush**

Used to push the same message to all devices. The message content is generated by replacing parameters in template.

#### **Device Token**

The unique identifier of Apple device, provided by iOS system.

#### Msgkey

Used to uniquely identify a message.

#### MultiplePush

Used to push customized message to a large number of targets. The message content is generated by using the same template and replacing parameters with different content according to different targets.

#### **Push Cert**

The certification, in iOS, used to establish connections with Apple's APNs servers.

#### SimplePush

Used to push the same message to individual target(s).

#### TaobaoRemoting (TR)

TaobaoRemoting (TR) framework refers to the underlying communication framework developed by Ant Group for RPC calls.

#### **Target ID/Token**

The target to push message to, which can be Ad-token of Android, Device Token of iOS or userId and is determined according to context.

#### TaskName

Each message push is identified as a task.

#### Template

The framework to generate a message, including attribute configuration of message, message content and placeholders which can be dynamically replaced.

#### Templatekv

"k" is the placeholder parameter in template; "v" is the parameter to be replaced.

#### Template Placeholder

The dynamically replaceable parameters in template configuration.

#### TemplatePush

Used to push the same message to individual target(s). The message content is generated by replacing parameters in template.

#### UserId/UsrId

Used to identify user, corresponding to device, normally used for binding.

## 3.Message push process

After integrating the Message Push Service (MPS), the client uses the mPaaS Mobile Gateway Service to call the Remote Procedure Call (RPC) gateway for device registration, user binding, and third-party channel binding, so as to implement message push by devices or users. The message push processes are different in different device platforms. The following sections introduce message push process through RPC on different device platforms.

Before acquainting yourself with the push process, you need to know some basic concepts involved in message push.

#### **Basic concepts**

- **Device ID (token)**: MPS assigns a unique identifier to each client device and determines the target of message push based on the identifier.
  - For Android devices, a persistent connection is established for message push.
  - For iOS devices, the Apple Push Notification service (APNs) is used for message push.
- **Push mode**: MPS provides the following push modes:
  - Device ID-specific push
  - User ID-specific push
  - Broadcast push without specifying any identifiers

#### ? Note

No matter which mode is adopted, mapped device IDs will be eventually generated inside the system. User ID-specific message push offers convenience in interworking with your business systems. As user IDs are eventually mapped to device IDs, you must bind user IDs to device IDs. The recommended method is to bind the user ID to the corresponding device ID upon user login. When the user logs out, the binding relationship is removed.

• **Third-party push**: Third-party push refers to pushing by vendors, which can guarantee a high arrival rate. During the initialization process of calling the <u>init</u> method, the client applies for device IDs from both mPaaS and the third-party platform. Device IDs are then returned by mPaaS and the third-party platform in the callback.

If you want to use a third-party push, you should call the report API to upload both mPaaS device ID and the third-party device ID to Mobile Push Core, and associate the two device IDs. After the above operation is completed, the third-party device ID can be truly used, otherwise the message push is a common mPaaS push.

#### Process

The MPS involves two backend systems:

- Mobile Push Core (Pushcore): handles service logic and provides APIs to developers.
- Mobile Push Gateway (Mcometgw): maintains persistent connections with Android devices.

#### ? Note

For the devices configured with access to the third-party push platform, such as Xiaomi, Huawei or other vendors, the client also requests the device ID from the third-party platform. The third-party push channel is only available after you call the report API to bind the mPaaS device ID and third-party device ID returned. For general devices, only the device ID returned by mPaaS is used.

Learn about the process for integrating MPS on different device platforms:

- Android devices in Chinese mainland
- iOS devices and Android devices outside China

#### Android devices in Chinese mainland

The client uses RPC to directly interact with Mobile Push Core (Pushcore) through the RPC gateway. For Android devices in China, MPS provides a self-built gateway. The following figure shows the process.

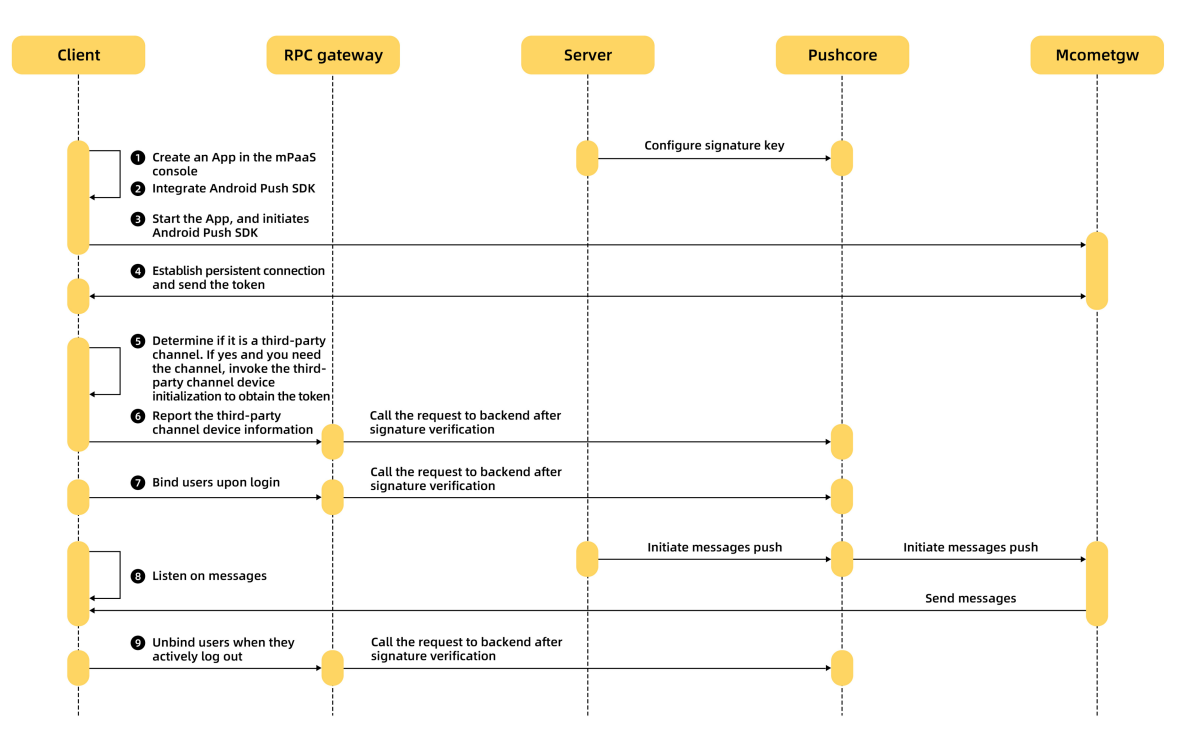

Where,

- When the app starts, the client establishes a persistent connection with Mcometgw. If the connection setup information of the client does not include the device identifier, Mcometgw issues the device identifier.
- If the user enables the MPS from a third-party channel such as Mi and Huawei, and the client is a third-party device, the third-party SDK initializes, establishes a persistent connection with the vendor's push gateway, and obtains the device ID from the third-party channel.
- The app calls the device report RPC API and reports the third-party device information.
- The app user initiates a login request on the client.
- The server receives the user login request. When successfully logging in to the app, you can send a user-device binding request to Pushcore.
- The server initiates a push request.

- Pushcore receives the push request, and distinguishes the message push type.
  - If the message is pushed by device, Pushcore calls Mcometgw to send the message.
  - If the message is pushed by user, Pushcore obtains the device ID based on the user ID in the request and then calls Mcometgw to send the message.
- Mcometgw sends the message to the client.
- After the message is successfully sent, the client will confirm the receipt of the message with Mcometgw. If the user has configured a callback API, Pushcore will send a receipt to the server.
- When the user actively logs out of the app, the client calls the unbinding RPC API.

#### iOS devices and Android devices outside China

The push gateway for Android devices outside China uses Google Firebase Cloud Messaging (GCM/FCM) for Android, while the push gateway for iOS devices uses the Apple Push Notification service (APNs). The following takes the iOS device for example.

The client uses RPC to directly interact with Mobile Push Core (Pushcore) through the RPC gateway. The following figure shows the process.

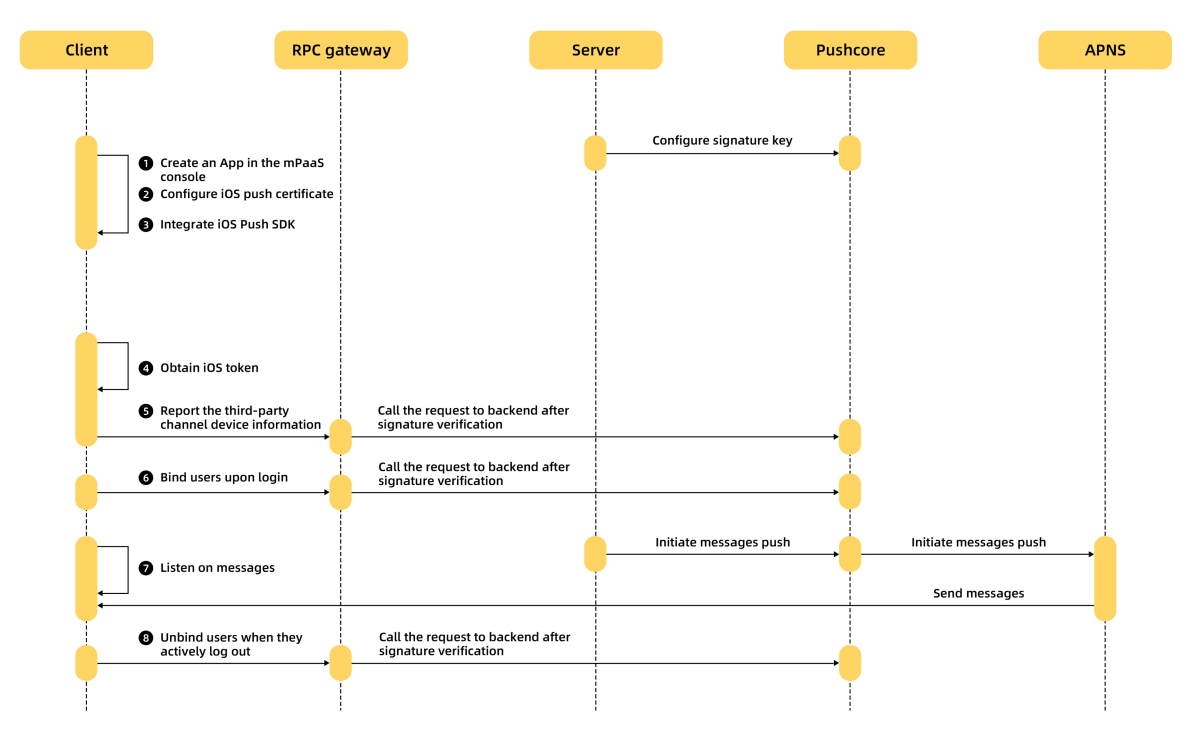

Where,

- The client obtains the iOS device ID.
- The client calls the device report RPC API and reports the device ID to Pushcore through the RPC gateway.
- The app user initiates a login request on the client.
- When successfully logging in to the app, the user can call the binding RPC API to send a user-device binding request to the RPC gateway, which forwards the request to Pushcore.
- The server sends a push request to Pushcore.
- Pushcore receives the push request and distinguishes the message push type.
  - If the message is pushed by device, Pushcore directly calls the APNs to send the message.

- If the message is pushed by user, Pushcore obtains the device ID based on the user ID in the request and then calls the APNs to send the message.
- After the message is successfully sent, the client will confirm the receipt of the message with Pushcore. If the user has configured a callback API, Pushcore will send a receipt to the server.

## **4.Client-side development 4.1. Android**

## 4.1.1. Quick start

This guide briefly describes how to fast integrate MPS to the Android client. You can integrate Message Push Service (MPS) through Native AAR or Portal & Bundle method.

The complete integration process mainly includes the following four steps:

- 1. Add SDK: Add the SDK dependencies and AndroidManifest Configuration.
- 2. Initialize the SDK: Initialize the push service to establish persistent connection between the client and the mobile push gateway.
- 3. Create a service: Create a service to receive Android device IDs (Ad-tokens), so you can push messages based on device ID.
- 4. Bind user ID: Report user ID to the server to bind the user ID and the device ID, so you can push messages based on the user ID.

#### Prerequisites

- You have completed the basic configuration with reference to the general operations.
  - If you integrate MPS through Native AAR, ensure that you have added mPaaS to project.
  - If you integrate MPS in componentized integration mode (through Portal & Bundle projects), ensure that you have completed the componentized integration process.
- You have obtained the .config configuration file from the mPaaS console. For how to generate and download the configuration file, see Add configuration file to project.
- The MPPushMsgServiceAdapter method described in this guide only works in the baseline 10.1.68.32 or later version. If your current baseline version is lower than 10.1.68.32, please refer to mPaaS upgrade guide to upgrade the baseline version to 10.1.68.32.

You can continue using the AliPushRcvService method in the earlier version. Click here to download the documentation about using AliPushRcvService .

#### Procedure

To use MPS, you should complete the following steps.

1. Add MPS SDK.

Add the push SDK dependencies and AndroidManifest configuration.

- i. Add SDK dependencies. Choose an integration method, and complete the required steps accordingly.
  - Native AAR: Follow the instructions in AAR component management to install the PUSH component in the project through Component management (AAR).
  - Componentized integration mode (Portal & Bundle): Install the **PUSH** component in the Portal and Bundle projects through **Component management (AAR)**. For more information, see Add component dependencies.

<sup>?</sup> Note

ii. Add AndroidManifest configuration. In the AndroidManifest.xml file, add the following content:

#### ? Note

If you add the SDK through Portal & Bundle, you should add the above content in the Portal project.

```
<uses-permission android:name="android.permission.RECEIVE_BOOT_COMPLETED" />
<service
   android:name="com.alipay.pushsdk.push.NotificationService"
   android:enabled="true"
   android:exported="false"
   android:label="NotificationService"
   android:process=":push">
   <intent-filter>
       <action android:name="${applicationId}.push.action.START PUSHSERVICE" />
   </intent-filter>
</service>
<receiver
   android:name="com.alipay.pushsdk.BroadcastActionReceiver"
   android:enabled="true"
   android:process=":push">
   <intent-filter android:priority="2147483647">
       <action android:name="android.intent.action.BOOT COMPLETED" />
       <action android:name="android.net.conn.CONNECTIVITY CHANGE" />
       <action android:name="android.intent.action.USER PRESENT" />
       <action android:name="android.intent.action.ACTION_POWER_CONNECTED" />
    </intent-filter>
</receiver>
```

iii. In order to improve the arrival rate of messages, the push SDK has a built-in process keep-alive function, including the above-mentioned

com.alipay.pushsdk.BroadcastActionReceiver to listen to the system broadcast to wake up the push process, and automatically restart after the process is recycled. When accessing, you can decide whether to enable these functions according to your own needs:

a. If you do not need to monitor the system startup broadcast, you can delete:

```
<uses-permission android:name="android.permission.RECEIVE_BOOT_COMPLETED" />
<action android:name="android.intent.action.BOOT COMPLETED" />
```

b. If you do not need to monitor the network switching broadcast, you can delete:

<action android:name="android.net.conn.CONNECTIVITY\_CHANGE" />

c. If you do not need to monitor the user wake-up broadcast, you can delete:

<action android:name="android.intent.action.USER\_PRESENT" />

d. If you do not need to monitor the charging status change broadcast, you can delete:

<action android:name="android.intent.action.ACTION POWER CONNECTED" />

- e. If you do not need to monitor all the above broadcasts, you can set the android:enabled attribute of com.alipay.pushsdk.BroadcastActionReceiver to false.
- f. If you do not need to automatically restart after the push process is recycled, you can add the following configuration under the application node:

```
<meta-data
android:name="force.kill.push"
android:value="on" />
```

#### ? Note

This configuration is only valid in baseline version 10.2.3.21 and above.

2. Initialize the SDK.

Initialize the message push service to establish persistent connection between the client and the Mobile Push Gateway. The persistent connection is maintained by the SDK, and is regarded as the self-built channel.

- Native AAR
  - If you have called the mPaaS initialization method in Application , you can call the following method behind MP.init():

```
MPPush.init(this);
```

If you haven't called the mPaaS initialization method, you can call the following methods in Application :

```
MPPush.setup(this);
MPPush.init(this);
```

Portal & Bundle

In LauncherApplicationAgent Or LauncherActivityAgent , call the following method in
postInit :

MPPush.init(context);

#### 3. Create a service.

Create a service to inherit MPPushMsgServiceAdapter , and override the onTokenReceive method to receive the device token delivered by the self-built channel.

```
public class MyPushMsgService extends MPPushMsgServiceAdapter {
    /**
    * Call back upon receiving the token delivered by the self-built channel
    *
    * @param token Device token delivered by the self-built channel
    */
    @Override
    protected void onTokenReceive(String token) {
        Log.d("Receive the token delivered by the self-built channel: " + token);
    }
}
```

Declare the service in AndroidManifest.xml :

```
<service
android:name="com.mpaas.demo.push.MyPushMsgService"
android:exported="false">
<intent-filter>
<action android:name="${applicationId}.push.action.MESSAGE_RECEIVED" />
<action android:name="${applicationId}.push.action.REGISTRATION_ID" />
<category android:name="${applicationId}" />
</intent-filter>
</service>
```

After you complete this step, you can push messages by device on the console. The device ID required refers to the token.

4. Bind user ID.

The user ID is customized by the developer. It can be the user ID of the real user system or other parameters that can form a mapping relationship with users, such as account and mobile phone number.

After receiving the token, you can bind the token with the user ID:

```
String userId = "Custom userId";
ResultPbPB bindResult = MPPush.bind(context, userId, token);
Log.d("Bind userId " + (bindResult.success ? "Succeeded" : ("Error:" + bindResult.cod
e)));
```

If you have already set the user ID by calling MPLogger , you don't have to pass the user ID when binding it. For example:

```
MPLogger.setUserId("Custom userId");
ResultPbPB bindResult = MPPush.bind(context, token);
```

To unbind the user ID, for example, the user exits the app, you can call the following method:

```
ResultPbPB unbindResult = MPPush.unbind(context, userId, token);
ResultPbPB unbindResult = MPPush.unbind(context, token);
```

After you complete this step, you can push messages by user on the console. The user ID required refers to the custom user ID.

#### **Related operations**

- To improve the message arrival rate, you are recommended to integrate the push channels provided by Android mobile phone vendors. Currently, MPS supports Huawei, Xiaomi, OPPO, and vivo push channels. For how to access the push channels of those vendors, see Integrate third-party channels.
- A notification will be sent automatically when the third-party channel receives the message. The users can click on the notification to open the Web page. If you need to jump to the inapp page according to a customized DeepLink, or customize the behavior after receiving the message, see Process notification click.

For more functions, see Advanced features.

#### Sample code

Click here to download the sample code.

#### What to do next

After you successfully integrate MPS to your Android client, you can call the RESTful interface through the server. For more information, see Configure server > Push messages.

## 4.1.2. Process notification clicks

For the apps which have third-party channels integrated and run on the corresponding vendors' mobile phones, the server pushes messages through the third-party channels by default; for other apps, the server pushes messages through the self-built channel.

• When self-built channel receives a message, the push SDK automatically deliver a notification, and the user can click it to open the Web page.

#### lmportant

Message notification IDs used by the SDK start from 10000. Make sure that other notification IDs you use do not conflict with them.

- To jump to an in-app page, refer to Implement in-app page redirection.
- To process the received messages by yourself, refer to Implement custom message processing.
- After the third-party channel receives a message, the mobile system will automatically deliver a notification. Neither the push SDK nor developers can interfere. The push SDK can receive the message and open the Web page only when the user clicks the notification.
- To jump to an in-app page, refer to Implement in-app page redirection.
- To process the redirection upon click on message by yourself, refer to Implement custom message processing.

#### Prerequisites

> Document Version: 20240808

- The MPPushMsgServiceAdapter method mentioned in this guide is only applicable for baseline 10.1.68.32 or later version. If your current baseline version is lower than 10.1.68.32, refer to mPaaS upgrade guide to upgrade the baseline.
- You can continue using the AliPushRcvService method in the earlier version. Click here to download the documentation about using AliPushRcvService .

#### Implement in-app page redirection

If you need to jump to a specific page in the app, you can fill in a custom DeepLink in the redirection address of the message, for example: mpaas://navigate, and set up a routing Activity in the app to receive the DeepLink and then distribute it to other pages.

You also need to add the corresponding intent-filter in AndroidManifest.xml for the routing Activity, for example:

```
<activity android:name=".push.LauncherActivity"
android:launchMode="singleInstance">
<intent-filter>
<action android:name="android.intent.action.VIEW" />
<category android:name="android.intent.category.BROWSABLE" />
<category android:name="android.intent.category.DEFAULT" />
<data android:scheme="mpaas" />
</intent-filter>
</activity>
```

Obtain URI and message from the routing Activity.

```
Uri uri = intent.getData();
MPPushMsg msg = intent.getParcelableExtra("mp push msg");
```

#### Implement custom message processing

To process the messages by yourself, you can override the onMessageReceive and onChannelMessageClick method of MPPushMsgServiceAdapter .

public class MyPushMsgService extends MPPushMsgServiceAdapter { /\*\* \* Callback after the self-built channel receives the message \* @param msg Message received \* @return Whether the message has been processed: \* If true is returned, the SDK will not process the message; the developer needs t o process the message, including notification delivery and redirection upon click on no tification. \* If false is returned, the SDK will automatically deliver a notification and add the redirection upon click on notification. \*/ @Override protected boolean onMessageReceive(MPPushMsg msg) { Log.d("Receive message through self-built channel:" + msg.toString()); // Process the message by yourself, such as delivering custom notification return true; } /\*\*  $\star$  Callback after the notification is clicked. The messages delivered through the t hird-party channels are displayed on the notification bar. \* @param msg Message received  $\star$  @return Whether the click on message has been processed: \* If true is returned, the SDK will not process the click on notification delivere d through the third-party channel; the developer needs to process the redirection upon click on notification.  $^{\star}$  If false is returned, the SDK will automatically process the redirection upon cl ick on notification. \*/ @Override protected boolean onChannelMessageClick(MPPushMsg msg) { Log.d("Message through the third-party channel is clicked:" + msg.toString()); // Process the logic after the message is clicked by yourself return true; } }

MPPushMsg encapsulates all the parameters of the message:

```
String id = msg.getId(); // Message ID
boolean isSilent = msg.isSilent(); // Whether to silence the message
String title = msg.getTitle(); // Message title
String content = msg.getContent(); // Message body
String action = msg.getAction(); // Redirection type, 0: URL, 1: Custom DeepLink
String url = msg.getUrl(); // Redirection address, URL or DeepLink
int pushStyle = msg.getPushStyle(); // Message type, 0: Normal message, 1: Big text, 2:
Rich text
String iconUrl = msg.getIconUrl(); // Icon of rich text message
String imageUrl = msg.getImageUrl(); // Large image of rich text message
String customId = msg.getCustomId(); // Custom message ID
String params = msg.getParams(); // Extension parameters
```

After you process the message, you may need to report the following message tracking, otherwise the MPS usage analysis module on the mPaaS console will not get accurate statistical data.

```
MPPush.reportPushOpen(msg); // Report that the message was opened
MPPush.reportPushIgnored(msg); // Report that the message was ignored
```

For the messages delivered through self-built channel:

- For silent messages, there is no need to report the message tracking.
- For non-silent messages, it is required to report the opened and ignored messages. You can listen the message opening and ignorance by calling the setContentIntent and setDeleteIntent methods of Notification.Builder or through other effective methods.

For the messages delivered through the third-party channels, there is no need to report the message tracking by yourself.

## 4.1.3. Integrate third-party push channels

### 4.1.3.1. Integrate HUAWEI Push

This guide mainly introduces the process of integrating HUAWEI Push. The process falls into three steps:

- 1. Register HUAWEI Push
- 2. Integrate HUAWEI Push
- 3. Test HUAWEI Push

#### **Register HUAWEI Push**

Visit the Huawei Developer official website, register an account, and enable the push service. For more information, see Enable HUAWEI Push.

#### Integrate HUAWEI Push

MPS supports access to Huawei HMS2 and HMS5. However, you can only select HMS2 or HMS5 in the process of integrating Huawei push component.

- The HMS2 is obsolete. If you are integrating HUAWEI Push for the first time, you are recommended to integrate HMS5.
- If you have upgraded from HMS2 to HMS5, you need to delete the HMS2 AndroidManifest configuration listed below first.

The following describes the integration methods of Huawei HMS2 and HMS5 respectively.

#### **HUAWEI** Push - HMS5.x version

 Add **Push - HMS5** component in the IDE plugin. The steps are roughly the same as adding MPS SDK, see Add SDK.

```
? Note
```

```
The Push - HMS5 component only contains adaptive codes, without HMS SDK. You can add the HMS SDK dependencies separately by following the steps below.
```

- 2. Download the configuration file agconnect-services.json in the Huawei App Service Console and place it under the assets directory of the main project.
- 3. Configure the Maven warehouse address of HMS SDK in the build.gradle file in the project root directory.

```
allprojects {
    repositories {
        // Other repos are ignored
        maven {url 'https://developer.huawei.com/repo/'}
    }
}
```

4. Add HMS SDK dependencies in the build.gradle file of the main project.

```
dependencies {
    implementation 'com.huawei.hms:push:5.0.2.300'
}
```

- The HMS SDK version is updated frequently. For the latest version, refer to HMS SDK Version Change History.
- The current adaptable version is 5.0.2.300. If you need to use a higher version, you can change it by yourself. Generally, the vendor's SDK is downward compatible. If it is not compatible, you can give feedback to adapt to the needs of the new version
- 5. To use obfuscation, you need to add the related obfuscation configurations.
  - No matter which integration method is used in integrating HUAWEI push SDK, you need to add Huawei push obfuscation rules.
  - If you integrated HUAWEI push SDK through Native AAR, you need to add mPaaS obfuscation rules.

#### **HUAWEI Push - HMS2.x version**

1. Add **Push - HMS2** component in the IDE plugin. The steps are roughly the same as adding MPS SDK, see Add SDK.

The current HMS2 SDK version is V2.5.2.201.

2. Configure AndroidManifest.xml, and replace the value of com.huawei.hms.client.appid. If you integrate the MiPush SDK through Portal & Bundle projects, please configure the AndroidManifest.xml in the Portal project.

```
<activity
      android:name="com.huawei.hms.activity.BridgeActivity"
      android:configChanges="orientation|locale|screenSize|layoutDirection|fontScale"
      android:excludeFromRecents="true"
     android:exported="false"
      android:hardwareAccelerated="true"
      android:theme="@android:style/Theme.Translucent">
       <meta-data
         android:name="hwc-theme"
         android:value="androidhwext:style/Theme.Emui.Translucent" />
</activity>
  <!--To prevent dex crashing in an earlier version, dynamically enable provider, and
set "enabled" to false.-->
 <provider
       android:name="com.huawei.hms.update.provider.UpdateProvider"
       android:authorities="${applicationId}.hms.update.provider"
      android:exported="false"
      android:enabled="false"
       android:grantUriPermissions="true">
    </provider>
         <!-- Replace the "appid" of value with the actual app ID in the service deta
ils of the app on Huawei Developer. Keep the slash (\) and space in the value. -->
   <meta-data
             android:name="com.huawei.hms.client.appid"
            android:value="\ your huawei appId" />
    <receiver
             android:name="com.huawei.hms.support.api.push.PushEventReceiver"
             android:exported="true"
             >
             <intent-filter>
                 <!-- Receive the notification bar message sent by the channel. It is
compatible with earlier versions of PUSH.-->
                 <action android:name="com.huawei.intent.action.PUSH" />
             </intent-filter>
  </receiver>
  <receiver
             android:name="com.alipay.pushsdk.thirdparty.huawei.HuaweiPushReceiver"
             android:exported="true"
             android:process=":push">
             <intent-filter>
                 <!-- Required, used for receiving TOKEN. -->
                 <action android:name="com.huawei.android.push.intent.REGISTRATION" />
                 <!-- Required, used for receiving messages -->
                 <action android:name="com.huawei.android.push.intent.RECEIVE" />
                 <!-- Optional, used for triggering onEvent callback upon a click on t
he notification bar or the button on the notification bar -->
                 <action android:name="com.huawei.android.push.intent.CLICK" />
                 <!-- Optional, used for checking whether the PUSH channel is
connected. You do not need to configure this parameter if access check is not require
d -->
                 <action android:name="com.huawei.intent.action.PUSH STATE" />
             </intent-filter>
    </receiver>
```

- 3. To use obfuscation, you need to add the related obfuscation configurations.
  - If you integrated HUAWEI push SDK through Native AAR, you need to add mPaaS obfuscation rules.
  - If you integrated HUAWEI push SDK through other methods, you don't have to add any obfuscation configuration.

#### **Test HUAWEI Push**

- 1. After integrating HUAWEI Push, you can start the app on your Huawei phone, and the MPS SDK will automatically get the HUAWEI Push token and report it. Before you start the app, make sure that you have called the initialization method, see Message push initialization.
- 2. Push test messages when the app process is killed:
  - If you can still receive the messages, it means that the app has successfully integrated HUAWEI Push.
  - If you cannot receive the messages, you can follow the steps below for troubleshooting.

#### Troubleshooting

- 1. Check if the Huawei configuration and parameters are consistent with that in the Huawei push backend.
  - For HMS2, check if AndroidManifest.xml has related configurations added, and check if com.huawei.hms.client.appid is same as that in Huawei push backend.
  - For HMS5, check if agconnect-services.json exists, and the file is correctly placed.
- 2. Check if HUAWEI Push is enabled in the mPaaS console (see Configure HUAWEI Push), and the relevant configurations are consistent with that on Huawei push backend.
- 3. View the logs in Logcat to troubleshoot:
  - i. Select the push process, filter mPush.PushProxyFactory , and check if the following log exists:

D/mPush.PushProxyFactory: found proxy com.mpaas.push.external.hms.Creator (HMS2) D/mPush.PushProxyFactory: found proxy com.mpaas.push.external.hms5.Creator (HMS5)

If not, it means that there may be a problem with the Push - HMS2 or Push - HMS5 component. Check if the component has been correctly added.

ii. Select the main process, filter mHMS , and check if the channel token of HUAWEI Push has been obtained. If the following log get token failed appears:

It means the system failed to get the channel token, see HUAWEI Push Result Codes for the failure reason.

iii. Select the main process, filter report channel token , check if the channel token of HUAWEI Push has been successfully reported. If the following log appears:

report channel token error: xxxx

It means the channel token reporting failed, you need to check if the base64Code in the mPaaS configuration file has a value, and check if the apk signature that you uploaded when obtaining the configuration file is consistent with the app.

#### **Other questions**

## Does MPS has any version restrictions on EMUI and Huawei mobile services

There are version restrictions on Emotion UI (EMUI for short, it is an Android-based emotional operating system developed by Huawei) and Huawei mobile services.

For detailed version requirements, see Conditions for devices to receive Huawei notifications.

#### Failed to print logs for Huawei mobile phones

On the dialing interface of the Huawei mobile phone, enter **##**2846579**##** to enter **Project** menu > **Background settings** > **LOG settings** and select **AP Logs**. After the phone restarts, Logcat will start to take effect.

### 4.1.3.2. OPPO Push

This article describes the access process of OPPO push, including the following three steps.

- 1. Register OPPO Push
- 2. Add OPPO Push
- 3. Test OPPO push

#### **Register OPPO Push**

Register an account on the OPPO Open Platform and apply for access to the push service. For more information, see OPPO Push Platform User Guide.

#### **Connect to OPPO Push**

- Install the **push- OPPO** component in the same way as you add the push SDK. For more information, see Add an SDK. The **Push- OPPO** component contains only adaptation code and does not contain OPPO Push SDK.
- Go to the OPPO SDK documentation to download the SDK and integrate it into the main project. The current version of the adaptation is 3.4.0. If you need to use a higher version, you can modify it according to your requirements. Generally speaking, the vendor SDK will be backward compatible. If it is not compatible, you can join the DingTalk group 41708565 to feed back and adapt to the requirements of the new version.
- 3. Configure the AndroidManifest.xml (add the component-based method in the Portal project) and replace the com.oppo.push.app\_key and com.oppo.push.app\_secret values in it.

```
<uses-permission android:name="com.coloros.mcs.permission.RECIEVE MCS MESSAGE" /</pre>
>
     <uses-permission android:name="com.heytap.mcs.permission.RECIEVE MCS MESSAGE"/>
     <application>
         <service
android:name="com.heytap.msp.push.service.CompatibleDataMessageCallbackService"
             android:exported="true"
             android:permission="com.coloros.mcs.permission.SEND_MCS_MESSAGE"
             android:process=":push">
             <intent-filter>
                 <action android:name="com.coloros.mcs.action.RECEIVE MCS MESSAGE"/>
             </intent-filter>
         </service>
         <service
             android:name="com.heytap.msp.push.service.DataMessageCallbackService"
             android:exported="true"
             android:permission="com.heytap.mcs.permission.SEND PUSH MESSAGE"
             android:process=":push">
             <intent-filter>
                 <action android:name="com.heytap.mcs.action.RECEIVE MCS MESSAGE"/>
                 <action android:name="com.heytap.msp.push.RECEIVE MCS MESSAGE"/>
             </intent-filter>
         </service>
         <meta-data
             android:name="com.oppo.push.app_key"
             android:value="OPPO open platform acquisition"
             />
         <meta-data
             android:name="com.oppo.push.app_secret"
             android:value="OPPO Open Platform Acquisition"
             />
     </application>
```

- 4. To use obfuscation, add the relevant obfuscation configuration:
  - You must add OPPO push obfuscation rules for all access methods.
  - If you use the AAR access method, you must add mPaaS obfuscation rules.
- 5. If you are using the OPPO push version 3.4.0, you must add the following dependencies:

```
implementation 'commons-codec:commons-codec:1.15'
```

#### **Test OPPO push**

- 1. After OPPO push is enabled, you can start your application on your mobile phone and make sure that the initialization method is called. For more information, see Initialize message push. The push SDK automatically obtains the vendor token of OPPO push and reports the token.
- 2. You can push a test message when the application process is killed:
  - If you still receive the message, the application is successfully connected to OPPO Push.
  - If you cannot receive the message, troubleshoot the issue as follows.

#### Troubleshooting

- 1. Check whether the AndroidManifest.xml configuration is added and whether the values of com.oppo.push.app\_key and com.oppo.push.app\_secret are consistent with those of the OPPO open platform.
- 2. Check whether the OPPO channel is enabled in the mPaaS console. For more information, see Configure the OPPO push channel.
- 3. View the logcat logs for troubleshooting:
  - i. Select the push process, filter the mPush.PushProxyFactory , and check whether the following logs exist:

D/mPush.PushProxyFactory: found proxy com.mpaas.push.external.oppo.Creator

If no **push- OPPO** component is available, a problem may exist when you add the push-OPPO component. Check whether the push- OPPO component is added.

- ii. Select the push process, filter mOPPO, and check whether the vendor token pushed by OPPO is obtained. If the following log is displayed ("OPPO onRegister error" or "responseCode" is not 0), it indicates that the OPPO push registration failed. For error codes, see OPPO push error codes, and drop down to the error code definition description section.
- iii. Select the main process, filter the report channel token, and check whether the OPPO vendor token is successfully reported. If the following log appears:

report channel token error: xxxx

This indicates that the vendor token fails to be reported. Please check whether the base64Code of the mPaaS configuration file has a value and whether the apk signature uploaded when obtaining the configuration file is consistent with the current application.

iv. Select the push process, filter the mcssdk , and view the internal logs of OPPO push.

### **Other FAQ**

#### What models and system versions does OPPO push support?

Currently, **OPPO** models, **OnePlus 5/5T** and above and **realme** models are supported for **ColorOS 3.1** and above systems.

ColorOS is a mobile phone operating system that is deeply customized and optimized based on Android system launched by OPPO.

## 4.1.3.3. Integrate vivo Push

This guide mainly introduces the process of integrating vivo Push. The process falls into three steps:

- 1. Register vivo Push
- 2. Integrate vivo Push
- 3. Test vivo Push

#### **Register vivo Push**

Register an account on the vivo Developers Platform and request to integrate the push service with reference to vivo Push Platform Operation Guide.

#### Integrate vivo Push

> Document Version: 20240808

1. Add **Push - vivo** component in the IDE plugin. The steps are roughly the same as adding MPS SDK, see Add SDK.

The component has integrated the vivo Push SDK V2.3.4. You can upgrade the vivo Push SDK on demand. Generally, the vendor's SDK is downward compatible. If it is not compatible, you can submit a ticket about the adaption issue.

2. Configure AndroidManifest.xml , and replace the values of com.vivo.push.api\_key and com.vivo.push.app\_id . If you integrate the vivo Push SDK through Portal & Bundle projects, please configure the AndroidManifest.xml in the Portal project.

```
<application>
    <service
        android:name="com.vivo.push.sdk.service.CommandClientService"
       android:process=":push"
       android:exported="true" />
    <activity
        android:name="com.vivo.push.sdk.LinkProxyClientActivity"
       android:exported="false"
       android:process=":push"
       android:screenOrientation="portrait"
        android:theme="@android:style/Theme.Translucent.NoTitleBar" />
    <meta-data
        android:name="com.vivo.push.api key"
        android:value="Provided by vivo Developers Platform" />
    <meta-data
        android:name="com.vivo.push.app id"
        android:value="Provided by vivo Developers Platform" />
</application>
```

- 3. To use obfuscation, you need to add the related obfuscation configurations.
  - No matter which integration method is used in integrating vivo push SDK, you need to add vivo push obfuscation rules.
  - If you integrated vivo push SDK through Native AAR, you need to add mPaaS obfuscation rules.

#### **Test vivo Push**

- 1. After integrating vivo Push, you can start the app on your vivo phone, and the MPS SDK will automatically get the OPPO Push token and report it. Before you start the app, make sure that you have called the initialization method, see Message push initialization.
- 2. Push test messages when the app process is killed:
  - If you can still receive the messages, it means that the app has successfully integrated vivo Push.
  - If you cannot receive the messages, you can follow the steps below for troubleshooting.

#### Troubleshooting

- Check if AndroidManifest.xml has related configurations added, and check if the values of com.vivo.push.api\_key and com.vivo.push.app\_id are the same as that on vivo Developers Platform.
- 2. Check if vivo Push is enabled in the mPaaS console (see Configure vivo Push), and the relevant configurations are consistent with that on vivo Developers Platform.
- 3. View the logs in Logcat to troubleshoot:

i. Select the push process, filter mPush.PushProxyFactory , and check if the following log exists:

D/mPush.PushProxyFactory: found proxy com.mpaas.push.external.vivo.Creator

If not, it means that there may be a problem with the Push - vivo component. Check if the component has been correctly added.

ii. Select the push process, filter mVIVO, and check if the channel token of vivo Push has been obtained. If the following log "fail to turn on vivo push" appears:

It means the vivo Push registration failed, see vivo Push Error Codes.

iii. Select the main process, filter report channel token , check if the channel token of vivo Push has been successfully reported. If the following log appears:

report channel token error: xxxx

It means the channel token reporting failed, you need to check if the base64Code in the mPaaS configuration file has a value, and check if the apk signature that you uploaded when obtaining the configuration file is consistent with the app.

4. If the above steps do not resolve the issue, please search for the group number 31591197 with DingTalk to join DingTalk group for further communication.

#### FAQ

#### Models and OS versions supported by vivo Push

The models and earlier system versions supported by vivo Push are listed in the following table. For other questions on vivo Push, see vivo Push FAQs.

| Device model                                            | Android version | Version for system test | Minimum version supported |  |
|---------------------------------------------------------|-----------------|-------------------------|---------------------------|--|
| Android 9.0 and later versions are supported by default |                 |                         |                           |  |
| Y93                                                     | Android 8.1     | PD1818_A_1.9.6          | PD1818_A_1.9.6            |  |
| Y91                                                     | Android 8.1     | PD1818E_A_1.7.5         | PD1818E_A_1.7.5           |  |
| Y93 Standard                                            | Android 8.1     | PD1818B_A_1.5.25        | PD1818B_A_1.5.25          |  |
| Y93s                                                    | Android 8.1     | PD1818C_A_1.9.10        | PD1818C_A_1.9.10          |  |
| vivo Z1Youth                                            | Android 8.1     | PD1730E_A_1.13.27       | PD1730E_A_1.13.27         |  |
| Y97                                                     | Android 8.1     | PD1813_A_1.10.6         | PD1813_A_1.10.6           |  |
| Z3                                                      | Android 8.1     | PD1813B A 1.5.19        | PD1813B A 1.5.19          |  |
| Y81                                                     | Android 8.1     | PD1732D_A_1.14.5        | PD1732D_A_1.14.5          |  |
| X23                                                     | Android 8.1     | PD1816_A_1.10.2         | PD1816_A_1.10.2           |  |
| X21s                                                    | Android 8.1     | PD1814_A_1.5.4          | PD1814_A_1.5.4            |  |
| X23                                                     | Android 8.1     | PD1809_A_1.14.0         | PD1809_A_1.14.1           |  |
| NEX S                                                   | Android 8.1     | PD1805_A_1.18.3         | PD1805_A_1.18.4           |  |
| NEX A                                                   | Android 8.1     | PD1806B_A_2.17.1        | PD1806B_A_2.17.1          |  |
| NEX A                                                   | Android 8.1     | PD1806_A_2.16.0         | PD1806_A_2.17.1           |  |
| X21i                                                    | Android 8.1     | PD1801 A 1.15.0         | PD1801 A 1.15.1           |  |
| X21                                                     | Android 8.1     | PD1728_A_1.21.0         | PD1728_A_1.21.7           |  |
| X20                                                     | Android 8.1     | PD1709_A_8.8.1          | PD1709_A_8.8.2            |  |
| Y81s                                                    | Android 8.1     | PD1732_A_1.12.2         | PD1732_A_1.12.9           |  |
| Y83A                                                    | Android 8.1     | PD1803_A_1.20.5         | PD1803_A_1.20.10          |  |
| x9sp 8.1                                                | Android 8.1     | PD1635 A 8.15.0 Beta    | PD1635 A 8.15.0 Beta      |  |
| x9s_8.1                                                 | Android 8.1     | PD1616B_A_8.15.0_Beta   | PD1616B_A_8.15.0_Beta     |  |
| Z1                                                      | Android 8.1     | PD1730C_A_1.9.6         | PD1730C_A_1.9.8           |  |
| Y71                                                     | Android 8.1     | PD1731_A_1.9.5          | PD1731_A_1.9.5            |  |
| Y73                                                     | Android 8.1     | PD1731C_A_1.8.0         | PD1731C_A_1.8.0           |  |
| X20 Plus                                                | Android 8.1     | PD1710_A_8.3.0          | PD1710_A_8.4.0            |  |
| Y85                                                     | Android 8.1     | PD1730_A_1.13.10        | PD1730_A_1.13.11          |  |
| x9_8.1                                                  | Android 8.1     | PD1616_D_8.6.15         | PD1616_D_8.6.16           |  |
| x9Plus_8.1                                              | Android 8.1     | PD1619_A_8.12.1         | PD1619_A_8.12.1           |  |
| Y75A                                                    | Android 7.1     | PD1718_A_1.12.6         | PD1718_A_1.12.6           |  |
| Y79A                                                    | Android 7.1     | PD1708_A_1.23.10        | PD1708_A_1.23.10          |  |
| Y66i A                                                  | Android 7.1     | PD1621BA_A_1.8.5        | PD1621BA_A_1.8.5          |  |
| Х9                                                      | Android 7.1     | PD1616 D 7.15.5         | PD1616 D 7.15.5           |  |
| x9s                                                     | Android 7.1     | PD1616BA_A_1.13.5       | PD1616BA_A_1.13.5         |  |
| x9P                                                     | Android 7.1     | PD1619_A_7.14.10        | PD1619_A_7.14.10          |  |
| x9sp                                                    | Android 7.1     | PD1635_A_1.21.5         | PD1635_A_1.21.6           |  |
| xplay6                                                  | Android 7.1     | PD1610_D_7.11.1         | PD1610_D_7.11.1           |  |
| Y69A                                                    | Android 7.0     | PD1705 A 1.11.15        | PD1705 A 1.11.15          |  |
| Y53                                                     | Android 6.0     | PD1628_A_1.16.20        | PD1628_A_1.16.20          |  |
| Y67A                                                    | Android 6.0     | PD1612_A_1.11.27        | PD1612_A_1.11.27          |  |
| Y55                                                     | Android 6.0     | PD1613_A_1.19.11        | PD1613_A_1.19.11          |  |
| Y66                                                     | Android 6.0     | PD1621_A_1.12.36        | PD1621_A_1.12.36          |  |

### 4.1.3.4. Integrate MiPush

This guide mainly introduces the process of integrating MiPush. The process falls into three steps:

- 1. Register MiPush
- 2. Integrate MiPush
- 3. Test MiPush

#### **Register MiPush**

Complete MiPush registration with reference to the following official Xiaomi documents:

- Register a Xiaomi developer account
- Enable MiPush

#### Integrate MiPush

1. Add **Push - Xiaomi** component in the IDE plugin. The steps are roughly the same as adding MPS SDK, see Add SDK. Currently, the built-in MiPush SDK is V4.0.2. You can see Release notes to learn the historical versions.

2. Configure AndroidManifest.xml , and replace the values of xiaomi\_appid and xiaomi\_appkey . If you integrate the MiPush SDK through Portal & Bundle projects, please configure the AndroidManifest.xml in the Portal project.

</application>

#### Test MiPush

- 1. After integrating MiPush, you can start the app on your Xiaomi phone, and the MPS SDK will automatically get the MiPush token and report it. Before you start the app, make sure that you have called the initialization method, see Message push initialization.
- 2. Push test messages when the app process is killed:
  - If you can still receive the messages, it means that the app has successfully integrated MiPush.
  - If you cannot receive the messages, you can follow the steps below for troubleshooting.

#### Troubleshooting

- 1. Check if AndroidManifest.xml has been configured, and the values of xiaomi\_appid and xiaomi appkey in the file are consistent with that on Mi Developer Platform.
- 2. Check if MiPush is enabled in the mPaaS console (see Channel configuration), and the relevant configurations are consistent with that on Mi Developer Platform.
- 3. View the logs in Logcat to troubleshoot:
  - i. Select the push process, filter mPush.PushProxyFactory , and check if the following log exists:

D/mPush.PushProxyFactory: found proxy com.mpaas.push.external.mi.Creator

If not, it means that there may be a problem with the Push - Xiaomi component. Check if the component has been correctly added.

ii. Select the push , filter mMi , and check if the MiPush channel token has been obtained.

If the following log (register\_fail) appears, it means the MiPush registration failed. See MiPush error codes for the failure reason ( reason ). If the value of reason is UNKNOWN, it is generally due to incorrect xiaomi\_appid or xiaomi\_appkey . To learn about the result codes ( resultCode ), see MiPush server error codes.

iii. Select the main process, filter report channel token , check if the MiPush channel token has been successfully reported. If the following log appears:

report channel token error: xxxx

It means the channel token reporting failed, you need to check if the base64Code in the mPaaS configuration file has a value, and check if the apk signature that you uploaded when obtaining the configuration file is consistent with the app.

### 4.1.3.5. Integrate FCM push channel

MPS supports integrating the Firebase Cloud Messaging (FCM) push channel to satisfy the message push requirements on overseas Android devices.

The following sections describe how to integrate the FCM push channel.

#### **Prerequisites**

Before you integrate FCM, ensure that the following conditions are met:

- Adopt native AAR integration mode. Portal & Bundle integration modes don't work for FCM.
- Gradle must be 4.1 or later versions.
- AndroidX is used.
- com.android.tools.build:gradle must be 3.2.1 or a later version.
- compileSdkVersion must be 28 or a later version.

#### Integrate FCM SDK

Perform the following steps:

1. Add your app in the Firebase console.

Log on to the Firebase console and register your app. See Firebase documentation.

- 2. Add the Firebase Android configuration file to your app.
- Download the configuration file google-services.json and move the file to the main module of your project.
- 3. Add the Google service plug-in to the buildScript dependency in the root-level build.gradle file.

```
buildscript {
 repositories {
   // Check that you have the following line (if not, add it):
   google() // Google's Maven repository
  }
 dependencies {
   // ...
   // Add the following line:
   classpath 'com.google.gms:google-services:4.3.4' // Google Services plugin
 }
}
allprojects {
 // ...
 repositories {
   // Check that you have the following line (if not, add it):
   google() // Google's Maven repository
   // ...
 }
}
```

4. Apply the Google service plug-in in the build.gradle file of the main module.

```
apply plugin: 'com.android.application'
// Add the following line:
apply plugin: 'com.google.gms.google-services' // Google Services plugin
android {
   // ...
}
```

5. Add the FCM SDK dependency to the build.gradle file of the main module.

```
dependencies {
    // Import the BoM for the Firebase platform
    implementation platform('com.google.firebase:firebase-bom:26.1.1')
    // Declare the dependencies for the Firebase Cloud Messaging and Analytics libra
ries
    // When using the BoM, you don't specify versions in Firebase library
dependencies
    implementation 'com.google.firebase:firebase-messaging'
    implementation 'com.google.firebase:firebase-analytics'
}
```

#### Integrate mPaaS

Perform the following steps:

1. Add the FCM Adapter dependency to the build.gradle file of the main module.

```
dependencies {
    implementation 'com.mpaas.push:fcm-adapter:0.0.2'
}
```

- 2. Integrate the MPS SDK, with reference to the requirements on mPaaS baseline:
  - For com.mpaas.push:fcm-adapter:0.0.2 , the baseline must be 10.1.68.34 or later version.
  - For com.mpaas.push:fcm-adapter:0.0.1 , the baseline must be 10.1.68.19 or later version.
- 3. Receive push messages.

Due to the features of FCM SDK, the messages pushed through the FCM channel may not always be received by the client through the FCM channel, but may be received through the self-built channel. The specific rules are:

- If the app is in frontend, the messages are passed through to the app by FCM, and the app will receive the message through the self-built channel.
- If the app is in backend or the app is killed, the messages are sent through FCM channel, and are displayed on the notification bar.
- 4. (Optional) You can register a message receiver to obtain an error message when the FCM initialization fails. For details, see Error codes.

Refer to the following sample code:

```
<receiver android:name=".push.FcmErrorReceiver" android:exported="false">
             <intent-filter>
                 <action android:name="action.mpaas.push.error.fcm.init" />
             </intent-filter>
         </receiver>
package com.mpaas.demo.push;
import android.content.BroadcastReceiver;
 import android.content.Context;
 import android.content.Intent;
 import android.widget.Toast;
public class FcmErrorReceiver extends BroadcastReceiver {
    QOverride
     public void onReceive(Context context, Intent intent) {
         String action = intent.getAction();
        if ("action.mpaas.push.error.fcm.init".equalsIgnoreCase(action)) {
             Toast.makeText(context, "fcm error " + intent.getIntExtra("error", 0),
Toast.LENGTH SHORT).show();
        }
     }
 }
```

## 4.1.4. Manufacturer Message Classification

In order to improve the end user push experience and create a good and sustainable notification ecology, major manufacturers have been limiting the frequency of pushed messages according to classification.

#### Introduction

## Classify and manage messages based on push content, and you can customize the Channel ID.

- Applies to all Android channels
- Create a client-side custom channel
- Send the corresponding channel ID when pushing

| Parameter | Туре       | Requir<br>ed | Examples                   | Description                       |
|-----------|------------|--------------|----------------------------|-----------------------------------|
| channelld | Strin<br>g | No           | channelld: "channelldTest" | Android notification<br>channelld |

• If you need to deliver manufacturer channel important level messages, please refer to the usage guide for each manufacturer message classification below.

### **Huawei Classification**

#### Manufacturer's instructions on message classification

According to the message content, Huawei Push classifies notifications into two categories: **Service and Communication, and Information Marketing**. It also manages the notification methods and message styles of different types of messages as follows:

| Msg Type                                    | Service and Communication                                                   | Information Marketing                                                                                                    |
|---------------------------------------------|-----------------------------------------------------------------------------|----------------------------------------------------------------------------------------------------|
| Push content                                | Including social communication<br>messages and service<br>reminder messages | Including information messages<br>and marketing messages, which<br>refers to event information,<br>content recommendations,<br>information, etc. sent by<br>operators to users                                                             |
| Notification method (EMUI<br>10.0 or later) | Lock screen, ringtone,<br>vibration                                         | Silence notifications, which only<br>display messages in the drop-<br>down notification bar                                                                                                    |
| Message style                               | Text + small image                                                          | Text only                                                                                                    |
| Push quantity                               | Unlimited                                                                   | Starting from 2023.01.05, the<br>daily push limit for information<br>marketing messages will be<br>managed based on application<br>type. For more information, see<br>Push quantity limit requirements<br>for different application types. |
| Configuration method | information provided by<br>developers will be trusted.<br>Messages are not subject to<br>intelligent classification. | Default value |
|----------------------|----------------------------------------------------------------------------------------------------|---------------|
|                      | developers will be trusted.                                                                                          |               |
|                      | Messages are not subject to                                                                                          |               |
|                      | Messages are not subject to<br>intelligent classification.                                                           |               |

#### **Classification Method**

#### Message intelligent classification

The intelligent classification algorithm automatically classifies your messages based on multiple dimensions such as the content you send.

#### Message self-classification

Starting from July 1, 2021, Huawei Push Service began to receive applications for selfclassification rights and interests of developers. After the application is successful, developers are allowed to classify messages according to Huawei push classification specifications.

#### **Huawei Message Classification Application**

For more information about self-classification application, see Huawei message classification management solution.

- If the application does not have a self-classification benefit, the push messages of the application are automatically classified by using intelligent classification.
- If an application has a self-classification benefit, it trusts the classification information provided by the developer. Messages are not subject to intelligent classification.

#### Connecting with Harmony message classification and parameter enumeration on mPaaS MPS (thirdChannelCategory.hms)

| Pass parameter (string) | Description                        |
|-------------------------|------------------------------------|
| 1                       | IM: Instant Message                |
| 2                       | VOIP: Voice Over Internet Protocol |
| 3                       | SUBSCRIPTION: Subscription         |
| 4                       | TRAVEL: Travel                     |
| 5                       | HEALTH: Health                     |
| 6                       | WORK: Work item reminder           |

🔆 蚂蚁集团 Message Push Service

| 7  | ACCOUNT: Account dynamics                                      |
|----|----------------------------------------------------------------|
| 8  | EXPRESS: Order&Logistics                                       |
| 9  | FINANCE: Finance                                               |
| 10 | DEVICE_REMINDER: Device reminder                               |
| 11 | SYSTEM_REMINDER: System prompt                                 |
| 12 | MAIL: Mail                                                     |
| 13 | PLAY_VOICE: Voice broadcast (only transparent message support) |
|    | MARKETING: Content recommendations, news,                      |

#### Parameter passing example

| Parameter name e        | e Require<br>d | Examples                              | Description                                                                                                    |
|-------------------------|----------------|---------------------------------------|----------------------------------------------------------------------------------------------------|
| thirdChannelCategory Ma | o No           | thirdChannelCategory:<br>{"hms": "9"} | In the example, a<br>value of "9" indicates<br>a HUAWEI FINANCE<br>type message. For<br>more information<br>about other values,<br>see Vendor Message<br>Classification |

### **HONOR Classification**

### Manufacturer's instructions on message classification

Based on the content of the message, Huawei Push classifies the notifications into two categories: **service and communication** and **information marketing**, as follows:

| Msg Type | Service and Communication | Information Marketing |
|----------|---------------------------|-----------------------|
|          | Service and communication | into marketing        |

| Push content        | including social communication<br>messages and service alert<br>messages.                   | Including information messages and<br>marketing messages, which refers<br>to event information, content<br>recommendations, information, etc.<br>sent by operators to users                                                                                                    |
|---------------------|---------------------------------------------------------------------------------------------|----------------------------------------------------------------------------------------------------|
| Notification method | Lock screen display + drop down<br>notification bar display, support<br>ringtone, vibration | Silent notifications to display<br>messages only in the drop-down<br>notification bar                                                                                                    |
| Message style       | Text + small image                                                                          | Text only                                                                                                    |
| Push quantity       | Unlimited                                                                                   | <ul> <li>Information marketing messages<br/>manage the upper limit of the daily<br/>push quantity based on the<br/>application type,</li> <li>News category (three classified<br/>as news category): 5</li> <li>Other application types: 2</li> <li>For more information, see<br/>Maximum number of push<br/>requests for different application<br/>types.</li> </ul> |

#### **Classification Method**

#### Message intelligent classification

The intelligent classification algorithm automatically classifies your messages based on the content you send and other factors.

#### Message self-classification

Allows developers to classify messages based on message classification specifications.

#### Connecting with HONOR message classification and parameter enumeration on mPaaS MPS (thirdChannelCategory.HONOR)

| Pass parameter (string) | Description                        |
|-------------------------|------------------------------------|
| 1                       | Service and communication category |
| 2                       | Information marketing category     |

#### Parameter passing example

| thirdChannelCategory | Мар | No | thirdChannelCategory:<br>{"HONOR": "1"} | The example passes<br>a value of "1" to<br>indicate a<br>communication<br>message of the<br>HONOR service. |
|----------------------|-----|----|-----------------------------------------|----------------------------------------------------------------------------------------------------|
|----------------------|-----|----|-----------------------------------------|----------------------------------------------------------------------------------------------------|

### Xiaomi Message Classification

#### Manufacturer's instructions on message classification

According to the New Rules for Classifying Xiaomi Push Messages, Xiaomi Push classifies messages into two categories: **Private Messages** and **Public Messages**. If you choose not to access private messages or public messages, the application is connected to the **default** channel.

| Msg Type                       | Default value                                                         | Public Message                                                                                                    | Private Message                                                                                                    |
|--------------------------------|-----------------------------------------------------------------------|----------------------------------------------------------------------------------------------------|----------------------------------------------------------------------------------------------------|
| Push content                   | You can follow the<br>public trust scenario<br>description of Xiaomi. | Hot news, new product<br>promotion, platform<br>announcements,<br>community topics,<br>award-winning<br>activities, etc., multi-<br>user universal content | Chat messages,<br>personal order changes,<br>courier notifications,<br>transaction reminders,<br>IoT system notifications,<br>and other content<br>related to private<br>notifications |
| Notification method            | Not provided                                                          | N/A.                                                                                                    | Ring, vibration                                                                                                    |
| Push quantity limit            | 1 times                                                               | 2-3 times. For more information, see Public trust restrictions.                                                                                            | Unlimited                                                                                                    |
| User receive quantity<br>limit | 1 entry per day for a<br>single device for a<br>single application    | Single application<br>single device single<br>day 5-8                                                                                                    | Unlimited                                                                                                    |
| Application method             | No need to apply                                                      | You must apply on the X<br>more information, see<br>access                                                                                                 | Kiaomi Push platform. For<br>Channel application and<br>methods.                                                                                                    |

#### Xiaomi message classification application

For more information, see Channel application and access method in the official Xiaomi documentation.

## Connecting with Xiaomi message classification and parameter enumeration on mPaaS MPS

|--|

🍅 🕬 新 T GROUP Message Push Service

## **OPPO** message classification

### Manufacturer's instructions on message classification

| Msg Type                            | Private                                                                                                    | Public                                                                                                    |  |  |
|-------------------------------------|----------------------------------------------------------------------------------------------------|----------------------------------------------------------------------------------------------------|--|--|
| Push content                        | For information that users<br>have a certain degree of<br>attention and hope to receive<br>in time, such as instant chat<br>information, personal order<br>changes, express notification,<br>subscription content updates,<br>comment interaction, member<br>points changes, etc. | Public trust is aimed at users' low<br>attention and no psychological<br>expectation for receiving such<br>information, such as hot news, new<br>product promotion, platform<br>announcements, community<br>topics, award-winning activities,<br>etc., and multi-user universal<br>content                                                                                                    |  |  |
| Push quantity limit                 | Unlimited                                                                                                    | There are public channel sharing<br>push times, after reaching the<br>push limit on the same day, all<br>public channel will no longer push<br>messages; Push limit: when the<br>cumulative number of users is less<br>than 50000, it is calculated by<br>100000; When the cumulative<br>number of users is greater than or<br>equal to 50000, it is calculated by<br>the cumulative number of users *                                 |  |  |
| Single-user push limit<br>(log/day) | Unlimited                                                                                                    | <ul> <li>News category (three classified as news category): 5</li> <li>Other application types: 2         The application category is subject to the "software classification" submitted by the basic application information when creating the application. If you need to modify the application category, you can update the application information information in the mobile application list-application details     </li> </ul> |  |  |

|                       | • The client creates a custom channel.                                                                                                    |                   |  |  |
|-----------------------|----------------------------------------------------------------------------------------------------|-------------------|--|--|
| Configuration methods | <ul> <li>After the private message<br/>application email passes,<br/>you need to register the<br/>channel on the OPPO push<br/>platform and set the<br/>corresponding attribute of<br/>the channel to private.</li> </ul> | Enable by default |  |  |

#### **OPPO** private channel application

- Private channel rights application
- After the private application email is passed, you need to register the channel on the OPPO push platform and set the corresponding attribute of the channel to **private**

## Connecting with OPPO message classification and parameter enumeration on mPaaS MPS

| Parameter | Туре       | Require<br>d | Examples                  | Description                    |
|-----------|------------|--------------|---------------------------|--------------------------------|
| channelld | Strin<br>g | No           | channelld:"channelldTest" | OPPO private channel channel d |

#### vivo Message Classification

#### Manufacturer's instructions on message classification

- Valid users for which notifications are enabled: The push-sdk subscription for application integration is successful, and the device has the permission to enable notifications for networking within the last 14 days.
- If the number of active users on notification is less than 10000, the operation message magnitude is 10000 by default.
- The number of valid users with enabled notifications and the magnitude of operational messages that can be sent can be queried in the push operation background.
- The push quota is calculated based on the number of **arrivals**. If the number of arrivals on the current day exceeds the limit, it is included in the control.

| Msg Type     | System Message                                                                                                    | Operation Message                                                                                                    |
|--------------|----------------------------------------------------------------------------------------------------|----------------------------------------------------------------------------------------------------|
| Push content | Messages that users need to<br>know in a timely manner, such as<br>instant messages, emails,<br>reminders set by users, and<br>notifications such as logistics | Messages that users pay less<br>attention to, such as: content<br>recommendations, activity<br>recommendations, social updates and<br>other notifications |

| Notification bar<br>permissions | <ul> <li>Default ring, vibrate, message display</li> <li>Default lock screen, suspended</li> </ul>                                                                              | <ul> <li>By default, there is no ringing, no vibration, and messages are stored in the box when the application is not alive</li> <li>Default no lock screen, no suspension</li> </ul>                                           |  |  |
|---------------------------------|----------------------------------------------------------------------------------------------------|----------------------------------------------------------------------------------------------------|--|--|
| Push quantity limit             | Three times the number of valid<br>users who are notified. You can<br>apply for unlimited message<br>permissions by email. For more<br>information, see Push message<br>limits. | <ul> <li>News category (three-level classification is news category): 3 times the number of effective users who are informed</li> <li>Other categories: 2 times the number of effective users of notification opening</li> </ul> |  |  |
| User receive quantity<br>limit  | Unlimited                                                                                                    | <ul> <li>News category (three-level classification is news category): 5</li> <li>Other categories: 2</li> </ul>                                                                                                    |  |  |

# Connect to vivo's secondary message classification parameter enumeration (thirdChannelCategory.vivo) on mPaaS MPS

| Pass parameter (string) | Description                                                                                                    |
|-------------------------|----------------------------------------------------------------------------------------------------|
| 1                       | IM<br>Point-to-point chat messages (private messages,<br>group chats, etc.) between users, including pictures,<br>file transfers, audio (or video) calls in chat messages,<br>not include private messages from unfollowed people,<br>official accounts, or private messages or<br>advertisements and email reminders pushed to users<br>by merchants in batches  |
| 2                       | ACCOUNT<br>Account changes: account online and offline, status<br>changes, information authentication, membership<br>expiration, renewal reminders, balance changes, etc.<br>Asset changes: real asset changes under the account,<br>typical operator reminders such as transaction<br>reminders, phone bill balance, traffic, voice duration,<br>SMS quota, etc. |

|   | торо                                                                                                    |
|---|----------------------------------------------------------------------------------------------------|
|   | TODO is related to personal schedule and needs to remind users of something to deal with.                                                                                                    |
|   | <ul> <li>Meeting reminders, class reminders, appointment<br/>reminders, travel flights and other travel-related<br/>news.</li> </ul>                                                                                                    |
| 3 | <ul> <li>The push object is the service provider: workflow<br/>messages such as ticket processing, status flow<br/>reminders, and order messages such as order<br/>receipt, shipment, and after-sales reminders.</li> </ul>                                                                                     |
|   | <ul> <li>Business operation reminders such as insufficient<br/>inventory, sold-out reminder, product removal<br/>notice, cash withdrawal restriction, customer<br/>complaint warning, store restriction, product<br/>blacklist, transaction violation, fake /fraud-related<br/>delivery notice, etc.</li> </ul> |
|   | DEVICE_REMINDER                                                                                                    |
|   | <ul> <li>Reminder messages such as device status<br/>/information /prompt /alarm sent by IoT devices</li> </ul>                                                                                                    |
| 4 | <ul> <li>Health device reminders, including exercise (steps,<br/>mileage, swimming distance, etc.), physical data<br/>(heart rate, weight, body fat, calories, etc.)</li> </ul>                                                                                                    |
|   | <ul> <li>Tips and status reminders related to mobile phone<br/>operation</li> </ul>                                                                                                    |
|   | ORDER                                                                                                    |
| 5 | Order-related information in various goods and services such as e-commerce shopping and gourmet group purchases is pushed to users.                                                                                                    |
|   | <ul> <li>Successful order placement, order details, order<br/>status, after-sales progress, etc.</li> </ul>                                                                                                    |
|   | <ul> <li>Logistics news such as express delivery, delivery,<br/>signature, pickup, etc.</li> </ul>                                                                                                    |

|   | SUBSCRIPTION                                                                                                    |
|---|----------------------------------------------------------------------------------------------------|
|   | Users actively subscribe to follow and expect to receive messages at specific times:                                                                                                    |
|   | <ul> <li>Actively subscribe to thematic content, schedule<br/>event reminders, actively set live broadcast start<br/>reminders, and book updates</li> </ul>                                                                                              |
|   | <ul> <li>Set product or air ticket price reductions, product<br/>group opening reminders</li> </ul>                                                                                                    |
|   | Actively follow market trends reminders                                                                                                    |
|   | Actively set check-in and clock-in reminders                                                                                                    |
|   | • Paid subscription content update reminders, etc.                                                                                                    |
|   | ! Important                                                                                                    |
|   | To apply for subscription messages, you must meet the following requirements and provide complete proof:                                                                                                    |
| 6 | <ul> <li>In-app support for users to subscribe<br/>/unsubscribe, the user interface needs to<br/>appear at least "subscribe" or<br/>"appointment" and other words.</li> </ul>                                                                            |
|   | <ul> <li>Subscription is an active behavior of<br/>users. If users do not subscribe, messages<br/>are not pushed to users.</li> </ul>                                                                                                    |
|   | <ul> <li>After the user subscribes, the user<br/>interface in the application has a clear<br/>prompt, and the user will receive a push<br/>message related to the subscription. For<br/>example: you will receive xx message<br/>push</li> </ul>         |
|   | <ul> <li>The scope of subscribing to messages<br/>should not be too broad or specific. For<br/>example, subscribing to market<br/>information is too broad and unspecific.</li> </ul>                                                                    |
|   | <ul> <li>The push content needs to reflect that the<br/>push is a user's subscription message. For<br/>example, the header or body of a message<br/>contains the following characters:<br/>"Subscribe to messages", "Subscribe to<br/>", etc.</li> </ul> |
|   | NEWC                                                                                                    |
| 7 | NEWS                                                                                                    |
|   | Newly occurring and valuable factual news content.                                                                                                    |

|    | CONTENT                                                                                                    |
|----|----------------------------------------------------------------------------------------------------|
|    | Content-based information recommendations include<br>hot searches, reviews, advertisements, books, music,<br>videos, live broadcasts, courses, programs, game<br>promotions, community topics, etc. as well as:                                                                                                    |
| 8  | <ul> <li>Related content information for each vertical<br/>category</li> </ul>                                                                                                    |
|    | <ul> <li>Weather forecast: including various weather<br/>forecasts, weather warning reminders, etc.</li> </ul>                                                                                                    |
|    | • Travel information: including traffic regulations<br>announcements, driving test information, navigation<br>road conditions, railway ticket purchase<br>announcements, epidemic news, road control, etc.                                                                                                    |
|    | MARKETING                                                                                                    |
|    | <ul> <li>Non-user active settings, activities that require user<br/>participation reminders, small game reminders,<br/>service or commodity evaluation reminders, etc. For<br/>example: lucky draw, points, sign-in, task, sharing,<br/>crop someone's way on Farmville, receiving gold<br/>coins, etc.</li> </ul> |
| 9  | • Commodity recommend, including red envelope<br>discounts, business service updates, new stores,<br>etc. For example, notice related to possible interest,<br>lowest price of goods, full reduction, promotion,<br>rebate, coupon, voucher, red envelope, credit score<br>increase, etc.                          |
|    | • Other news: user survey questionnaire, function introduction, invitation recommend, version update, etc.                                                                                                    |
|    | SOCIAL                                                                                                    |
| 10 | <ul> <li>Social interaction reminders between users, such<br/>as: friend dynamics, new fans, adding friends, being<br/>liked, being @, being collected, commenting,<br/>leaving messages, following, replying, forwarding,<br/>and stranger messages.</li> </ul>                                                   |
|    | <ul> <li>User recommendation: people nearby, big V,<br/>anchor, opposite sex, people who may know, etc.</li> </ul>                                                                                                    |

# Connecting with vivo message classification and parameter enumeration on mPaaS MPS

| classification       | Strin<br>g | No | classification:"1"                     | <ul> <li>The type of<br/>messages used to<br/>pass the vivo push<br/>channel:</li> <li>0 - Operation<br/>messages</li> <li>1 - System class<br/>messages</li> <li>If this parameter is<br/>not specified, the<br/>default value is 1</li> </ul> |
|----------------------|------------|----|----------------------------------------|----------------------------------------------------------------------------------------------------|
| thirdChannelCategory | Мар        | No | thirdChannelCategory: {"vivo":<br>"1"} | In the example, a<br>value of "1" indicates<br>a vivo IM type<br>message                                                                                                    |

#### ? Note

The classification parameter "0" represents the operation message, which is directly deducted from the total amount of operation messages without secondary correction by intelligent classification, and is controlled by the frequency limit of the number of pieces received by the user.

In the classification parameter, "1" indicates a system message. After the intelligent classification is corrected twice, if the intelligent classification identifies that the message is not a system message, it is automatically corrected to an operation message and the amount of the operation message is deducted. If the message is identified as a system message, the amount of the operation message is deducted from the total amount of the system message.

## Java sample code for MPS to connect to manufacture message classification

#### The manufacturer's message classification push parameter recommendations are all uploaded, and MPS will encapsulate the corresponding manufacturer classification parameters according to the device type.

DefaultProfile.addEndpoint("cn-hangzhou", "mpaas", "mpaas.cn-hangzhou.aliyuncs.com");

 $\ensuremath{{//}}$  Create and initialize a DefaultAcsClient instance.

// The AccessKey pair of an Alibaba Cloud account has permissions on all API op erations. We recommend that you use a RAM user to call API operations or perform routin e 0&M.

// We recommend that you do not hard code your AccessKey ID and AccessKey secre t in your project code. Otherwise, the AccessKey pair may be leaked and the security of all resources within your account is compromised.

// In this example, the AccessKey ID and AccessKey secret are saved as environment variables. You can also save the AccessKey pair in the configuration file b ased on your business requirements.

```
// We recommend that you configure environment variables first.
String accessKeyId = System.getenv("MPAAS_AK_ENV");
String accessKeySecret = System.getenv("MPAAS_SK_ENV");
DefaultProfile profile = DefaultProfile.getProfile(
    "cn-hangzhou", // The region ID.
```

```
accessKeyId,
            accessKeySecret);
IAcsClient client = new DefaultAcsClient(profile);
// Create an API request and set parameters
PushSimpleRequest request = new PushSimpleRequest();
request.setAppId("ONEX570DA89211721");
request.setWorkspaceId("test");
request.setTaskName("Test task");
request.setTitle("Test");
request.setContent("Test");
request.setDeliveryType(3L);
Map<String, String> extendedParam = new HashMap<String, String>();
extendedParam.put("key1", "value1");
request.setExtendedParams(JSON.toJSONString(extendedParam));
request.setExpiredSeconds(300L);
request.setPushStyle(2);
String imageUrls = "{\"defaultUrl\":\"https://pre-mpaas.oss-cn-
hangzhou.aliyuncs.com/tmp/test.png\",\"oppoUrl\":\"https://pre-mpaas.oss-cn-hangzhou.al
iyuncs.com/tmp/test.png\",\"miuiUrl\":\"https://pre-mpaas.oss-cn-
hangzhou.aliyuncs.com/tmp/test.png\",\"fcmUrl\":\"https://pre-mpaas.oss-cn-
hangzhou.aliyuncs.com/tmp/test.png\", \"iosUrl\":\"https://pre-mpaas.oss-cn-
hangzhou.aliyuncs.com/tmp/test.png\"}";
String iconUrls = "{\"defaultUrl\":\"https://pre-mpaas.oss-cn-
hangzhou.aliyuncs.com/tmp/test.png\", \"hmsUrl\":\"https://pre-mpaas.oss-cn-
hangzhou.aliyuncs.com/tmp/test.png\",\"oppoUrl\":\"https://pre-mpaas.oss-cn-hangzhou.al
iyuncs.com/tmp/test.png\",\"miuiUrl\":\"https://pre-mpaas.oss-cn-
hangzhou.aliyuncs.com/tmp/test.png\"}";
request.setImageUrls(imageUrls);
request.setIconUrls(iconUrls);
request.setStrategyType(2);
request.setStrategyContent("
{\"fixedTime\":1630303126000,\"startTime\":1625673600000,\"endTime\":1630303126000,\"circ
Type\":1,\"circleValue\":[1, 7],\"time\":\"13:45:11\"}");
Map<String, String> target = new HashMap<String, String>();
String msgKey = String.valueOf(System.currentTimeMillis());
target.put("user1024",msgKey);
request.setTargetMsgkey(JSON.toJSONString(target));
// The manufacture message category field.
// Encapsulate the VIVO message classification level 1 category.
request.setClassification("1");
// Encapsulate Huawei message classification, HONOR message classification, and VIVO me
ssage classification level 2 category
Map<String, String> map = new HashMap<>();
map.put("hms", "2");
map.put("vivo", "3");
map.put("HONOR", "1");
pushSimpleReq.setThirdChannelCategory(map);
// Encapsulate the Xiaomi message classification.
```

```
pusnSimpleReq.setMichannelid("michannelidTest);
// Encapsulate the OPPO message classification.
pushSimpleReq.setChannelId("channelIdTest");
// Initiate the request and handle the response or exceptions
PushSimpleResponse response;
try {
    response = client.getAcsResponse(request);
    System.out.println(response.getResultCode());
    System.out.println(response.getResultMessage());
} catch (ClientException e) {
    e.printStackTrace();
}
```

## 4.1.5. Advanced features

After integrating the push SDK, you can configure the client as follows:

- Clear corner mark
- Submit vendor channel token
- Custom notification channels (NotificationChannel)

#### Prerequisites

- The MPPushMsgServiceAdapter method in this topic applies only to baseline versions 10.1.68.32 and later. If the current baseline version is earlier than 10.1.68.32, upgrade the baseline version by referring to mPaaS Upgrade Guide.
- The AliPushRcvService method in the old version can still be used. Click here to download the old version of the document.

#### **Clear corner mark**

For messages received through the vendor channel, the number of messages can be displayed on the app icon. Currently, the push SDK only supports Huawei channels to automatically clear corner markers.

• Set the application corner to automatically clear when the user clicks the notification:

```
// Specify whether to automatically clear the data.
boolean autoClear = true;
MPPush.setBadgeAutoClearEnabled(context, autoClear);
// Set the application entry Activity class name. If you do not set this parameter,
you cannot clear the corner mark.
String activityName = "com.mpaas.demo.push.LauncherActivity";
MPPush.setBadgeActivityClassName(context, activityName);
```

 In scenarios where corner markers cannot be automatically cleared, for example, when a user actively clicks an application icon to enter an application, you can call the following method in the Application to actively clear corner markers:

MPPush.clearBadges(context);

#### **Report vendor channel token**

If you have connected to the vendor channel, the push SDK will receive the token of the vendor channel after initialization. The push SDK will automatically bind the vendor channel token and user-created channel token for reporting.

If necessary, you can listen for the issuance and reporting of the vendor channel token by rewriting the MPPushMsgServiceAdapter onChannelTokenReceive and onChannelTokenReport methods:

```
public class MyPushMsqService extends MPPushMsqServiceAdapter {
    /**
    * Callback of the vendor channel token received
    * @param channelToken The token of the vendor channel.
    * @param channel The type of the vendor channel.
    */
    @Override
    protected void onChannelTokenReceive(String channelToken, PushOsType channel) {
       Log.d("Received vendor channel token: " + channelToken);
        Log.d("Vendor: " + channel.getName());
    }
    /**
    * Callback for the result of vendor channel token reporting
    * @param result The report result.
    */
    @Override
    protected void onChannelTokenReport(ResultBean result) {
       Log.d("Report vendor token " + (result.success ? "Success" : ("Error:" +
result.code)));
   }
    /**
    * Indicates whether the vendor token is automatically reported.
    * @return The return value is false, which can be reported as required.
    */
    @Override
    protected boolean shouldReportChannelToken() {
        return super.shouldReportChannelToken();
    }
}
```

If you need to bind the report, you can override the shouldReportChannelToken method and return false, and call it after ensuring that you have received two tokens:

MPPush.report(context, token , channel.value(), channelToken);

#### **Custom NotificationChannel**

To customize the name and description of the NotificationChannel of the self-built channel, you can add them in the AndroidManifest.xml :

```
<meta-data
android:name="mpaas.notification.channel.default.name"
android:value="Name" />
<meta-data
android:name="mpaas.notification.channel.default.description"
android:value="Description" />
```

### Adjust push channel priority order

Baseline 10.2.3.43 and later allow you to adjust the priority of vendor channels on specific devices. To use this feature, create a mpaas\_push\_config.properties file in the assets directory of your project and enable it as needed.

#### Prioritize the Honor channel on Huawei /Honor devices

To preferentially use the Honor Push Channel on Huawei or Honor devices, add the following to the file mpaas\_push\_config.properties:

```
// Prioritize the use of Honor channels on Huawei /Honor devices
isHonorBeforeHms=true
```

## Prioritize the use of device vendor channels on devices with FCM push capabilities

To preferentially use the device vendor's channel on devices with FCM push capabilities, add the following to the file mpaas\_push\_config.properties:

```
// Device vendor' channels will be used first on devices with FCM push capability. isFcmEnd=true % \left( {{\left[ {{{\rm{TCM}}} \right]_{\rm{TCM}}}} \right)
```

## 4.2. iOS

This guide introduces how to integrate MPS to iOS client. You can integrate MPS to iOS client based on native project with CocoaPods.

```
? Note
```

```
Since June 28, 2020, mPaaS has stopped support for the baseline 10.1.32. Please use 10.1.68 or 10.1.60 instead. For how to upgrade the baseline from version 10.1.32 to 10.1.68 or 10.1.60, see mPaaS 10.1.68 upgrade guide or mPaaS 10.1.60 upgrade guide.
```

#### Prerequisites

You have integrated your project to mPaaS. For more information, refer to Integrate based on native framework and using Cocoapods.

#### Procedure

To use MPS, you should complete the following steps.

1. Use CocoaPods plugin to add the MPS SDK.

- i. In the Podfile file, use <code>mPaas\_pod "mPaas\_Push"</code> to add dependency.
- ii. Execute pod install to complete integrating the SDK.

#### 2. Configure the project.

Enable the following functions in the **TARGETS** directory of your project:

• Capabilities > Push Notifications

| 🗄 < > 🤷 PushDemo |                        |                  |                                              |                               |                                            |              |             | < 🛆 > |  |
|------------------|------------------------|------------------|----------------------------------------------|-------------------------------|--------------------------------------------|--------------|-------------|-------|--|
|                  | General                | Capabilities     | Resource Tags                                | Info                          | Build Settings                             | Build Phases | Build Rules |       |  |
| PROJECT          | ► 🚖 HomeKit            |                  |                                              |                               |                                            |              |             | OFF   |  |
| 🍐 PushDemo       |                        |                  |                                              |                               |                                            |              |             |       |  |
| TARGETS          | Hotspot Configura      | ntion            |                                              |                               |                                            |              |             | OFF   |  |
| A PushDemo       | ▶ iCloud               |                  |                                              |                               |                                            |              |             |       |  |
|                  | In-App Purchase        |                  |                                              |                               |                                            |              |             | OFF   |  |
|                  | ► 🖓 Inter-App Audio    |                  |                                              |                               |                                            |              |             | OFF   |  |
|                  | Keychain Sharing       |                  |                                              |                               |                                            |              |             | OFF   |  |
|                  | ► 🛞 Maps               |                  |                                              |                               |                                            |              |             | OFF   |  |
|                  | ▶ 🕁 Multipath          |                  |                                              |                               |                                            |              |             | OFF   |  |
|                  | ▶ ℕ)) Near Field Commu | nication Tag Rea | ding                                         |                               |                                            |              |             | OFF   |  |
|                  | ► 🔛 Network Extension  | ns               |                                              |                               |                                            |              |             | OFF   |  |
|                  | ► VPN Personal VPN     |                  |                                              |                               |                                            |              |             | OFF   |  |
|                  | Push Notifications     | 1                |                                              |                               |                                            |              |             | ON    |  |
|                  |                        | Steps: √<br>√    | Add the Push Notific<br>Add the Push Notific | ations featu<br>ations entitl | re to your App ID<br>ement to your entitle | ments file   |             |       |  |

• Capabilities > Background Modes > Remote notifications

|                 | General              | Capabilities | Resource Tags                                                                                                    | Info                                                            | Build Settings     | Build Phases | Build Rules |    |
|-----------------|----------------------|--------------|----------------------------------------------------------------------------------------------------|-----------------------------------------------------------------|--------------------|--------------|-------------|----|
| ECT<br>PushDemo | ► 🔍 Access WiFi Info | rmation      |                                                                                                    |                                                                 |                    |              |             | 0  |
| ETS<br>PushDemo | ▶ 🕀 App Groups       |              |                                                                                                    |                                                                 |                    |              |             |    |
|                 | ► 🔛 Apple Pay        |              |                                                                                                    |                                                                 |                    |              |             |    |
|                 | Associated Doma      | ains         |                                                                                                    |                                                                 |                    |              |             |    |
|                 | AutoFill Credent     | ial Provider |                                                                                                    |                                                                 |                    |              |             |    |
|                 | Background Mod       | les          |                                                                                                    |                                                                 |                    |              |             | ON |
|                 |                      | Modes:       | Audio, AirPlay, and<br>Location updates<br>Voice over IP<br>Newsstand downloa<br>External accessory<br>Uses Bluetooth LE a<br>Acts as a Bluetooth | Picture in Pi<br>Ids<br>communicat<br>accessories<br>LE accesso | cture<br>ion<br>ry |              |             |    |
|                 |                      |              | Background fetch Remote notification                                                                                                    | s                                                               |                    |              |             |    |

3. Use the SDK. In the case of using CocoaPods to access the iOS client based on an existing project, you need to complete the following operations.

i. (Optional) Register device token.

The message push SDK will automatically request the registration of deviceToken when the application is started. Generally, you do not need to request the registration of deviceToken. But in special cases (such as when there is privacy control at startup, when all network requests are blocked), you need to trigger the registration of deviceToken again after the control and authorization. The sample code is as follows:

```
- (void) registerRemoteNotification
{
    // Push notification registration
   if ([[[UIDevice currentDevice] systemVersion] floatValue] >= 10.0) {// 10.0+
       UNUserNotificationCenter* center = [UNUserNotificationCenter
currentNotificationCenter];
        center.delegate = self;
        [center
getNotificationSettingsWithCompletionHandler:^ (UNNotificationSettings * Nonnull se
ttings) {
                [center requestAuthorizationWithOptions:
(UNAuthorizationOptionAlert|UNAuthorizationOptionSound|UNAuthorizationOptionBadge)
                                     completionHandler:^(BOOL granted, NSError *
Nullable error) {
                    // Enable or disable features based on authorization.
                    if (granted) {
                        dispatch async(dispatch get main queue(), ^{
                            [[UIApplication sharedApplication]
registerForRemoteNotifications];
                        });
                    }
                }];
        }];
    } else {// 8.0,9.0
        UIUserNotificationSettings *settings = [UIUserNotificationSettings
settingsForTypes: (UIUserNotificationTypeBadge
UIUserNotificationTypeSound|UIUserNotificationTypeAlert) categories:nil];
        [[UIApplication sharedApplication]
registerUserNotificationSettings:settings];
        [[UIApplication sharedApplication] registerForRemoteNotifications];
    }
```

#### ii. Obtain the device token and bind it with user ID.

The message push SDK provided by mPaaS encapsulates the logic of registering with the APNs server. After the program starts, the Push SDK automatically registers with the APNs server. You can obtain the deviceToken issued by APNs in the callback method of successful registration, and then call the interface method of PushService to report the binding userId to the mobile push core.

```
// import <PushService/PushService.h>
- (void)application:(UIApplication *)application
didRegisterForRemoteNotificationsWithDeviceToken:(NSData *)deviceToken
{
    [[PushService sharedService] setDeviceToken:deviceToken];
    [[PushService sharedService] pushBindWithUserId:@"your userid(to be replaced)"
completion:^(NSException *error) {
    }];
}
```

The push SDK also provides the API - (void)pushUnBindWithUserId: (NSString \*)userId completion: (void (^) (NSException \*error))completion; for unbinding the device token from the user ID of the app. For example, you can call the unbind API after the user switches to another account.

#### iii. Receive push messages.

After the client receives the pushed message, if the user clicks to view it, the system will start the corresponding application. The logic processing after receiving the push message can be done in the callback method of AppDelegate.

#### In the system versions earlier than iOS 10, the methods of processing notification bar messages or silent messages are as follows:

```
\prime\prime Cold start for push messages in system versions earlier than iOS 10
 - (BOOL) application: (UIApplication *) application didFinishLaunchingWithOptions:
(NSDictionary *)launchOptions {
 NSDictionary *userInfo = [launchOptions objectForKey:
UIApplicationLaunchOptionsRemoteNotificationKey];
 if ([[UIDevice currentDevice] systemVersion] doubleValue] < 10.0) {
  // Cold start for push messages in system versions earlier than iOS 10 \,
  }
 return YES;
 }
 // When the app runs in the foreground, adopt the method of processing common {\rm p}
ush messages; when the app runs in the background or foreground, adopt the method
of processing silent messages ; when the app version is earlier than iOS 10, adop
t the method of processing notification bar messages
  - (void) application: (UIApplication *) application didReceiveRemoteNotification: (N
SDictionary *)userInfo fetchCompletionHandler:(void (^)(UIBackgroundFetchResult r
esult))completionHandler
  {
```

// Process received messages

}

 On iOS 10 and above, you need to implement the following delegate methods to listen for notification bar messages:

```
// Register UNUserNotificationCenter delegate
 if ([[UIDevice currentDevice] systemVersion] doubleValue] >= 10.0) {
         UNUserNotificationCenter* center = [UNUserNotificationCenter
currentNotificationCenter];
         center.delegate = self;
   }
  // Receive remote push messages when the app runs in the foreground
  - (void)userNotificationCenter:(UNUserNotificationCenter *)center willPresentNo
tification: (UNNotification *) notification with Completion Handler: (void (^) (UNNotif
icationPresentationOptions options))completionHandler
 {
     NSDictionary *userInfo = notification.request.content.userInfo;
     if([notification.request.trigger isKindOfClass:[UNPushNotificationTrigger c
lass]]) {
          // Receive remote push messages when the app runs in the foreground
      } else {
         // Receive local push messages when the app runs in the foreground
      }
     completionHandler(UNNotificationPresentationOptionNone);
 }
 \ensuremath{//} Receive remote push messages when the app runs in the background or uses col
d start mode
 - (void)userNotificationCenter:(UNUserNotificationCenter *)center didReceiveNot
ificationResponse: (UNNotificationResponse *) response withCompletionHandler: (void (
^)(void))completionHandler
 {
     NSDictionary *userInfo = response.notification.request.content.userInfo;
     if([response.notification.request.trigger isKindOfClass:
[UNPushNotificationTrigger class]]) {
          // Receive remote push messages when the app runs in the background or
uses cold start mode
      } else {
         // Receive local push messages when the app runs in the foreground
      }
     completionHandler();
  }
```

iv. Calculate message open rate.

In order to count the open rate of messages on the client side, you need to call the pushOpenLogReport interface of PushService (available in versions 10.1.32 and above) to report the message open event when the app message is opened by the user. After the event is reported, you can view the statistics of the message open rate on the **Message Push** > **Overview** page in the mPaaS console.

```
/**
 * Enable the API for reporting push messages so that the message open rate can be
calculated.
 * @param userInfo userInfo of a message
 * @return
 */
```

- (void)pushOpenLogReport:(NSDictionary \*)userInfo;
- 4. Configure a push certificate.

To push messages through the MPS console of mPaaS, you need to configure an APNs push certificate in the console. This certificate must match the signature on the client. Otherwise, the client cannot receive push messages.

For more information about the configuration, see Configure an iOS push certificate.

#### **Follow-up steps**

- After an APNs certificate is configured on the MPS console of mPaaS, messages can be pushed to applications in **device** dimension. MPS pushes messages to clients through Apple APNs. For more information, see Push process for Apple devices and Android devices outside China.
- After user IDs are reported and the server binds them with device tokens, messages can be pushed to applications in **user** dimension.

#### **Code sample**

Click here to download the code sample.

#### **Related topics**

- Create a message
- Configure the server

#### Live Activity message push

iOS introduces a new feature in version 16.1: Live Activity. This feature can display real-time activities on the locked screen, helping users learn the progress of various activities in real time from the locked screen. In the main project, you can use the ActivityKit framework to start, update, and end the real-time activities. Among them, updating and ending real-time activities can also be achieved through using remote push. In the widget extension, you can use SwiftUI and WidgetKit to create the live activity interface. Among them, the live activity remote push update function does not support .pl2 certificate, so users need to configure .p8 certificate.

Multiple live activities can be opened at the same time in the same project, and different live activities have different tokens.

#### **Access client**

#### Configure the project which support Live Activity

## 1. Add a key-value pair in the Info.plist file of the main project. The key is NSSupportsLiveActivities and the value is YES .

| Кеу                                           |   | Туре       | Value      |
|-----------------------------------------------|---|------------|------------|
| <ul> <li>Information Property List</li> </ul> |   | Dictionary | (26 items) |
| NSSupportsLiveActivities                      | ٥ | Boolean    | YES        |

2. Create a new Widget Extension. If it already exists in the project, you can skip this step.

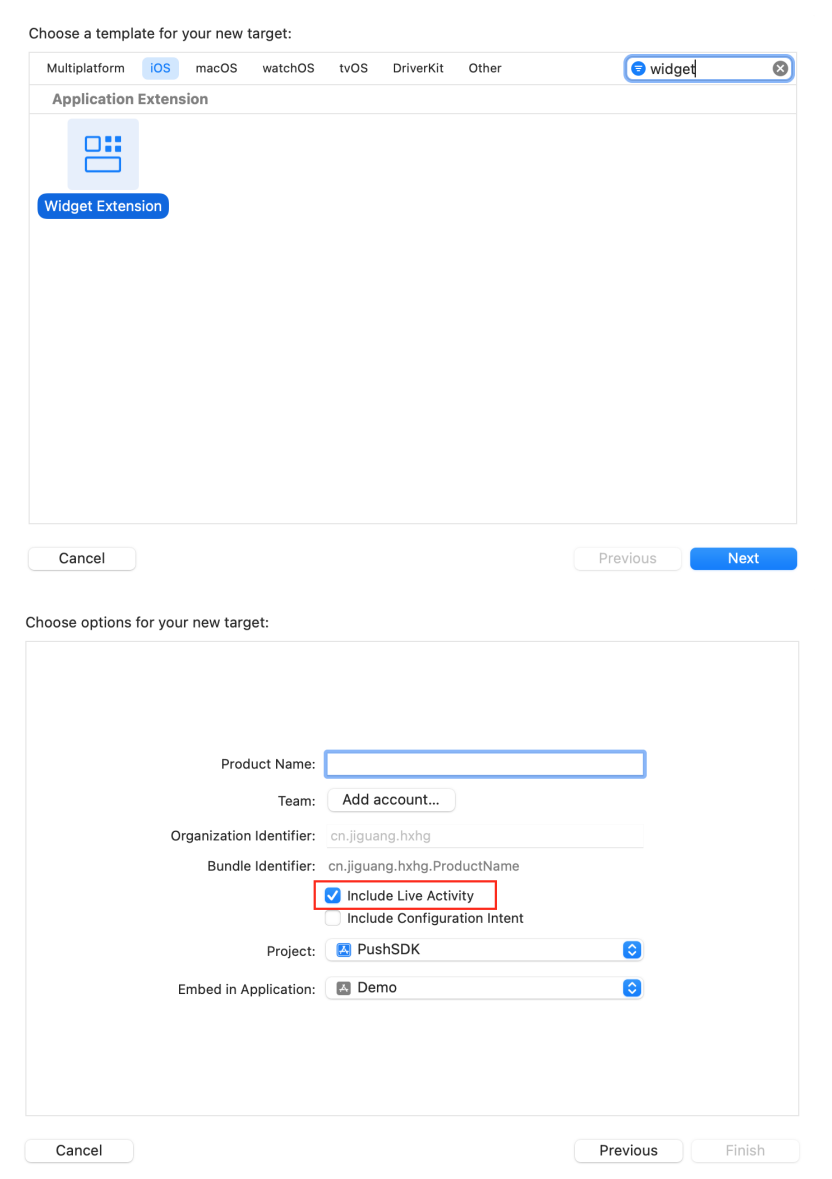

### Access client by code

1. Create model.

Create a new swift file in the main project code and define ActivityAttributes and Activity.ContentState in it. The following code is sample code, please write it according to actual business.

```
import SwiftUI
import ActivityKit
struct PizzaDeliveryAttributes: ActivityAttributes {
   public typealias PizzaDeliveryStatus = ContentState
   public struct ContentState: Codable, Hashable {
       var driverName: String
       var estimatedDeliveryTime: ClosedRange<Date>
       init(driverName: String, estimatedDeliveryTime: ClosedRange<Date>) {
            self.driverName = driverName
            self.estimatedDeliveryTime = estimatedDeliveryTime
        }
       init(from decoder: Decoder) throws {
           let container:
KeyedDecodingContainer<PizzaDeliveryAttributes.ContentState.CodingKeys> = try decoder
.container(keyedBy: PizzaDeliveryAttributes.ContentState.CodingKeys.self)
           self.driverName = try container.decode(String.self, forKey:
PizzaDeliveryAttributes.ContentState.CodingKeys.driverName)
            if let deliveryTime = try? container.decode(TimeInterval.self, forKey:
PizzaDeliveryAttributes.ContentState.CodingKeys.estimatedDeliveryTime) {
               self.estimatedDeliveryTime =
Date()...Date().addingTimeInterval(deliveryTime * 60)
           } else if let deliveryTime = try? container.decode(String.self, forKey: P
izzaDeliveryAttributes.ContentState.CodingKeys.estimatedDeliveryTime) {
               self.estimatedDeliveryTime =
Date()...Date().addingTimeInterval(TimeInterval.init(deliveryTime)! * 60)
            } else {
                self.estimatedDeliveryTime = try
container.decode(ClosedRange<Date>.self, forKey:
PizzaDeliveryAttributes.ContentState.CodingKeys.estimatedDeliveryTime)
            }
       }
   }
   var numberOfPizzas: Int
   var totalAmount: String
}
```

• Both the main project target and Activity must be selected.

- Received push messages are processed by the system and cannot be intercepted by developers.
- ContentState contains data that can be dynamically updated. When pushing Live Activity notifications, the dynamically updated parameter names and types must correspond to those configured in ContentState .
- If some data needs to be processed, you need to override the decoder method of ActivityAttributes.ContentState .

#### 2. Create interface.

Create live, active interfaces in Widget Extensions. Creates the Widget and returns an Activity Configuration . Please write the specific UI according to your own business. Service Message Push Service

| 🔼 Myl | .iveActiveTestDemo ) 🚞 Island ) 🔌 IslandLiveActivity ) 🔁 body                       |                                         | < 🔺 >   | Identity and Type                         |
|-------|-------------------------------------------------------------------------------------|-----------------------------------------|---------|-------------------------------------------|
|       | struct LockScreenView: View {                                                       |                                         |         | Name IslandLiveActivity.swift             |
| 13    | var body: some View {                                                               | 4 Notification Compact Expanded Minimal |         | Type Default - Swift Source               |
| 14    | VStack {                                                                            |                                         |         | Location Relative to Group                |
| 63    | }                                                                                   |                                         |         | Islandi izat-tizity suift                 |
| 64    | )                                                                                   |                                         |         | Full Path Alters/vanlinguan/Desktop/      |
| 65    | let context:ActivityViewContext <pizzadeliveryattributes></pizzadeliveryattributes> |                                         |         | Push/Widget/                              |
| 66    | )                                                                                   | C 2 Pizzas 14:50                        |         | MyLiveActiveTestDemo/                     |
| 0.7   | struct Tolandt instaticitus bident /                                                |                                         |         | Islandi ive/ctivity.swift @               |
|       | var body: some WidgetConfiguration {                                                |                                         |         |                                           |
| 70    | ActivityConfiguration(for: PizzaDeliveryAttributes.self) { context in               |                                         |         | On Demand Resource Tags                   |
| 21    | // For devices that don't support the Dynamic Island.                               |                                         |         |                                           |
| 72    | ///很屏样式,在没有灵动岛的设备也会以此显示                                                             |                                         |         |                                           |
| 73    | LockScreenView(context)                                                             |                                         |         | Tarnet Membershin                         |
| 75    | DynamicIsland (                                                                     |                                         |         |                                           |
| 76    | ///这里写贯动岛展开样式                                                                       |                                         |         | MyLiveActiveTestDemo                      |
| 77 2  | DynamicIslandExpandedRegion(.leading) { }                                           |                                         |         | IslandExtension                           |
| 81 0  | DynamicIslandExpandedRegion(.trailing) ( ···· )                                     |                                         |         |                                           |
| 93    | DynamicIslandExpandedRegion(.center) ( *** )                                        |                                         |         | Taut Pottione                             |
| 111   | DynamicislandExpandedKegion(.cotton) (                                              |                                         |         | Text bettings                             |
| 114   | //*******************以下是灵动岛收起时的样式                                                   |                                         |         | Text Encoding No Explicit Encoding        |
| 115   | //我起村的期間                                                                            |                                         |         | Line Endings No Explicit Line Endings 🛛 🧧 |
| 116   | compactLeading: { ···· }                                                            |                                         |         | Indext Lision Spaces                      |
| 125   | //收起时的/后面                                                                           |                                         |         |                                           |
| 126   | compactTrailing: ( )                                                                |                                         |         | Widths 4 4 4                              |
| 122   | //************************************                                              |                                         |         | Wrap lines                                |
| 133   | (//BJANNET (ARRADIAN KANDE)                                                         |                                         |         |                                           |
| 135   | minimal: ( ···· )                                                                   |                                         |         |                                           |
| 144   | .keylineTint(.accentColor)                                                          |                                         |         |                                           |
| 145   | )                                                                                   |                                         |         |                                           |
|       | )                                                                                   |                                         |         |                                           |
| 147   |                                                                                     |                                         |         |                                           |
| 160   | struct Teland ivalativity Provinent ProvineProvider /                               |                                         |         |                                           |
| 150   |                                                                                     |                                         |         |                                           |
| 151   |                                                                                     |                                         |         |                                           |
|       | static var previews: some View (                                                    |                                         |         |                                           |
|       | activityAttributes                                                                  |                                         |         |                                           |
| 155   | .previewDisplayName("Notification")                                                 |                                         |         |                                           |
| 156   |                                                                                     |                                         |         |                                           |
| 157   | activityAttributes                                                                  |                                         |         |                                           |
| 158   | .previewContext[activityState, viewKind:                                            |                                         |         |                                           |
|       | .dynamicisiand(.compact))                                                           |                                         |         |                                           |
|       | (providence) appropriate ( compart / /                                              |                                         |         |                                           |
| 161   | activityAttributes                                                                  |                                         |         |                                           |
| 162   | .previewContext[activityState, viewKind:                                            |                                         |         |                                           |
|       | .dynamicIsland(.expanded))                                                          |                                         |         |                                           |
|       | .previewDisplayName("Expanded")                                                     | o 🛚 🗱 🗧 🔘                               | 0,0,0,0 |                                           |
|       |                                                                                     |                                         |         |                                           |

#### 3. Use WidgetBundle.

If the target App supports both widgets and live activities, use a WidgetBundle.

```
import WidgetKit
import SwiftUI
@main
structIslandBundle: WidgetBundle {
varbody: someWidget {
Island()
IslandLiveActivity()
}
}
```

4. Turn on the live activity.

```
func startDeliveryPizza() {
   let pizzaDeliveryAttributes = PizzaDeliveryAttributes(numberOfPizzas: 1, totalAmo
unt:"$99")
   let initialContentState = PizzaDeliveryAttributes.PizzaDeliveryStatus(driverName:
"TIM", estimatedDeliveryTime: Date()...Date().addingTimeInterval(15 * 60))
   do {
      let deliveryActivity = try Activity<PizzaDeliveryAttributes>.request(
          attributes: pizzaDeliveryAttributes,
          contentState: initialContentState,
          pushType: .token)
   } catch (let error) {
      print("Error requesting pizza delivery Live Activity \
      (error.localizedDescription)")
    }
}
```

5. Submit Token.

After the live activity is successfully turned on, the push Token of the live activity returned by the system is obtained through the pushTokenUpdates method. Call PushService's liveActivityBindWithActivityId:pushToken:filter:completion: method to submit. When submitting the Token, the identifier of the live activity needs to be submitted together. This identifier is needed when pushing live activities, and the server confirms the push target based on this identifier. Please customize the identity of this live activity. Different live activities have different ids (if they are same, it will cause push problems). For the same live activity, do not change the id when the Token is updated.

#### ? Note

ActivityKit is a swift language framework and does not support direct OC calls. When using the framework API, please call it in the swift file. Since MPPushSDK is an OC language, when swift calls OC, a bridge file needs to be created. And import <MPPushSDK/MPPushSDK.h> in the bridge file.

```
let liveactivityId = UserDefaults.standard.string(forKey: "pushTokenUpdates id") ?? "
defloutliveactivityId"
Task {
    for await tokenData in deliveryActivity.pushTokenUpdates {
        let newToken = tokenData.map { String(format: "%02x", $0) }.joined()
        PushService.shared().liveActivityBind(withActivityId: liveactivityId,
pushToken: newToken, filter: .call) { excpt in
            guard let excpt = excpt else {
                ///Submitted successfully
                return
            }
            if "callRepeat" == excpt.reason {
                ///Repeated call, please ignore
                print("pushTokenUpdates id-Repeated calls")
            } else {
                ///Submit failed
        }
    }
}
```

After submitting successfully, the updates can be pushed by using the identification of live activities.

#### ? Note

Since the iPhone's pushTokenUpdates will be called twice at the same time, that is, in the scenario of multiple live activities, the previous live activity pushTokenUpdates will be reawakened when a new live activity is created, so the SDK provides a filtering function, controlled by the parameter filter:

- When filter is MPPushServiceLiveActivityFilterAbandon , the SDK will automatically discard repeated calls without giving a callback.
- When filter is MPPushServiceLiveActivityFilterCall , the SDK will automatically filter out this request and give a failure callback (callRepeat). At this time, error.reason is @"callRepeat", please ignore it.
- When filter is MPPushServiceLiveActivityFilterReRefuse , no filtering is performed inside the SDK. When the same activityId and pushToken are called repeatedly, if the submitting fails, the client's re-submitting will not be considered the same call.

#### The definition of MPPushServiceLiveActivityFilterType is as follows:

```
typedef NS_ENUM(NSInteger, MPPushServiceLiveActivityFilterType){
    MPPushServiceLiveActivityFilterAbandon,//Abandon it directly without any callback
    MPPushServiceLiveActivityFilterCall,//Filter out this request and give a callback
for failure(callRepeat)
```

MPPushServiceLiveActivityFilterRefuse//No filtering

};

# 5.Server-side configuration

After learning about the message push process of Mobile Push Service, you need to configure signature verification, bind users and devices, and push messages.

#### **Prerequisites**

- You have activated mPaaS.
- You have a server-side application.
- You have reported the user ID and device ID on client.

#### Procedure

#### Step 1: Bind users and devices

When obtaining the user ID and device ID reported by client, the server calls the interface provided by mobile push service to complete binding.

For more information about interfaces, see Client APIs or Server APIs.

#### Step 2: Push messages

Server can push the following four types of messages by calling interfaces:

- Simple Push: Push simple messages.
- Template Push: Push templated messages.
- Multiple Push: Push different messages to different targets.
- Broadcast Push: Push message to all users.

# 6.Console operations 6.1. Data overview

Important: Since June 28, 2020, mPaaS has stopped support for the baseline 10.1.32. Please use 10.1.68 or 10.1.60 instead. For how to upgrade the baseline from version 10.1.32 to 10.1.68 or 10.1.60, see mPaaS 10.1.68 upgrade guide (Android/iOS) or mPaaS 10.1.60 upgrade guide (Android/iOS).

MPS provides statistics on message push data including pushed messages, successfully pushed messages, message arrivals, opened messages, and ignored messages, and supports filtering the data by platform, version, push channel, push type, and other criteria, and exporting the data reports.

#### **Prerequisites**

- You have integrated MPS SDK based on the mPaaS framework.
- You have completed client tracking by referring to the following topics. All data involved in usage analysis are collected from the SDK tracking logs.
  - Android: Report push data
  - iOS: Calculate message open rate

Note For iOS devices, currently you can only collect the message open rate.

### View push data

 $\bigcirc$ 

To view the statistical data about MPS usage, you should complete the following steps:

- 1. Log in to the mPaaS console, select the target app, and enter the **Message Push Service** > Overview page.
- 2. Set filter criteria to query statistical data. You can filter by **platform**, **version**, **push** channel, push type, and time, or input a complete task ID to search.

#### ? Note

Searching data with task ID only works for messages delivered through multiple push. You can view the task ID on the **Multiple push records** page.

- Platform: The options include All platforms, Android workspaceId, and iOS workspaceId. Available options depend on the existing push platforms with message push and the push console which launches message push. For example, if no message has been pushed to iOS devices, the iOS - workspaceId option is unavailable. In these options, workspaceld indicates the workspace ID of the push console.
- Version: The value depends on tracking log reported by the client SDK. MPS gets the app version based on MAS statistics.
- Push channel: The options include All push channels, MPS self-built channel, and Third-party channel (such as MIUI, HMS, vivo, OPPO and iOS). Only when any message push through the push channel occurred, the corresponding option is available. For example, if no message has been pushed through MIUI (MiPush) channel, the MIUI option is unavailable.

- Push type: The options include All push types, Simple push non-template based, Simple push - template based, Multiple push - all devices, and Multiple push not all devices. Only when message push of the push type occurred, the corresponding option is available. For example, if no template-based simple push occurred, the corresponding option is unavailable.
- Time range: A maximum of 90 days is allowed.

#### **Core metrics**

Display the critical push data within a certain period, including the pushed messages, successfully pushed messages, message arrivals, opened messages, ignored messages, etc.

| Metrics                      | Description                                                                                                    |
|------------------------------|----------------------------------------------------------------------------------------------------|
| Pushed messages              | The total number of messages pushed by the backend, which is counted by backend.                                                                                                    |
| Successfully pushed messages | <ul> <li>MPS automatically collects statistics on the actual number of messages that have been pushed in the specified time period, which is counted by backend. The statistics doesn't care whether the messages were pushed within the specified time period.</li> <li>One push task may contain multiple target IDs, and MPS needs to push a message to each of these targets.</li> <li>If a token has expired or a user binding relationship does not exist, the target ID is invalid and MPS will not count the messages pushed to this target.</li> </ul>                                                                                                    |
| Message arrivals             | <ul> <li>The actual number of messages that have arrived at the client, which is counted by client. The statistics doesn't care whether the messages were pushed within the specified time period.</li> <li>For example, if the message arrivals during 2021.8.1 ~ 2021.8.7 is 100, it means 100 pieces of messages arrived at client during the period. Among those 100 pieces of messages, some may be pushed before August 1.</li> <li>The data statistics varies with the push channels:</li> <li>Android self-built channel: After messages are successfully pushed to devices, statistics are collected based on tracking log data reported by the client SDK.</li> <li>iOS and Android third-party channels: After messages are pushed through specified channels, statistics are collected based on push results returned by backend services of these channels.</li> </ul> |
| Arrival rate                 | Arrival rate = (Message arrivals/Pushed messages) $\times$ 100%.                                                                                                    |

| Opened messages  | The actual number of messages that have been opened on the client, which is counted by client. The value depends on tracking log data reported by the client SDK. MPS obtains the number of opened messages based on MAS statistics. The statistics doesn't care whether the messages arrived at client within the specified time period.<br>For example, if the number of opened messages during 2021.8.1 ~ 2021.8.7 is 88, it means 88 pieces of messages were opened by users during the period. Among those 88 pieces of messages, some may have arrived at client before August 1. |
|------------------|----------------------------------------------------------------------------------------------------|
| Open rate        | Open rate = (Opened messages/Message arrivals) × 100%                                                                                                    |
| Ignored messages | The number of messages that are manually ignored by users on<br>the client. The statistics doesn't care whether the messages arrived<br>at client within the specified time period. The value depends on<br>tracking log data reported by the client SDK. MPS obtains the<br>number of ignored messages based on MAS statistics.                                                                                                    |
|                  | For example, if the number of ignored messages during 2021.8.1 ~ 2021.8.7 is 66, it means 66 pieces of messages were manually ignored by users during the period. Among those 66 pieces of messages, some may have arrived at client before August 1.                                                                                                    |
| Ignorance rate   | Ignorance rate = (Ignored messages/Message arrivals) $\times$ 100%                                                                                                    |

#### **Data trend**

Message push statistical data is presented in a line chart. You can click the metric legend under the chart to hide or display the curve of a metric.

In the upper left corner of the chart, you can select **Query by quantity** or **Query by rate** to view the metric statistics in quantity or rate curves.

- Query by quantity: Displays curves of pushed, arrived, opened, and ignored messages.
- Query by rate: Displays curves of the arrival rate, open rate, and ignorance rate.

In the upper right corner of the chart, you can select a granularity to display the chart by minute, hour, or day.

- **Minutes**: The horizontal axis displays the time points (accurate to minutes) of pushed, arrived, opened, and ignored messages.
- **Hours**: The horizontal axis displays the time points (accurate to hours) of pushed, arrived, opened, and ignored messages.
- **Days**: The horizontal axis displays the time points (accurate to days) of pushed, arrived, opened, and ignored messages.

? Note

If you set a duration longer than one day, **Minutes** and **Hours** will be unavailable.

#### **Push details**

Daily or hourly push details listed in the table are consistent with data displayed in the core metric chart.

> Document Version: 20240808

- The time points in the **Time** column are obtained from the horizontal axis of the core metric chart.
- The list contains the following core metrics: pushed messages, successfully pushed messages, message arrivals (arrival rate), opened messages (open rate), and Ignored messages (ignorance rate).

Click **Export** in the upper right corner to download the corresponding data.

## 6.2. Message management

## 6.2.1. Create a message - Simple push

#### () Important

Since March 18th, 2022, mPaaS MPS console has been upgraded. On the new console, the push types have been integrated and optimized from the previous four types (simple push, template push, multiple push and broadcast push) to two types (simple push and multiple push). The upgraded simple push covers the capabilities of the original simple push and template push; the upgraded multiple push covers the capabilities of the original multiple push and broadcast push.

Simple push refers to pushing a message to an individual user or device. When you pushing messages in this mode, you can either customize messages or create messages based on a predefined message template.

Customizing message is applicable for the scenarios of pushing messages to a few targets, such as verifying the validity of Apple Push certificate and checking whether the Android Push SDK is correctly integrated. The message template is suitable for the scenario of pushing messages to multiple targets in multiple times. That is to verify and test the template function by creating a template-based message through the console before the template function is automatically or widely used.

#### ? Note

- The messages are pushed immediately after they are created. You cannot delete or modify them.
- Since manual operations are required, we recommend you push messages through the console in the scenarios requiring low-frequency message push, such as system verification, operation support, and temporary emergency requirement.

The following sections describe how to create a simple push message in the console.

#### Prerequisites

- To push messages to iOS devices, you should have integrated MPS iOS SDK (see Integrate iOS SDK) and configured the iOS push certificate on the **Channel configuration** page in the mPaaS console. For more information, see Configure iOS push channel.
- To push messages through the Android vendor channels (also known as third-party channels), you should have integrated MPS Android SDK (see Integrate Android SDK), integrated relevant vendor channels (see Integrate vendor push channels) and completed corresponding push channel setting on the **Channel configuration** page in the mPaaS console. For more information, see Channel configuration.

#### Procedure

- 1. Log in to the mPaaS console, select the target app, and go to the **Message Push Service** > **Message management** page.
- 2. Click the **Create message push task** button, and in the pop-up dialog box, select the **Simple push** tab.
- 3. On the simple push tab page, configure the basic information of the message. The configuration items are as follows:

| Parameter                       | Required | Description                                                                                                    |  |  |
|---------------------------------|----------|----------------------------------------------------------------------------------------------------|--|--|
|                                 |          | Whether to display the message:                                                                                                    |  |  |
|                                 |          | <ul> <li>Yes: Indicates that the message will not be displayed in<br/>any form on the target device, and user has no sense<br/>about it.</li> </ul>                                                                                                    |  |  |
|                                 |          | <ul> <li>No: Indicates that the message will be displayed in the<br/>notification bar.</li> </ul>                                                                                                    |  |  |
|                                 |          | For Android devices, you need to perform different operations according to the push channel that you have selected:                                                                                                    |  |  |
| Message type:<br>silent message | Yes      | <ul> <li>MPS channel: This parameter is sent to the client as a<br/>reference field. You need to parse the message body<br/>and get the content of this field, then control the display<br/>of the message.</li> </ul>                                                     |  |  |
|                                 |          | <ul> <li>Vendor channel: This parameter is sent to the target<br/>device as a field. The device vendor's system will then<br/>parse the content of this field, and control the display of<br/>the message. You do not need to perform any other<br/>operations.</li> </ul> |  |  |
|                                 |          | For iOS devices, the display of messages is controlled by<br>the device vendor's system. You do not need to perform<br>any other operations.                                                                                                    |  |  |
|                                 |          | Create the message in either of the following ways:                                                                                                    |  |  |
| Message content creation method | Yes      | <ul> <li>Create: Customizes message content, including<br/>message title, body and the presentation style.</li> </ul>                                                                                                    |  |  |
|                                 |          | • <b>Use a template</b> : Uses the predefined template.                                                                                                    |  |  |
|                                 |          | Choose a message template from templates listed on the <b>Message templates</b> page.                                                                                                    |  |  |
| Template                        | Yes      | Note<br>It is required only when you choose to create the<br>message based on a template.                                                                                                    |  |  |
| Template<br>placeholder         | Yes      | Enter variable values in the template. The system provides configuration options for placeholders in the selected template.                                                                                                    |  |  |

| Parameter                                       | Required | Description                                                                                                    |
|-------------------------------------------------|----------|----------------------------------------------------------------------------------------------------|
| Push dimension                                  | Yes      | <ul> <li>Select the message delivery mode:</li> <li>Users: Push messages by user ID. You need to call the bind API to bind the user ID with device ID. For more information about the binding API, see Client APIs.</li> <li>Android: Push messages by Android device ID.</li> <li>iOS: Push messages by iOS device ID.</li> </ul>                                                                                                    |
| User ID/Device<br>ID                            | Yes      | <ul> <li>Input the corresponding user ID or device ID according to the push dimension you chose.</li> <li>When the push dimension is Android, input the Adtoken.</li> <li>When the push dimension is iOS, input the Device Token.</li> <li>When the push dimension is user, input the actual user ID, that is the value of userid passed in when you called the binding API.</li> <li>If there is any space in the device ID obtained from sources such as logs, you need to delete the space.</li> </ul>                                                                                                    |
| Push priority of<br>Android message<br>channels | Yes      | <ul> <li>Only available for Android push platform.</li> <li>Vendor channels preferred: Vendor channels are preferred. If vendor channels are integrated, messages are pushed through the corresponding vendor channels; if no vendor channel is integrated to the app, the messages are pushed through MPS self-built channel.</li> <li>MPS channel: MPS uses the self-built channel to push messages.</li> <li>For Android devices, this parameter specifies whether to push messages through an MPS self-built channel or vendor channel. For iOS devices, you do not need to set this parameter (iOS push belongs to vendor channel push).</li> </ul> |

| Parameter       | Required | Description                                                                                                    |
|-----------------|----------|----------------------------------------------------------------------------------------------------|
| Display style   | Yes      | <ul> <li>The style that how the message is displayed on the client.<br/>You can choose any one of the following three styles:<br/>Default (short text), Big text, and Rich text.</li> <li><b>Default</b>: This style is suitable for messages with concise and clear content. The message of this style contains title and text only. It is recommended to keep the length of the message text within 100 characters, including custom parameters and symbols.</li> <li><b>Big text</b>: This style is suitable for messages with long text, such as information and news messages, so users can quickly obtain information without opening the application. The message of this style contains title and text only. It is recommended to keep the length of the message of this style contains title and text only. It is recommended to keep the length of the message text within 256 characters, including custom parameters and symbols.</li> <li><b>Rich text</b>: This style supports the messages containing icon and image, suitable for the messages with various content. To ensure good message presentation effect, it is better to keep the text within two lines.</li> </ul> |
| Message title   | Yes      | Enter the title of the message with no more than 200 characters. The message display effect can be previewed in the preview area.                                                                                                    |
| Message content | Yes      | Enter the message boy with no more than 200 characters.<br>The message display effect can be previewed in the<br>preview area.                                                                                                    |
| lcon            | No       | <ul> <li>The icon displayed on the right of the message, which can be JPG, JPEG or PNG image. Enter the public accessible URL of the icon here.</li> <li>If you only provide the default icon URL while no materials are uploaded for the corresponding vendor channels, the default icon will be automatically pulled and used for the messages pushed through the vendor channels. Since the vendor channels have different requirements on the icon material, it is suggested to upload the material for each vendor channel separately according to their requirements.</li> <li>Default icon: The suggested size is 140 * 140px, not exceeding 50 KB.</li> <li>OPPO icon: The suggested size is 120 * 120px, not exceeding 50 KB.</li> <li>Xiaomi icon: The suggested size is 40 * 40dp, not exceeding 512 KB.</li> <li>FCM icon: If no specific requirement applies, the default icon will be automatically used.</li> </ul>                                                                                                    |

| Parameter   | Required | Description                                                                                                    |
|-------------|----------|----------------------------------------------------------------------------------------------------|
|             |          | The image displayed at the lower part of the message,<br>which can be JPG, JPEG or PNG image. Enter the public<br>accessible URL of the image here.                                                                                                    |
|             |          | If you only provide the default image URL while no<br>materials are uploaded for the corresponding vendor<br>channels, the default large image will be automatically<br>pulled and used for the messages pushed through the<br>vendor channels. Since the vendor channels have different<br>requirements on the image, it is suggested to upload the<br>material for each vendor channel separately according to<br>their requirements. |
| Large image | No       | <ul> <li>Default large image: The suggested size is 876 *<br/>324px, not exceeding 1 MB.</li> </ul>                                                                                                    |
|             |          | <ul> <li>OPPO large image: The suggested size is 876 * 324px,<br/>not exceeding 1 MB.</li> </ul>                                                                                                    |
|             |          | <ul> <li>Xiaomi large image: The suggested size is 876 *<br/>324px, not exceeding 1 MB.</li> </ul>                                                                                                    |
|             |          | <ul> <li>iOS large image: Supports custom images, without<br/>limitation on image size.</li> </ul>                                                                                                    |
|             |          | • <b>FCM large image</b> : If no specific requirement applies, the default image will be automatically used.                                                                                                    |
|             |          | Select the time to push message:                                                                                                    |
|             | Yes      | <ul> <li>Now: Push the message immediately once the message<br/>push task is created.</li> </ul>                                                                                                    |
| Push mode   |          | <ul> <li>Scheduled: Specify a time to push the message. For<br/>example, push the message at 8:00 am on June 19th.</li> </ul>                                                                                                    |
|             |          | • <b>Cyclic</b> : Push the message at a specific time cyclically within a period. For example, push the message at 8:00 am every Friday from June 1st to September 30th.                                                                                                    |

The preview area is on the right side of the message creation window. To preview the message display effects for different platforms respectively, click **Notification**, **iOS message body** and **Android message body**.

- 4. (Optional) Configure the advanced information on demand. In the **Advanced information** area, complete the following configurations:
  - Redirect upon click: Specify the operation to be performed after a user taps the message on the phone. This parameter is sent to the client as a reference field. You need to implement subsequent operations by referring to the field.
    - Web page: Users will be redirected to a Web page.
    - **Custom page**: Users will be redirected to a native page.
  - **Redirection address**: The page to be visited after a user taps the message on the mobile phone. Enter the address according to the option you chose.
    - For Web page, enter the URL of the web page to be visited.
    - For custom page, enter the address of the native page to be visited (Android: ActivityName; iOS: VCName).

 Custom message ID: Custom message ID is automatically generated by the system to uniquely identify the message in the client's system. It can be customized and a maximum of 64 characters are allowed.

? Note

Custom message ID is required for silent message only.

 Valid period: Specify the valid period of the message in seconds. To ensure the message arrival rate, when a message fails to be sent because the device is offline or the user is logged out, MPS will resend it after the device is connected or a user binding request is initiated within the validity period of the message. It is 180 seconds by default.

? Note

The valid period cannot be shorter than 180 seconds or longer than 72 hours.

• **Extension parameters**: Turn the switch on, click **Add parameter**, set the key/value, and left click on any area of the page to complete setting. The extension parameters are passed to the client together with the message body for your use.

Extension parameters include the following three types:

System extension parameters

These extension parameters are occupied by the system, and cannot be modified. System extension parameters include notifyType , action , silent , pushType ,

templateCode , channel , and taskId .
System extension parameters with some significance

These extension parameters are occupied by the system and have some significance. You can configure values of these extension parameters.

For more information about these parameters, see the following table.

| Parameter       | Description                                                                                                    |
|-----------------|----------------------------------------------------------------------------------------------------|
| sound           | The custom ringtone of the message. The value of this parameter is the path of the ringtone. This parameter is only valid for Xiaomi phones and iPhones.                                                                                                    |
| badge           | <ul> <li>Badge number. Its value is a specific number. This extension parameter will be passed to the client together with the message body.</li> <li>For Android devices, you need to implement the badge logic by yourself.</li> <li>For iOS devices, iOS system automatically implements the badge logic. When a message is pushed to the target mobile phone, the number that you specified in value appears in the badge of the app icon.</li> </ul> |
| mutable-content | The APNs custom push identifier. If a pushed message carries this parameter, it indicates that the UNNotificationServiceExtension of iOS10 is supported, otherwise it is a normal push. The value is set to 1.                                                                                                    |
| badge_add_num   | Accumulative badge number, only available in Huawei channel.                                                                                                    |
| badge_class     | Activity class corresponding to the desktop app icon in Huawei channel.                                                                                                    |
| big_text        | Big text style, the value is fixed to 1, and other values are invalid. This parameter is only valid for Xiaomi and Huawei phones.                                                                                                    |

User-defined extension parameters

All other parameters than system extension parameters and system extension parameters with some significance are user-defined extension parameters. Userdefined extension parameters are passed to the client together with the message body for your use.

5. Click **Submit** to complete creating the message. The new message will appear in the simple push records.

In addition to console operation, you can also push messages by calling relevant APIs. For more information, see Server APIs.

## **Relevant operations**

• Create a message – Multiple push

- Call API to push messages
- Manage messages

## 6.2.2. Create a message - Multiple push

#### **Important**

Since March 18th, 2022, mPaaS MPS console has been upgraded. On the new console, the push types have been integrated and optimized from the previous four types (simple push, template push, multiple push and broadcast push) to two types (simple push and multiple push). The upgraded simple push covers the capabilities of the original simple push and template push; the upgraded multiple push covers the capabilities of the original multiple push and broadcast push.

Multiple push is mainly used to push messages to a large number of users to meet some operation needs.

The multiple push falls into network-wide push and non network-wide push.

• Network-wide push refers to pushing the same template-based message to all Android and iOS networking devices, which only supports pushing by devices.

When you push a message to Android devices, all the Android devices that are connected in the message validity period can receive the message; when you push a message to iOS devices, all the iOS devices that are bound in the message validity period can receive the message.

• Non network-wide push refers to pushing the same template-based message to specified user groups.

You can manually upload a group of message receivers, customize tagged user groups, or use the MAS groups.

#### ? Note

- The messages are pushed immediately after they are created. You cannot delete or modify them.
- Since manual operations are required, we recommend you push messages through the console in the scenarios requiring low-frequency message push, such as system verification, operation support, and temporary emergency requirement.

The following sections describe how to create a multiple push message in the console.

## **Prerequisites**

- To push messages to iOS devices, you should have integrated MPS iOS SDK (see Integrate iOS SDK) and configured the iOS push certificate on the **Channel configuration** page in mPaaS console. For more information, see Configure iOS push channel.
- To push messages through the Android vendor channels (also known as third-party channels), you should have integrated MPS Android SDK (see Integrate Android SDK), accessed relevant vendor channels (see Integrate vendor push channels) and completed corresponding push channel setting on the **Channel configuration** page in mPaaS console. For more information, see Channel configuration.
- Before creating a multiple push task, you need to prepare a template. For how to create a template, see Create a message template.

• When you create a multiple push task, if you choose to call the MAS group as the target audiences, you should create a MAS group in advance. For details, see Create user groups. If you choose a tagged user group as the target audiences, you should create a tagged user group in advance. For details, see Create a user tag.

## Procedure

- 1. Log in to the mPaaS console, select the target app, and go to the **Message Push Service** > **Message management** page.
- 2. Click the **Create message push task** button, and in the pop-up dialog box, select the **Multiple push** tab.
- 3. On the multiple push tab page, configure the basic information of the message. The configuration items are as follows:

| Parameter                       | Required | Description                                                                                                    |
|---------------------------------|----------|----------------------------------------------------------------------------------------------------|
| Message type:<br>silent message | Yes      | <ul> <li>Whether to display the message:</li> <li>Yes: Indicates that the message will not be displayed in any form on the target device, and user has no sense about it.</li> <li>No: Indicates that the message will be displayed in the notification bar.</li> <li>For Android devices, you need to perform different operations according to the push channel that you have selected:</li> <li>MPS channel: This parameter is sent to the client as a reference field. You need to parse the message body and get the content of this field, then control the display of the message.</li> <li>Vendor channel: This parameter is sent to the target device as a field. The device vendor's system will then parse the content of this field, and control the display of the message. You do not need to perform any other operations.</li> </ul> |
| Push dimension                  | Yes      | <ul> <li>Select the message delivery mode:</li> <li>Users: Push messages by user ID. You need to call the bind API to bind the user ID with device ID. For more information about the binding API, see Client APIs.</li> <li>Devices: Push messages by device ID.</li> </ul>                                                                                                    |

| Push p | latform | Yes | <ul> <li>When you choose the push dimension as <b>Devices</b>, you need to select a push platform to specify the type of the target device.</li> <li><b>Android</b>: MPS provides vendor channels and MPS selfbuild channel to push the message to the network-wide online Android devices (in valid period) or specified Android devices. The message will be pushed only once for each device.</li> <li><b>iOS</b>: Use the vendor channel to push the message to the network-wide or specified iOS devices. The message will be pushed only once for each device.</li> </ul>                                                                                                    |
|--------|---------|-----|----------------------------------------------------------------------------------------------------|
| Select | push    | Yes | <ul> <li>When you choose the push dimension as Users, you have the following options:</li> <li>Upload a group: Upload the file containing target IDs and the personalized configuration of each target ID based on the selected template. Every data record in the file represents a message, which is identified by a customer message ID. Requirements for the file format are as follows:</li> <li>The format of each data record: target ID, customer message ID, placeholder 1=XXX; placeholder 2=XXX, where the customer message ID can be user customized.</li> <li>The file encoding type must be UTF-8 and the maximum file size is 200 MB. Separate multiple data records with line breaks. Each data record must be 1~250 characters in length. Only one file can be uploaded in one push task.</li> <li>After a file is successfully uploaded, its icon is displayed below the Upload button. You can preview up to 10 data records of the file by clicking the icon.</li> <li>MAS group: Call the MAS group and push the same message to the specified group users. You need to create a MAS group first. For details, see Create user groups. If the message template includes any placeholder, this option is unavailable.</li> <li>User tags: Select the target groups by tag. You should create a tagged user group first. For details, see Create a user tag.</li> <li>When you choose the push dimension as Devices, you have the following options:</li> <li>All devices: Push the message to all devices of the selected platform.</li> </ul> |

|                                                 |     | <ul> <li>Partial devices: Upload the file containing target IDs and the personalized configuration of each target ID based on the selected template. Every data record in the file represents a message, which is identified by a customer message ID. Requirements for the file format are as follows:</li> <li>The format of each data record: target ID, customer message ID, placeholder 1=XXX; placeholder 2=XXX, where the customer message ID can be user customized.</li> <li>The file encoding type must be UTF-8 and the maximum file size is 200 MB. Separate multiple data records with line breaks. Each data record must be 1~250 characters in length. Only one file can be uploaded in one push task.</li> <li>After a file is successfully uploaded, its icon is displayed below the Upload button. You can preview up to 10 data records of the file by clicking the icon.</li> <li>MAS group: Call the MAS group and push the same message to the specified group users. You need to create a MAS group first. For details, see Create user groups. If the message template includes any placeholder, this option is unavailable.</li> </ul> |
|-------------------------------------------------|-----|----------------------------------------------------------------------------------------------------|
| Template                                        | Yes | Choose a message template from templates listed on the <b>Message templates</b> page.                                                                                                    |
| Template<br>placeholder                         | Yes | Enter variable values in the template. The system provides configuration options for placeholders in the selected template.                                                                                                    |
| Push priority of<br>Android message<br>channels | Yes | <ul> <li>Only available for Android push platform.</li> <li>Vendor channels preferred: Vendor channels are preferred. If vendor channels are integrated, messages are pushed through the corresponding vendor channels; if no vendor channel is integrated to the app, the messages are pushed through MPS self-built channel.</li> <li>MPS channel: MPS uses the self-built channel to push messages.</li> <li>For Android devices, this parameter specifies whether to push messages through an MPS self-built channel or vendor channel. For iOS devices, you do not need to set this parameter (iOS push belongs to vendor channel push).</li> </ul>                                                                                                    |
| Push mode                                       | Yes | <ul> <li>Select the time to push message:</li> <li>Now: Push the message immediately once the message push task is created.</li> <li>Scheduled: Specify a time to push the message. For example, push the message at 8:00 am on June 19th.</li> <li>Cyclic: Push the message at a specific time cyclically within a period. For example, push the message at 8:00 am every Friday from June 1st to September 30th.</li> </ul>                                                                                                    |

The preview area is on the right side of the message creation window. To preview the message display effects for different platforms respectively, click **Notification**, **iOS message body** and **Android message body**.

- 4. (Optional) Configure the advanced information on demand. In the **Advanced information** area, complete the following configurations:
  - **Redirect upon click**: Specify the operation to be performed after a user taps the message on the phone. This parameter is sent to the client as a reference field. You need to implement subsequent operations by referring to the field.
    - Web page: Users will be redirected to a Web page.
    - Custom page: Users will be redirected to a native page.
  - **Redirection address**: The page to be visited after a user taps the message on the mobile phone. Enter the address according to the option you chose.
    - For Web page, enter the URL of the web page to be visited.
    - For custom page, enter the address of the native page to be visited (Android: ActivityName; iOS: VCName).
  - Login status: Specify target users according to login status. When you select the login/logout period, **Permanent** means no time limit, namely pushing messages to all login/logout users.

#### lmportant

Login status is unconfigurable when you use Android push platform and push messages through MPS self-built channel.

- If you select Login users, MPS will push messages to the users who logged in to the App in the specified time period. For example, if the login period is 15 days, it means pushing messages to the users who logged in to the App in recent 15 days.
- If you select Logout users, MPS will push messages to the users who logged out from the App in the specified time period. For example, if the logout period is 15 days, it means pushing messages to the users who logged out in recent 15 days.
- If you select both Login users and Logout users, MPS will push messages to the users who logged in to the App and logged out in the specified time period. For example, if the login period is permanent while the logout period is 7 days, it means pushing messages to all login users and the users who logged out in recent 7 days.
- **Custom message ID**: Custom message ID is automatically generated by the system to uniquely identify the message in the client's system. It can be customized and a maximum of 64 characters are allowed.
- Valid period: Specify the valid period of the message in seconds. It is 180 seconds by default. To ensure the message arrival rate, when a message fails to be sent because the device is offline or the user is logged out, MPS will resend it after the device is connected or a user binding request is initiated within the validity period of the message.
- **Extension parameters**: Turn the switch on, click **Add parameter**, set the key/value, and left click on any area of the page to complete setting. The extension parameters are passed to the client together with the message body for your use.

Extension parameters include the following three types:

System extension parameters

These extension parameters are occupied by the system, and cannot be modified. System extension parameters

include notifyType , action , silent , pushType , templateCode , channel , and taskId .

System extension parameters with some significance

These extension parameters are occupied by the system and have some significance. You can configure values of these extension parameters.

For more information about these parameters, see the following table.

| Parameter       | Description                                                                                                    |
|-----------------|----------------------------------------------------------------------------------------------------|
| sound           | The custom ringtone of the message. The value of this parameter is<br>the path of the ringtone. This parameter is only valid for Xiaomi<br>phones and iPhones.                                                                                                    |
| badge           | <ul> <li>Badge number. Its value is a specific number. This extension parameter will be passed to the client together with the message body.</li> <li>For Android devices, you need to implement the badge logic by yourself.</li> <li>For iOS devices, iOS system automatically implements the badge logic. When a message is pushed to the target mobile phone, the number that you specified in value appears in the badge of the App icon.</li> </ul> |
| mutable-content | The APNs custom push identifier. If a pushed message carries this parameter, it indicates that the UNNotificationServiceExtension of iOS10 is supported, otherwise it is a normal push. The value is set to 1.                                                                                                    |
| badge_add_num   | Accumulative badge number, only available in Huawei channel.                                                                                                    |
| badge_class     | Activity class corresponding to the desktop App icon in Huawei channel.                                                                                                    |
| big_text        | Big text style, the value is fixed to 1, and other values are invalid. This parameter is only valid for Xiaomi and Huawei phones.                                                                                                    |

#### User-defined extension parameters

All other parameters than system extension parameters and system extension parameters with some significance are user-defined extension parameters. Userdefined extension parameters are passed to the client together with the message body for your use.

5. Click **Submit** to complete creating the message. The new message will appear in the multiple push records.

In addition to console operation, you can also push messages by calling relevant APIs. For more information, see Server APIs.

## **Relevant operations**

- Create a message Simple push
- Call API to push messages
- Manage messages

## 6.2.3. Manage simple push messages

The **Simple push records** tab page shows the relevant information of simple push messages created in the last 30 days., and you can query the historical messages. The list only displays the messages pushed through the console. For the messages pushed by calling simple push API, you can query the message details by device/user ID or custom message ID.

## View push details

- 1. Log in to the mPaaS console, select your app, and enter the **Message Push Service** > **Message management** > **Simple push records** page.
- In the search box displayed in the upper right corner, enter a complete device ID, user ID or customer message ID to search for the message. The message with the specified target ID and customer message ID will be displayed in the message list.

? Note

You can only search for simple push messages created in the last 30 days.

Messages are sorted in descending order by creation time by default. The information displayed in the list includes:

- **Customer message ID**: It is customized by user or automatically generated by system.
- Push time: It refers to the time when the message was pushed, accurate to seconds.
- **Push mode**: It indicates that the message was pushed immediately upon creation or was pushed in schedule.
- **Push dimension**: It indicates that the message was pushed by user, Android device or iOS device.
- Target ID: user ID or device ID.
- Message title: the title of a message.
- **Creation time**: The time when the message was successfully created, accurate to seconds.
- **Push status**: Shows the push status of a message. To learn the status codes and corresponding description, see Message push status codes.
- 3. To view the push details of a message, click the **Expand** button (+) of the target message on the list.

Then the following information appears:

- **Message ID**: It refers to the unique identifier of a message automatically generated by MPS.
- **Offline retention period**: It refers to the time when a message expires. If a message has not been sent successfully, MPS will resend it after the device is connected or a user binding request is initiated. However, if the message expires, MPS will not resend it.
- **Display type**: Shows that the message is a plain text message, a big text message or a rich text message.

<sup>&</sup>gt; Document Version: 20240808

- **Extension parameters**: Shows the extension parameters added during message creation.
- **Message content**: message body.

### **Revoke messages**

It is supported to revoke the messages that have been pushed in past 7 days. For more information, see Message revocation.

Silent messages will be immediately withdrawn once you revoke them, and the client-side users have no sense about that. For non-silent messages, stop pushing the ones not arriving user devices, and cancel presenting the ones that have arrived the user devices but not appeared.

? Note

The messages with "Failed" push status cannot be revoked.

## 6.2.4. Manage multiple push messages

Message Push Service (MPS) provides real-time statistics on the multiple-push and broadcastpush tasks that are created through MPS console or triggered by calling API to help you get the message push status.

## View push tasks

- 1. Log in to the mPaaS console, select your app, and enter the **Message Push Service** > **Message management** > **Multiple push records** page.
- 2. In the search box displayed in the upper right corner, enter a complete push task ID or task name, and specify the time range to search the tasks. The eligible tasks will appear in the task list.

In the task list, the tasks are sorted in descending order by creation time. The task information displayed includes:

- **Task ID**: The unique identifier of the push task, which is automatically generated by the system.
- Task name (API): If the push task is delivered through the MPS console, the task name is automatically generated by the system, usually named in the format "console + time", for example, "Console Wed Mar 24 14:47: 23 CST 202"; if the task is triggered by calling an API, the task name is the name filled in by the caller.
- **Push type**: It indicates that the message was pushed immediately upon creation or was pushed in schedule.
- 3. To view the push details, click the **Expand** button (+) of the target task on the list.
  - **Pushed messages**: Refers to the total number of messages pushed by message push backend, which is counted by the backend.
  - **Successfully pushed messages**: Refers to the total number of messages successfully pushed by message push backend, which is counted by the backend.
  - Message arrivals: The number of messages that actually arrive the device. For iOS channel or Android third-party channels (such as Xiaomi and Huawei), the statistics relies on the result returned from the corresponding third-party channel's backend after the messages are pushed to the third-party channels. For the Android self-built channel, the statistics relies on the tracking report after the messages are pushed the client.

 Offline retention period: Indicates the validity period of the message. In the validity period, MPS delivers the message to the target devices or users once the target devices get connected or the users initiate a binding request till the message is pushed successfully. Once the message expires, the MPS will no longer deliver the message.

### **Revoke messages**

It is supported to revoke the messages that have been pushed in past 7 days. For more information, see Message revocation.

Silent messages will be immediately withdrawn once you revoke them, and the client-side users have no sense about that. For non-silent messages, stop pushing the ones not arriving user devices, and cancel presenting the ones that have arrived the user devices but not appeared.

? Note

The messages with "Failed" push status cannot be revoked.

## 6.2.5. Manage scheduled push task

All scheduled push tasks and cyclic push tasks created through the mPaaS console and triggered by calling APIs are displayed in the scheduled push task list. One cyclic push task may contain one or more scheduled push tasks.

## View a scheduled push task

- 1. Log in to the mPaaS console, and select a target app. In the navigation pane on the left, choose **Message Push Service** > **Message management** > **Scheduled push tasks**.
- 2. In the search bars in the upper right of the displayed **Scheduled push task** tab page, specify the scheduled push time and the push type, enter a push task ID, and click the

**Search** button (a) to search. Or you can press Enter to search. The tasks that are found

will be displayed in the list.

By default, scheduled push tasks are sorted by creation time in descending order. The information displayed in the list includes:

- 3. Specify the push type and the scheduled push time to filter messages, and enter a push task ID to search for messages. The results that are found will be displayed in the message list. Note that the push type can be mPaaS console or API and all push types are displayed by default. By default, messages in the message list are sorted by creation time in descending order. The information displayed in the list includes:
  - Scheduled push time: push time specified when you create a push task.
  - **Task ID**: unique ID of a scheduled push task. The task ID is generated automatically by the system.
  - **Push mode**: scheduled and cyclic.
  - **Push dimension**: the push dimension of a message, which can be users or devices.
  - **Message title**: the title of a message.
  - **Message body**: the body content of a message.
  - **Push type**: simple push and multiple push.
  - **Creation method**: the creation mode of a message. You can push a message through the mPaaS console or by calling APIs.
  - **Push status**: indicates whether a scheduled push task has been implemented.

## Cancel a scheduled push task

A scheduled push task that has not been implemented can be canceled. Each cyclic push task contains one or more scheduled push tasks. When you cancel a cyclic push task, you need to confirm whether to cancel the latest scheduled push task or all scheduled push tasks.

With Message Push Service (MPS), you can cancel a scheduled push task by the mPaaS console or by calling APIs. For more details, see section Cancel a scheduled push task.

# **6.3. Message templates**

## 6.3.1. Create a message template

A template consists of the body, placeholders and some other attributes. You can use placeholders to specify dynamic content in the template. Only templates with placeholders can be used to send personalized messages.

You can use templates to flexibly configure messages and eliminate input of repeated content.

In a template, you can mark the dynamic part in the **title**, **body**, and **redirection URL** by using the format of **#placeholder name#**.

## Procedure

- 1. Log in to the mPaaS console, select your app, and enter the **Message Push Service** > **Message templates** page.
- 2. On the right page, click the **Create template** button, and in the pop-up template creation window, configure template information. The following table describes related parameters.

| Parameter      | Required | Description                                                                                                    |
|----------------|----------|----------------------------------------------------------------------------------------------------|
| Template name  | Yes      | The name of the template. The name must be 1 to 200 characters in length, and can contain letters, digits, and underscores (_). The name must be unique, and it will be used to identify the template in API calling. |
| Description    | Yes      | The description of the template. The description must be 1 to 200 characters in length, and can contain letters, numbers, and underscores (_).                                                                        |
| Template title | Yes      | The title of the template. The title must be $1 \sim 200$ characters in length.                                                                                                    |
| Template body  | Yes      | The body of the template. The text must be $1 \sim 200$ characters in length.                                                                                                    |

| Message type:<br>silent message Yes |     | <ul> <li>Whether to display the message:</li> <li>Yes: Indicates that the message will not be displayed in any form on the target device, and user has no sense about it.</li> <li>No: Indicates that the message will be displayed in the notification bar.</li> <li>For Android devices, you need to perform different operations according to the push channel that you have selected:</li> </ul> |
|-------------------------------------|-----|----------------------------------------------------------------------------------------------------|
|                                     | Yes | <ul> <li>MPS channel: This parameter is sent to the client as a<br/>reference field. You need to parse the message body<br/>and get the content of this field, then control the display<br/>of the message.</li> </ul>                                                                                                    |
|                                     |     | • <b>Vendor channel</b> : This parameter is sent to the target device as a field. The device vendor's system will then parse the content of this field, and control the display of the message. You do not need to perform any other operations.                                                                                                    |
|                                     |     | For iOS devices, the display of messages is controlled by<br>the device vendor's system. You do not need to perform<br>any other operations.                                                                                                    |
| Display style                       | Yes | The style that how the message is displayed on the client.<br>You can choose any one of the following three styles:<br>Default (short text), Big text, and Rich text.                                                                                                    |
|                                     |     | <ul> <li>Default: This style is suitable for messages with<br/>concise and clear content. The message of this style<br/>contains title and text only. It is recommended to keep<br/>the length of the message text within 100 characters,<br/>including custom parameters and symbols.</li> </ul>                                                                                                    |
|                                     |     | <ul> <li>Big text: This is style is suitable for messages with long<br/>text, such as information and news messages, so users<br/>can quickly obtain information without opening the<br/>application. The message of this style contains title and<br/>text only. It is recommended to keep the length of the<br/>message text within 256 characters, including custom</li> </ul>                    |
|                                     |     | parameters and symbols.                                                                                                    |

| Icon                   | No  | <ul> <li>The icon displayed on the right of the message, which can be JPG, JPEG or PNG image. Enter the public accessible URL of the icon here.</li> <li>If you only provide the default icon URL while no materials are uploaded for the corresponding third-party channels, the default icon will be automatically pulled and used for the messages pushed through the third-party channels. Since the third-party channels have different requirements on the icon material, it is suggested to upload the material for each third-party channel separately according to their requirements.</li> <li><b>Default icon</b>: The suggested size is 140 * 140px, not exceeding 50 KB.</li> <li><b>OPPO icon</b>: The suggested size is 120 * 120px, not exceeding 50 KB.</li> <li><b>Kiaomi icon</b>: The suggested size is 40 * 40dp, not exceeding 512 KB.</li> <li><b>FCM icon</b>: If no specific requirement applies, the default icon will be automatically used.</li> </ul>                                                                                          |
|------------------------|-----|----------------------------------------------------------------------------------------------------|
| Large image            | No  | <ul> <li>The image displayed at the lower part of the message, which can be JPG, JPEG or PNG image. Enter the public accessible URL of the image here.</li> <li>If you only provide the default image URL while no materials are uploaded for the corresponding third-party channels, the default large image will be automatically pulled and used for the messages pushed through the third-party channels. Since the third-party channels have different requirements on the image, it is suggested to upload the material for each third-party channel separately according to their requirements.</li> <li>Default large image: The suggested size is 876 * 324px, not exceeding 1 MB.</li> <li>OPPO large image: The suggested size is 876 * 324px, not exceeding 1 MB.</li> <li>Xiaomi large image: The suggested size is 876 * 324px, not exceeding 1 MB.</li> <li>iOS large image: Support custom images, without limitation on image size.</li> <li>FCM large image: If no specific requirement applies, the default image will be automatically used.</li> </ul> |
| Redirect upon<br>click | Yes | <ul> <li>This parameter is sent to the client as a reference field.<br/>You need to implement subsequent operations by referring to the field.</li> <li>Web page: Users will be redirected to a Web page. It is required to enter the URL of the web page to be visited.</li> <li>Custom page: Users will be redirected to a native page. It is required to enter the address of the native page to be visited (Android: ActivityName; iOS: VCName).</li> </ul>                                                                                                    |

| Redirection<br>address | No | The page to be visited after a user taps the message on<br>the mobile phone. This parameter will be sent to the client<br>as a reference. You need to develop the implementation<br>logic by yourself. Set this parameter based on the value of<br><b>Redirect upon click</b> . |
|------------------------|----|----------------------------------------------------------------------------------------------------|
|------------------------|----|----------------------------------------------------------------------------------------------------|

3. Click **Submit** to create the template. When the template is created successfully, the **Message templates** page is displayed, with the new template listed at the top.

## 6.3.2. Manage message templates

The template list displays information about existing message templates. You can view or delete them as required.

## View the template list

1. Log in to the mPaaS console, select your app, and enter the **Message Push Service** > **Message templates** page.

Templates are listed in descending order by creation time . You can view the name, description, body, and creation time of the template.

2. Click **View** in the **Operations** column of the target template to view detailed information about the template.

## **Delete a template**

The procedure is as follows:

- 1. On the template list, click **Delete** in the **Operations** column of the target template.
- 2. In the dialog box that appears, click **OK**. Then the template is deleted.

#### ? Note

Before deleting a template, ensure that it is not used for any messages to be sent. Otherwise, the corresponding messages cannot be sent.

# 6.4. Message revocation

Message Push Service (MPS) enables you to revoke messages that have been pushed. With this function, notifications that have been sent but not viewed or cleared will disappear from the device notification bar. To reduce business loss and related impacts, this function mainly applies to the following two scenarios: 1. Wrong messages are pushed due to misoperations; 2. Messages that have been pushed but need to be revoked urgently in case of temporary business changes.

You can query the message status and revoke messages through the mPaaS console. In addition, MPS supports backend APIs. You can revoke messages by calling APIs in the business system.

The mode of implementing message revocation varies with the push channel. The following table describes the specific details.

| Push c                 | hannel      | Revocation<br>supported or<br>not | How it works                                                                                                    |
|------------------------|-------------|-----------------------------------|----------------------------------------------------------------------------------------------------|
|                        | Huawei      | Yes                               | Overlap a message. After the client<br>receives the command of revoking a<br>message, the message displayed in<br>the notification bar will be cleared. The<br>"Message revoked" message is<br>displayed.                            |
| Vendor channel         | Xiaomi      | Yes                               | Overlap a message. After the client<br>receives the command of revoking a<br>message, the message displayed in<br>the notification bar will be cleared. The<br>"Message revoked" message is<br>displayed.                            |
|                        | OPPO        | Yes                               | Overlap a message. After the client<br>receives the command of revoking a<br>message, the message displayed in<br>the notification bar will be cleared. The<br>"Message revoked" message is<br>displayed.                            |
|                        | Vivo        | Yes                               | Revoke a message. After the client<br>receives the command of revoking a<br>message, the message displayed in<br>the notification bar will be directly<br>cleared. That is, the message will<br>disappear from the notification bar. |
|                        | Apple (iOS) | Yes                               | Overlap a message. After the client<br>receives the command of revoking a<br>message, the message displayed in<br>the notification bar will be cleared. The<br>"Message revoked" message is<br>displayed.                            |
| MPS self-built channel |             | Yes                               | Overlap a message. After the client<br>receives the command of revoking a<br>message, the message displayed in<br>the notification bar will be cleared. The<br>"Message revoked" message is<br>displayed.                            |
| SMS push               |             | No                                | The SMS messages that have been sent cannot be revoked.                                                                                                    |

## Revoke a message by the mPaaS console

1. Log in to the mPaaS console, and select a target app. In the navigation pane on the left, choose **Message Push Service** > Message management.

- 2. Select a message push task type to enter the message list page.
- 3. Select a message to be revoked, click **Revoke**, and click OK. After you perform the revocation operation, a message that is being pushed will not be pushed. A message that has been pushed but is not displayed will not be displayed.

### Revoke a message by calling APIs

A message pushed in the simple push mode can be revoked by the message ID. A message pushed in the multiple push mode can be revoked by the task ID. Only messages in recent 7 days can be revoked.

For how to revoke a message by calling APIs, see the documentation listed in Message revocation API.

# 6.5. User tag management

With Message Push Service (MPS), you can set tags to customize user groups to whom messages are pushed to facilitate user management. If you set a user tag when you push a message, you can push the message to all the users marked with such tag.

A tag is one attribute that describes the basic attribute, hobbies, and behavior characteristics of a user. After you set one tag for users, you can use such tag to select the user group with the same characteristic. In this way, messages are accurately pushed to targeted users. For example, you can set one tag called "Female" for female users. Then, you can select the user group marked with such tag and push messages to the group on International Women's Day.

Users have a many-to-many relationship with tags. That is, one user can correspond to multiple tags, and one tag can also correspond to multiple users.

#### Create a user tag

To create a user tag is to tag a group of users with the same characteristic.

The procedure is as follows:

1. Log in to the mPaaS console, and select a target app. In the navigation pane on the left, choose **Message Push Service** >

#### Settings > User tag management.

- 2. Click **Create user tag**. In the displayed Create user tag page, enter a tag name and add a group. Two ways of adding a group are as follows:
  - **Tag name**: presents the group characteristic directly to facilitate user management. Any character is supported. A maximum of 30 characters are allowed. The tag name should be unique in an app.
  - Add a group: supports adding users directly and importing a file including user IDs.
    - Add directly: enter one or more user IDs in a text box. User IDs are separated with ",". Each record cannot exceed 60 characters in length; otherwise, the excess content will not be added. A maximum of 10,000 characters are allowed.
    - Import file: upload a .txt file that contains the user ID. The file size cannot exceed 100 MB. User IDs are separated with a line break in a file. Each record cannot exceed 60 characters in length; otherwise, the excess content will not be added. A maximum of 500,000 user IDs can be uploaded. When you import user IDs, the system automatically deduplicates the IDs.
- 3. After you complete the configuration, click **Submit**. A new user tag is created. The new user tag will be displayed in the list.

## View a user tag

All user tags in the list are displayed by creation time in descending order. The tag name, tag ID, users, creation time, and update time are displayed in the user tag list. Where:

- Tag ID: generated automatically by the system after you create a user tag successfully.
- Users: the number of user IDs contained in the user group.

In the user tag list, click **Details** in the **Operations** column to view the user tag information.

## Edit a user tag

In the user tag list, click **Edit** in the **Operations** column to edit the tag name or modify the user information that corresponds to the tag.

For detailed operations of modifying the user information corresponding to a tag, see the content of adding a group described in Create a user tag.

## Delete a user tag

In the user tag list, click **Delete** in the **Operations** column to delete the user tag. When you delete a user tag, all the user information corresponding to the user tag will be deleted.

## Export a user list

In the user tag list, click **Export** in the **Operations** column to download the user list that corresponds to the tag.

# 6.6. Device status query

Message Push Service (MPS) supports querying the status of the target devices to which the messages are pushed by user ID (UserId) or device ID (DeviceId). You can check device status to facilitate troubleshooting in case of any pushing problems.

Complete the following steps to query device status:

- 1. Log in to the mPaaS console, select the target app, and go to the **Message Push Service** > **Query tool** page from the left navigation pane to enter the device status query page.
- 2. Set the query criteria to query the status of the target device.

Select the query dimension, **User ID** or **Device ID**, enter the corresponding user ID or device ID, and then press **Enter** or click the search icon to query the relevant information of the device. The queried information includes user ID, device ID, self-built Token, vendor Token, platform, device manufacturer, and self-built channel status.

Where,

- **User ID**: It refers to the userid value passed in when the user calls the binding interface.
- **Device ID**: For Android device, it refers to the self-built channel token; for iOS device, it refers to the APNS token.
- Self-built Token: It refers to the identifier of self-built channel.
- Vendor Token: It refers to the identifier of the vendor channel.
- **Self-built channel status**: It indicates whether the self-built channel of the current device is online.
  - For Android device, the device status is either **Online** or **Offline**.
  - For iOS device, since the iOS platform completes message push through the third-party channel, so the device status is always **Unknown**.

# 6.7. Channel configuration

This topic describes how to configure push channels for iOS and Android.

## Configure an iOS push channel

When accessing an Apple mobile phone, it relies on the APNs service as the message push gateway. You need to upload an iOS push certificate on the console side to connect to the APNs service.

Complete these steps to configure the iOS push certificate:

- 1. Log on to the mPaaS console. In the left-side navigation pane, choose **Message Push** Service > Settings.
- 2. On the right-side Settings page, click the **Channel Settings** tab. In the **iOS Channel** section, configure the iOS certificate.
  - Select Certificate File: Select and upload the prepared iOS push certificate. The backend parses the uploaded certificate to obtain the certificate environment and the Bundleld. For more information about how to create an iOS push certificate, see Create an iOS push certificate.
  - **Certificate Password**: Enter the certificate password that you set when you export the. p12 certificate.
- 3. Click **Upload** to save the configuration. If the format of the certificate is correct, you can view the details of the certificate. If you need to verify whether the certificate corresponds to the environment and is valid, you can test it by pushing a message in the console.

#### ? Note

An iOS push certificate has a validity period. Update the certificate before the push certificate expires to prevent message push from working properly. The system starts reminding you to replace the certificate 15 days before the certificate expires. To replace the certificate, click **Re-upload** below the certificate information to upload a new certificate.

## **Configure iOS Live Activity Message Push Certificate**

#### Important

Before configuring the iOS live activity message push certificate, you must first make sure that the iOS original push certificate, that is, the .p12 certificate, has been configured, otherwise the live activity message certificate can not be configured.

The steps to configure the iOS live activity messaging certificate are as follows:

- Log in to the mPaaS console, select the target application, and enter the Message Push Service > Settings page from the left navigation bar.
- 2. On the settings page of the **iOS channel**, check the **Token Authentication configuration**. After configuring bundleld, keyld, and teamId, upload the p8AuthKey private key file, which is a .p8 file, and click **OK**.

#### lmportant

The environment for pushing live activity messages is bound to the original iOS certificate, so the usage effect is as follows:

- If the original iOS certificate is a test environment sandbox certificate, live activity messages in the test environment will be pushed.
- If the original iOS certificate is a production environment certificate, live activity messages of the production environment will be pushed.

## **Configure an Android push channel**

To improve the reach rate of push, mPaaS integrates push channels from manufactures such as Huawei, Xiaomi, OPPO, and vivo. Use Xiaomi notification bar messages, Huawei notification bar messages, OPPO notification bar messages and vivo notification bar messages to achieve message push. When the application is not run time, a notification can still be sent, and the user can activate the process by clicking on the notification bar.

#### ? Note

After you connect a manufacture-owned push channel, your application can achieve stable push performance. Therefore, we recommend that you connect the manufacture-owned push channel to your application.

This article will guide you to complete the console-side configuration required when you access the Xiaomi, Huawei, OPPO, and vivo push channels.

- Configure a Huawei push channel
- Configure a HONOR push channel
- Configure the Xiaomi push channel
- Configure an OPPO push channel
- Configure the vivo push channel
- Configure an FCM push channel

#### **Prerequisites**

You must configure the client-side access. For more information, see Connect the manufacture push channel.

#### Procedure

#### **Configure a Huawei push channel**

- 1. In the left-side navigation pane, choose **Message Push Service > Settings > Channel Configuration**.
- 2. Click **Configure** in the upper-right corner of the **Huawei Push Channel** section. The configuration entry is displayed.

| Parameter                 | Required | Description                                                                                                    |
|---------------------------|----------|----------------------------------------------------------------------------------------------------|
| Status                    | Yes      | The access status switch of the channel. If you turn on the switch, MPS will access the Huawei push channel based on the configuration; if you turn off the switch, the access is canceled. |
| SDK package               | Yes      | Supports custom Huawei application package<br>names. If this parameter is not specified, the<br>package name registered by the Xiaomi channel<br>is used by default.                        |
| Huawei Application ID     | Yes      | Enter the App ID of the Huawei application.                                                                                                    |
| Huawei Application<br>Key | Yes      | Enter the App Secret of the Huawei application.                                                                                                    |

You can log on to the Huawei Developer Alliance website and choose **Management** Center > My Product > mobile application Details to obtain the application package name, application ID, and key.

3. Click **OK** to save the configurations.

## **Configure HONOR Push Channel**

- 1. In the left-side navigation pane, choose **Message Push Service > Settings > Channel Configuration**.
- 2. Click **Configure** in the upper-right corner of the **HONOR Push Channel** configuration section. The configuration entry is displayed.

| Parameter                | Required | Description                                                                                                    |
|--------------------------|----------|----------------------------------------------------------------------------------------------------|
| Status                   | Yes      | The access status switch of the channel. Turn on the switch, MPS will access the HONOR push channel according to the configuration; Turn off the switch, that is, cancel the access.                              |
| SDK package              | Yes      | Support custom HONOR application package name.                                                                                                    |
| HONOR AppID              | Yes      | The unique application identifier, which is generated<br>when the HONOR Push service of the corresponding<br>application is activated on the developer platform.                                                  |
| HONOR Application ID     | Yes      | The customer ID of the application, which is used to<br>obtain the ID of the message sending token. It is<br>generated when the corresponding application PUSH<br>service is activated on the developer platform. |
| HONOR Application<br>Key | Yes      | Enter the HONOR app secret (App Secret).                                                                                                    |

#### ? Note

You can log on to the HONOR Developer Alliance website and go to the **Management Center** > **My Products** > **mobile application Details** page to obtain the application package name, application ID, and key.

3. Click **OK** to save the configurations.

## Configure the Xiaomi push channel

- 1. In the left-side navigation pane, choose **Message Push> Settings> Channel Configuration**.
- 2. Click **Configure** in the upper-right corner of the **Xiaomi Push Channel** section. The configuration entry is displayed.

| Parameter          | Required | Description                                                                                                    |
|--------------------|----------|----------------------------------------------------------------------------------------------------|
| Status             | Yes      | The access status switch of the channel. If you<br>turn on the switch, MPS will access the Xiaomi<br>push channel according to the configuration. If<br>you turn off the switch, the access is canceled. |
| SDK package        | Yes      | Enter the main package name of the Xiaomi app.                                                                                                    |
| sqlserver password | Yes      | Enter the AppSecret of the Xiaomi app.                                                                                                    |

To obtain the package name and key, log on to the Xiaomi Open Platform console and choose **Application Management** > **Application Information**.

3. Click **OK** to save the configurations.

### **Configure an OPPO push channel**

- 1. In the left-side navigation pane, choose **Message Push> Settings> Channel Configuration**.
- 2. In the upper-right corner of the **OPPO Push Channel** section, click **Configure**. The configuration entry is displayed.

| Parameter    | Required | Description                                                                                                    |
|--------------|----------|----------------------------------------------------------------------------------------------------|
| Status       | Yes      | The access status switch of the channel. If you turn on the switch, MPS connects to the OPPO push channel based on the configuration. If you turn off the switch, the access is canceled.                                                                                       |
| SDK package  | Yes      | You can customize the name of an OPPO<br>application package. The name must be the<br>same as the name of the application package on<br>the OPPO open platform. If this parameter is not<br>specified, the package name registered by the<br>Xiaomi channel is used by default. |
| АррКеу       | Yes      | The AppKey is the identity of the client and is used when the client SDK is initialized.                                                                                                    |
| MasterSecret | Yes      | The MasterSecret is used by developers to verify their identities when they call API operations on the server.                                                                                                    |

On the OPPO Open Platform, after you grant the OPPO push permission, you can view the AppKey and MasterSecret of the application on the OPPO Push Platform > Configuration Management > Application Configuration page.

3. Click **OK** to save the configurations.

## Configure the vivo push channel

- 1. In the left-side navigation pane, choose **Message Push> Settings> Channel Configuration**.
- 2. In the upper-right corner of the **VIVO Push Channel** section, click **Configure**. The configuration entry is displayed.

| Parameter    | Required | Description                                                                                                    |
|--------------|----------|----------------------------------------------------------------------------------------------------|
| Status       | Yes      | The access status switch of the channel. If you turn on the switch, MPS connects to the vivo push channel based on the configuration. If you turn off the switch, the access is canceled.                                                                                        |
| SDK package  | Yes      | You can customize the name of the vivo<br>application package. The name must be the<br>same as the name of the application package on<br>the vivo open platform. If this parameter is not<br>specified, the package name registered by the<br>Xiaomi channel is used by default. |
| APP ID       | Yes      | Appld is the identity of the client and is used when the client SDK is initialized.                                                                                                    |
| АррКеу       | Yes      | The AppKey is the identity of the client and is used when the client SDK is initialized.                                                                                                    |
| MasterSecret | Yes      | The MasterSecret is used by developers to verify<br>their identities when they call API operations on<br>the server. This parameter corresponds to the<br>AppSecret that you obtained from the vivo<br>developer platform.                                                       |

#### ? Note

After you apply for the push service for an application on the vivo open platform, you can obtain the Appld, AppKey, and MasterSecret(AppSecret) of the application.

#### 3. Click **OK** to save the configurations.

## **Configure the FCM Push Channel**

If you use Google's FCM service as the message push gateway when you connect Android devices outside China, you must configure the FCM push channel in the console.

## **Prerequisites**

Before you configure the FCM push channel, you need to obtain the FCM server key on the Firebase console.

### Procedure

- 1. In the left-side navigation pane, choose **Message Push Service > Settings > Channel Configuration**.
- 2. Click **Configure** in the upper-right corner of the **FCM Push Channel** section to configure the channel.
- 3. Click the **Status** switch. If you turn on the switch, MPS is connected to FCM. If you turn off the switch, MPS is not connected to FCM.
- 4. Enter the **FCM server key**. Make sure that the key is the server key. The Android key, iOS key, and browser key are rejected by FCM.
- 5. Click **OK** to save the configuration.

## **Configure the New FCM Push Channel**

#### ! Important

The old FCM API will no longer be supported and retired starting June 20, 2024. To avoid any disruption for MPS, please migrate to the new FCM API as soon as possible.

1. Upload the FCM authentication file through the console.

| FCM push channel                   |                                                                            | Configure |
|------------------------------------|----------------------------------------------------------------------------|-----------|
| * Status :                         |                                                                            |           |
| Authentication Method :            | Clegacy () () New Edition                                                  |           |
| * FCM Authentication Credentials : | J. Uplead<br>only files in json format (UTF-8) are allowed to be uploaded. |           |
|                                    | OK .                                                                       |           |

Firebase projects support Google service account, which you can use to call the Firebase server API from your application server or a trusted environment. If you write code locally, or deploy your app locally, you can authorize server requests through credentials obtained by this service account.

#### ? Note

To authenticate the service account and grant it access to Firebase services, you must generate a private key file in JSON format by following these steps:

- i. In the Firebase console, choose **Settings** > **Service Account**.
- ii. Click **Generate New Private Key** and confirm by clicking the **Generate Key** button.
- iii. Store the JSON file containing the key in a safe place.

#### 2. Switch the push link mode.

The link switching method provided by the new version of FCM logic is to add an extended parameter (extended\_params) configuration and add a key-value pair useNewFcmApi=1 to push messages through the new link.

| Custom messa                     | ge ID                                              |              |  |
|----------------------------------|----------------------------------------------------|--------------|--|
| console_                         | 1718778475155                                      |              |  |
| Valid period                     |                                                    |              |  |
| 180                              | ^ sec ∨                                            |              |  |
| The valid perio<br>180 seconds o | d of message cannot be<br>or longer than 72 hours. | shorter than |  |
| Extension para                   | meters                                             |              |  |
|                                  |                                                    |              |  |
| You can add fi                   | ve custom extension para                           | ameters at   |  |
| most.                            |                                                    |              |  |
|                                  |                                                    |              |  |
| œy                               | value                                              |              |  |
| key<br>useNewFcmA                | value<br>pi 1                                      | Delete       |  |
| key<br>useNewFcmA                | value<br>pi 1<br>+ Add parameter                   | Delete       |  |

When pushing messages, you need to add extended parameter:

- Old version: useNewFcmApi , 0;
- New version: useNewFcmApi , 1;

If no extended parameters are added, the old version is used by default.

## 6.8. Key management

To enhance interaction security between MPS and your business system, MPS will sign and verify all data passed through APIs. In addition, MPS provides a key management page, on which you can perform key configuration.

• Configure push API

MPS provides RESTful APIs. To ensure data security, MPS will verify the caller's identity. Therefore, before calling an API, you must use the RSA algorithm to sign the request and configure a key for identity verification in the **Push API configuration** area on the **Key management** page of the MPS console.

• Configure callback API

To receive a receipt of the message sending result, configure the URL of the target RESTful callback API in the **Callback API configuration** area on the **Key management** page of the MPS console, and obtain the public key. This is because MPS will sign request parameters when calling a callback API. You need to use the public key to verify the request signature.

#### **Configure push API**

#### **Prerequisites**

Before configuring the push API, you have used the RSA algorithm to generate a 2048-bit public key.

- RSA public key generation method is as follows:
  - i. Download and install the OpenSSL tool (version 1.1.1 or above) from OpenSSL official website.
  - ii. Open the OpenSSL tool and use the following command line to generate a 2048-bit RSA private key.

openssl genpkey -algorithm RSA -out private\_key.pem -pkeyopt rsa\_keygen\_bits:2048

iii. Generate an RSA public key based on the RSA private key.

openssl rsa -pubout -in private\_key.pem -out public\_key.pem

- The signing rules are as follows:
  - Use the SHA-256 signature algorithm.
  - Convert the signature to a base64 string.
  - Replace the plus sign ( + ) and forward slash ( / ) in the base64 string with a minus sign ( ) to get the final signature.

#### **Procedure**

Complete the following steps to configure the push API:

- 1. Log in to the mPaaS console, select the target app, and go to the **Message Push Service** > **Settings** page.
- 2. On the right side of the page, click the **Key management** tab to enter the key management page.
- 3. Click **Configure** in the upper right corner of the **Push API configuration** area.

| Field             | Required | Description                                                                                                    |
|-------------------|----------|----------------------------------------------------------------------------------------------------|
| Status            | Yes      | Specifies whether to enable the push API. When<br>it is on, the API provided by MPS can be called.<br>When it is off, the API cannot be called.                            |
| Encryption method | No       | Only the RSA algorithm is available.                                                                                                    |
| RSA public key    | No       | Enter a 2048-bit public key.<br>After you use a private key to sign request<br>parameters, MPS will use the public key to<br>decrypt them to verify the caller's identity. |

#### Important

Ensure that the public key is set correctly and does not contain spaces. Otherwise, the API call will fail. For more information about API calls, see API reference.

#### 4. Click **OK** to save the settings.

#### **Configure callback API**

Log in to the mPaaS console, select the target app, and perform the following steps to configure the callback API:

1. On the **Key management** page, click **Configure** in the upper right corner of the **Callback API configuration** area.

| Field             | Required | Description                                                                                                    |
|-------------------|----------|----------------------------------------------------------------------------------------------------|
| Status            | Yes      | Specifies whether to enable the callback API.<br>MPS will send a receipt to your server according<br>to the configuration only after the API is<br>enabled.                                                                                                    |
| Callback API URL  | Yes      | Enter the URL of the callback API. The URL must<br>be an HTTP request URL that can be visited in<br>the public network. MPS uses the private key to<br>sign the POST request body and passes the<br>signed content as the sign parameter.                                                                                                    |
| Encryption method | No       | MPS uses the RSA algorithm to sign the POST request body.                                                                                                    |
| RSA public key    | No       | The system automatically sets this parameter<br>and you cannot modify it. After obtaining the<br>POST request body and the sign parameter,<br>your server needs to use the public key to verify<br>that the request is sent by MPS and has not<br>been tampered with during data transmission.<br>For more information about signature<br>verification, see API reference > HTTP call. |

#### 2. Click **OK** to save the settings.

The time when MPS executes a callback varies with the push channel.

#### ? Note

- Vendor channels (FCM/APNs/Xiaomi/Huawei/OPPO/vivo): A callback is executed when the third-party service is called successfully.
- MPS self-built channel: A callback is executed when a message is pushed successfully.

## Code sample

#### Sustant Service Message Push Service

```
/**
* Alipay.com Inc. Copyright (c) 2004-2020 All Rights Reserved.
*/
package com.callback.demo.callbackdemo;
import com.callback.demo.callbackdemo.util.SignUtil;
import org.springframework.stereotype.Controller;
import org.springframework.web.bind.annotation.RequestBody;
import org.springframework.web.bind.annotation.RequestMapping;
import org.springframework.web.bind.annotation.RequestMethod;
import org.springframework.web.bind.annotation.RequestParam;
/**
*
* @author yqj
* @version $Id: PushCallbackController.java, v 0.1 2020.03.22 11:20 AM yqj Exp $
*/
@Controller
public class PushCallbackController {
    /**
    \star Copy the RSA public key configured for the callback API on the message push cons
ole.
     */
   private static final String pubKey = "";
    @RequestMapping(value = "/push/callback" ,method = RequestMethod.POST)
    public void callback(@RequestBody String callbackJson, @RequestParam String sign) {
       System.out.println(sign);
       // Signature verification
       sign = sign.replace('-','+');
        sign = sign.replace(' ','/');
        if(!SignUtil.check(callbackJson,sign,pubKey,"UTF-8")){
           System.out.println("Signature verification failed");
            return;
        }
        System.out.println ("Signature verification succeeded");
        // JSON message body
       System.out.println(callbackJson);
    }
}
```

callbackJson specifies the JSON request body. An example is as follows:

### 🍅 🕬 新 T GROUP Message Push Service

.

| ł |                                                                               |
|---|-------------------------------------------------------------------------------|
|   | "extInfo":{                                                                   |
|   | "adToken":"da64bc9d7d448684ebaeecfec473f612c57579008343a88d4dbdd145dad20e84", |
|   | "osType":"ios"                                                                |
|   | },                                                                            |
|   | "msgId":"console_1584853300103",                                              |
|   | "pushSuccess":true,                                                           |
|   | "statusCode":"2",                                                             |
|   | "statusDesc":"Acked",                                                         |
|   | "targetId":"da64bc9d7d448684ebaeecfec473f612c57579008343a88d4dbdd145dad20e84" |
| } |                                                                               |
|   |                                                                               |

The following table describes each field in **callbackJson**. You can click here to download the callback code sample.

| Field       | Description                                           |
|-------------|-------------------------------------------------------|
| msgld       | The ID of the service message to be pushed.           |
| pushSuccess | Indicates whether the message is pushed successfully. |
| statusCode  | The message status code.                              |
| statusDesc  | The description of the message status code.           |
| targetId    | The target ID.                                        |

# **7.API reference 7.1. Client APIs**

Message Push Service involves the following client APIs.

| Call method                                                 | ΑΡΙ                                | Description                                        |
|-------------------------------------------------------------|------------------------------------|----------------------------------------------------|
| Bind       RPC call       Unbind       Report third-party c | Bind                               | Bind the user ID and device ID (Ad-<br>token).     |
|                                                             | Unbind                             | Unbind the user ID and device ID (Ad-<br>token).   |
|                                                             | Report third-party channel devices | Bind the third-party channel device ID (Ad-token). |

The MPPush class in the intermediate layer of mPaaS encapsulates all the APIs of MPS, including the interfaces for binding users, unbinding users, and reporting three-party channel device information. The API calls are implemented through the mobile gateway SDK.

## Bind

#### • Method definition

This method is used to bind user ID and device ID. After the binding is completed, messages can be pushed in user dimension.

#### ? Note

The interface must be called in the child thread.

public static ResultPbPB bind(Context ctx, String userId, String token)

This method is used to bind the user ID with device ID. Once the user IDs and device IDs are bound, MPS push messages from user dimension.

#### • Request parameters

| Parameter | Туре    | Description                                                                                                    |
|-----------|---------|----------------------------------------------------------------------------------------------------|
| ctx       | Context | It must be a non-empty Context.                                                                                                    |
| userld    | String  | The unique identifier of a user. The user ID is not<br>always the actual identifier in the business<br>system, but there must be one-to-one mapping<br>between the user ID and user. |

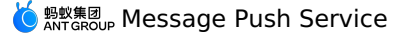

| Parameter | Туре   | Description                                       |
|-----------|--------|---------------------------------------------------|
| token     | String | The device token distributed by the push gateway. |

#### • Response parameters

| Parameter | Description                                                                                                    |
|-----------|----------------------------------------------------------------------------------------------------|
| success   | <ul> <li>Whether the interface call is successful or not.</li> <li>true: Successful</li> <li>false: Failed</li> </ul>          |
| code      | Operation result code. For the common operation codes and the corresponding description, see the following Result codes table. |
| name      | Name of the result code                                                                                                    |
| message   | Description corresponding to the result code                                                                                   |

#### • Result codes

| Code | Name                   | Message     | Description                                                             |
|------|------------------------|-------------|-------------------------------------------------------------------------|
| 3012 | NEED_USERID            | need userid | The parameter<br>userId is empty<br>when client calls the<br>interface. |
| 3001 | NEED_DELIVERYTOKE<br>N | need token  | The parameter<br>token is empty<br>when client calls the<br>interface.  |

#### • Code sample

```
private void doSimpleBind() {
    final ResultPbPB resultPbPB = MPPush.bind(getApplicationContext(), mUserId, Pus
hMsgService.mAdToken);
    handlePbPBResult("Bind users", resultPbPB);
}
```

## Unbind

#### • Method definition

This method is used to unbind user ID and device ID.

The interface must be called in the child thread.

public static ResultPbPB unbind(Context ctx, String userId, String token)

#### • Request parameters

| Parameter | Туре    | Description                                                                                                    |
|-----------|---------|----------------------------------------------------------------------------------------------------|
| ctx       | Context | It must be a non-empty Context.                                                                                                    |
| userld    | String  | The unique identifier of a user. The user ID is not<br>always the actual identifier in the business<br>system, but there must be one-to-one mapping<br>between the user ID and user. |
| token     | String  | The device token distributed by the push gateway.                                                                                                    |

#### • Response parameters

Refer to the response parameters of Bind API.

#### Code sample

```
private void doSimpleUnBind() {
    final ResultPbPB resultPbPB = MPPush.unbind(getApplicationContext()
        , mUserId, PushMsgService.mAdToken);
    handlePbPBResult("Unbind users", resultPbPB);
}
```

## **Report third-party channel devices**

#### • Method definition

This method is used to bind the third-party channel device ID and the Ad-token. That is, the third-party channel device identifier and mPaaS device identifier (the Ad-token issued by the MPS gateway) are reported to the mobile push core, and the mobile push core will bind these two identifiers. After completing this process, you can use third-party channels to push messages.

#### ? Note

This method will be called once by the framework. To avoid SDK call failure, it is recommended that you call it again manually.

public static ResultPbPB report(Context context, String deliveryToken, int thirdChann
el, String thirdChannelDeviceToken)

#### • Request parameters

| Parameter                   | Туре    | Description                                                                                                    |
|-----------------------------|---------|----------------------------------------------------------------------------------------------------|
| ctx                         | Context | It must be a non-empty Context.                                                                                                    |
| deliveryToken               | String  | The device ID (Ad-token) issued by MPS gateway.                                                                                                    |
| thirdChannel                | int     | <ul> <li>The third-party channel. Valid values include:</li> <li>2: Apple</li> <li>4: Xiaomi</li> <li>5: Huawei</li> <li>6: FCM</li> <li>7: OPPO</li> <li>8: vivo</li> </ul> |
| thirdChannelDeviceTo<br>ken | String  | The ID of a device connected to a third-party channel.                                                                                                    |

#### • Response parameters

Refer to the response parameters of Bind API.

• Code sample

```
private void doSimpleUploadToken() {
    final ResultPbPB resultPbPB = MPPush.report(getApplicationContext(),
PushMsgService.mAdToken
        , PushOsType.HUAWEI.value(), PushMsgService.mThirdToken);
    handlePbPBResult("report 3rd-party device ID", resultPbPB);
```

## Troubleshooting

If an exception occurs in the process of initiating RPC requests for resources, refer to Security guard result codes.

# 7.2. Server APIs

Message Push Service (MPS) provides the following OpenAPIs for the server to implement the functions of message push (simple push, template push, multiple push, and broadcast push), message revocation, message statistics and analysis, and scheduled push. As for message push, MPS supports immediate push, timed push, and scheduled push three push strategies to meet the push requirements in different scenarios and reduce repetitive work.

| API                        | Description                          |
|----------------------------|--------------------------------------|
| Push message - simple push | Pushes one message to one target ID. |

| Push message - template push  | Pushes one message to one target ID. The message is created based on a template.                                                                                                    |  |  |
|-------------------------------|----------------------------------------------------------------------------------------------------|--|--|
| Push message - multiple push  | Pushes different messages to multiple target IDs. Based on the<br>template, configure different template placeholders for the target<br>IDs to Implement personalized message push by use template<br>placeholders based on the template.                                                                                                    |  |  |
| Push message - broadcast push | Pushes the same message to all devices. The message is created based on a template.                                                                                                    |  |  |
| Revoke messages               | Withdraws the pushed messages.<br>Messages pushed through simple push or template push can be<br>withdrawn through message ID; messages pushed through the<br>multiple push or broadcast push can be withdrawn through task ID.                                                                                                    |  |  |
| Analyze message push          | Queries message push statistical data, including pushed messages,<br>successfully pushed messages, message arrivals, opened<br>messages, and ignored messages, and query the<br>multiple/broadcast push tasks created on MPS console or triggered<br>by calling API as well as the task details.                                                                                                    |  |  |
| Scheduled push task           | <ul> <li>Supports querying the scheduled push task list and canceling the scheduled push task. Scheduled push fall into two types: timed push and cyclic push:</li> <li>Scheduled push: Pushes messages at a specified time. For example, push messages at 8:00 AM on June 19.</li> <li>Cyclic push: Pushes messages repeatedly within a specified time period. For example, push messages at 8:00 AM every Friday from June 1 to September 30. A cyclic push task may generate one or more scheduled push tasks.</li> </ul> |  |  |

## **SDK** preparations

MPS supports four programming languages: Java, Python, Node.js, and PHP. Before you call the preceding APIs for message push, you should make different preparations for different programming languages.

The following examples describe the preparations needed before implementing the SDK for different programming languages.

#### Java

Before you call the preceding four APIs for message push, introduce the Maven configuration. Import the following dependencies to the main pom file:

```
<dependency>
<groupId>com.aliyun</groupId>
<artifactId>aliyun-java-sdk-mpaas</artifactId>
<version>3.0.10</version>
</dependency>
<dependency>
<groupId>com.aliyun</groupId>
<artifactId>aliyun-java-sdk-core</artifactId>
<optional>true</optional>
<version>[4.3.2,5.0.0)</version>
</dependency>
```

## Python

Run the following commands to add relevant dependencies.

```
## Aliyun SDK
pip install aliyun-python-sdk-core
## mPaaSs SDK
pip install aliyun-python-sdk-mpaas
```

## Node.js

Run the following commands to add relevant dependencies.

```
npm i @alicloud/mpaas20190821
```

## PHP

Run the following commands to add relevant dependencies.

composer require alibabacloud/sdk

## Push message - simple push

Push one message to one target ID. Before you call this API, you must introduce the required dependencies. For more information, see SDK preparations.

#### **Request parameters**

| Parame<br>ter      | Data<br>type | Require<br>d | Example | Description                                                                                                    |
|--------------------|--------------|--------------|---------|----------------------------------------------------------------------------------------------------|
| classific<br>ation | String       | No           | 1       | <ul> <li>Indicates the type of the messages pushed through vivo push channel:</li> <li>0 - Operational message</li> <li>1 - System message</li> <li>If not filled, it defaults to 1.</li> </ul> |

| taskNa<br>me           | String | Yes | simpleTest                       | The name of push task                                                                                                    |
|------------------------|--------|-----|----------------------------------|----------------------------------------------------------------------------------------------------|
| title                  | String | Yes | Test                             | Message title                                                                                                    |
| content                | String | Yes | Test                             | Message body                                                                                                    |
| appld                  | String | Yes | ONEX570DA892117<br>21            | mPaaS app ID                                                                                                    |
| worksp<br>aceld        | String | Yes | test                             | mPaaS workspace                                                                                                    |
| delivery<br>Type       | Long   | Yes | 3                                | <ul> <li>The type of target ID. Valid values:</li> <li>1 - Android device</li> <li>2 - iOS device</li> <li>3 - User</li> <li>5 - pushToken of live activity</li> <li>6 - activityId of live activity</li> </ul>                                                                                                    |
| targetM<br>sgkey       | String | Yes | {"user1024":"1578<br>807462788"} | <ul> <li>Targets to which the message will be pushed, in the map format:</li> <li>key: The target, which depends on the value of deliveryType.</li> <li>If the value of deliveryType is 1, the key is Android device ID.</li> <li>If the value of deliveryType is 2, the key is iOS device ID.</li> <li>If the value of deliveryType is 3, the key is user ID which is the value of userid passed in when you called the binding API.</li> <li>value: The business ID of the message, which is user-defined and must be unique.</li> <li>Note that the number of the targets cannot exceed 10.</li> </ul> |
| expired<br>Second<br>s | Long   | Yes | 300                              | The validity period of message, in seconds.                                                                                                    |

| pushSty<br>le          | Integer | Yes | 0                 | <ul> <li>Push style:</li> <li>0 - Default</li> <li>1 - Big text</li> <li>2 - Image and text</li> </ul>                                                                                   |
|------------------------|---------|-----|-------------------|----------------------------------------------------------------------------------------------------|
| extende<br>dParam<br>s | String  | No  | {"key1":"value1"} | The extension parameters, in the map format.                                                                                                    |
| pushAct<br>ion         | Long    | No  | 0                 | <ul> <li>The redirection method upon a tap on the message. Valid values:</li> <li>0: Web URL</li> <li>1 - Intent Activity</li> <li>The default redirection method is Web URL.</li> </ul> |
| uri                    | String  | No  | http://www        | The URL to be redirected to upon a tap on the message.                                                                                                    |
| silent                 | Long    | No  | 1                 | <ul><li>Specify whether the message is silent. Valid values:</li><li>1 - Silent</li><li>0 - Not silent</li></ul>                                                                         |
| notifyTy<br>pe         | String  | No  |                   | Message push channel:<br>• transparent - MPS self-built channel<br>• notify - Default channel                                                                                            |
| imageU<br>rls          | String  | No  |                   | Large image link (JSON string), supported in<br>OPPO, HMS, MIUI, FCM and iOS push<br>channels. You can use defaultUrl as<br>the default value.                                           |
| iconUrls               | String  | No  |                   | Icon link (JSON string), supported in OPPO,<br>HMS, MIUI, FCM and iOS push channels. You<br>can use defaultUrl as the default<br>value.                                                  |
| strateg<br>yType       | int     | No  | 1                 | <ul> <li>Push strategy:</li> <li>0 - Immediately</li> <li>1 - Timed</li> <li>2 - Cyclic</li> <li>It is 0 by default.</li> </ul>                                                          |
| Strateg<br>yConte<br>nt      | String         | No | Push strategy details (JSON string). This<br>parameter is required when the value of<br>strategyType is not 0. See the<br>following description of the StrategyContent<br>fields.                            |
|------------------------------|----------------|----|----------------------------------------------------------------------------------------------------|
| activity<br>Event            | String         | No | Real-time activity events, optional<br>update/end:<br>• update - update event<br>• end - end event                                                                                                    |
| activity<br>Content<br>State | JSONOb<br>ject | No | The content-state of real-time activity messages, and it must be consistent with the parameters defined by the client.                                                                                       |
| dismiss<br>alDate            | long           | No | The real-time activity message expiration<br>time (second-level timestamp), and it is an<br>optional field. If it is not transmitted, the<br>iOS system default expiration time of 12<br>hours will be used. |

About the smsStrategy parameter:

• If the value of smsStrategy is not 0, smsSignName , smsTemplateCode , and smsTemplateParam are required.

About activityEvent parameters:

- When activityEvent is an end event, the expiration time configured by dismissalDate will take effect.
- When activityEvent is an update event, the expiration time configured by dismissalDate will not take effect.
- If the end event is passed but dismissalDate is not passed, the iOS system will end the real-time activity after 4 hours by default.

### StrategyContent fields

JSON value is converted to String and passed in.

| Parame<br>ter | Data<br>type | Require<br>d | Example       | Description                                                                                                    |
|---------------|--------------|--------------|---------------|----------------------------------------------------------------------------------------------------|
| fixedTi<br>me | long         | No           | 1630303126000 | Scheduled push timestamp (in ms, accurate to second).<br>When the push strategy is Timed (the value of strategyType is 1), fixedTime is required. |

| startTi<br>me   | long   | No | 1640966400000 | Cycle period start timestamp (in ms, accurate to day).<br>When the push strategy is Cyclic (the value of strategyType is 2), startTime is required.                                                                                                    |
|-----------------|--------|----|---------------|----------------------------------------------------------------------------------------------------|
| endTim<br>e     | long   | No | 1672416000000 | Cycle period end timestamp (in ms,<br>accurate to day). The end time cannot<br>exceed 180 days after the current day.<br>When the push strategy is Cyclic (the value<br>of strategyType is 2), endTime is<br>required.                                                                                                    |
| circleTy<br>pe  | int    | No | 3             | <ul> <li>Loop type:</li> <li>1 - Daily</li> <li>2 - Weekly</li> <li>3 - Monthly</li> <li>When the push strategy is Cvclic (the value of strategyType is 2), circleType is required.</li> </ul>                                                                                                    |
| circleVa<br>lue | int[]  | No | [1,3]         | <ul> <li>Cycle value:</li> <li>If the loop type is daily: Empty</li> <li>If the loop type is weekly: Set the cyclic push time every week. For example, <ul> <li>[1,3] means pushing the message every Monday and Wednesday.</li> </ul> </li> <li>If the loop type is monthly: Set the cyclic push time every month. For example, <ul> <li>[1,3] means pushing the message on the 1st and 3rd day every month.</li> </ul> </li> <li>When the push strategy is Cyclic (the value of strategyType is 2 and the value of circleType is not daily), <ul> <li>circleValue is required.</li> </ul> </li> </ul> |
| time            | String | No | 09:45:11      | Cyclic push time (time format: HH:mm:ss).<br>When the push strategy is Cyclic (the value<br>of strategyType is 2), time is<br>required.                                                                                                    |

- The upper limit of unexecuted timed or cyclic push tasks is 100 by default.
- The cycle period is from 00:00 at the start date to 24:00 at the end date.
- Neither the cycle start time nor the end time can be earlier than 00:00 of the day, and the end time cannot be earlier than the start time.

### **Response parameters**

| Paramet<br>er     | Data<br>type | Example                                          | Description                                                                        |
|-------------------|--------------|--------------------------------------------------|------------------------------------------------------------------------------------|
| Requestl<br>d     | String       | B589F4F4-CD68-3CE5-<br>BDA0-<br>6597F33E23916512 | Request ID                                                                         |
| ResultCo<br>de    | String       | ОК                                               | Request result code                                                                |
| ResultMe<br>ssage | String       | param is invalid                                 | Error description                                                                  |
| PushRes<br>ult    | JSON         |                                                  | Request result                                                                     |
| Success           | boolean      | true                                             | Request status. The value of Success is contained in the PushRresult JSON string.  |
| ResultMs<br>g     | String       | param is invalid                                 | Error content. The value of ResultMsg is contained in the PushRresult JSON string. |
| Data              | String       | 903bf653c1b5442b9b<br>a07684767bf9c2             | Scheduled push task ID. When strategyType is not 0, this field is not empty.       |

### Code example

Please make sure that your AccessKey has AliyunMPAASFullAccess permission. For details, please refer to Application-level access control for RAM users.

### Java sample code

Click here for information about how to obtain the AccessKey ID and AccessKey secret in the following sample code.

```
"*****"); // The AccessKey secret of the RAM account
        IAcsClient client = new DefaultAcsClient(profile);
        // Create an API request and set parameters
        PushSimpleRequest request = new PushSimpleRequest();
        request.setAppId("ONEX570DA89211721");
        request.setWorkspaceId("test");
        request.setTaskName("Test task");
        request.setTitle("Test");
        request.setContent("Test");
        request.setDeliveryType(3L);
        Map<String, String> extendedParam = new HashMap<String, String>();
        extendedParam.put("key1","value1");
        request.setExtendedParams(JSON.toJSONString(extendedParam));
        request.setExpiredSeconds(300L);
        request.setPushStyle(2);
        String imageUrls = "{\"defaultUrl\":\"https://pre-mpaas.oss-cn-
hangzhou.aliyuncs.com/tmp/test.png\",\"oppoUrl\":\"https://pre-mpaas.oss-cn-hangzhou.al
iyuncs.com/tmp/test.png\",\"miuiUrl\":\"https://pre-mpaas.oss-cn-
hangzhou.aliyuncs.com/tmp/test.png\",\"fcmUrl\":\"https://pre-mpaas.oss-cn-
hangzhou.aliyuncs.com/tmp/test.png\",\"iosUrl\":\"https://pre-mpaas.oss-cn-
hangzhou.aliyuncs.com/tmp/test.png\"}";
        String iconUrls = "{\"defaultUrl\":\"https://pre-mpaas.oss-cn-
hangzhou.aliyuncs.com/tmp/test.png\", \"hmsUrl\":\"https://pre-mpaas.oss-cn-
hangzhou.aliyuncs.com/tmp/test.png\",\"oppoUrl\":\"https://pre-mpaas.oss-cn-hangzhou.al
iyuncs.com/tmp/test.png\",\"miuiUrl\":\"https://pre-mpaas.oss-cn-
hangzhou.aliyuncs.com/tmp/test.png\"}";
        request.setImageUrls(imageUrls);
        request.setIconUrls(iconUrls);
        request.setStrategyType(2);
        request.setStrategyContent("
{\"fixedTime\":1630303126000,\"startTime\":1625673600000,\"endTime\":1630303126000,\"circ
Type\":1,\"circleValue\":[1, 7],\"time\":\"13:45:11\"}");
        Map<String, String> target = new HashMap<String, String>();
        String msgKey = String.valueOf(System.currentTimeMillis());
        target.put("user1024",msgKey);
        request.setTargetMsgkey(JSON.toJSONString(target));
        // Initiate the request and handle the response or exceptions
        PushSimpleResponse response;
        try {
            response = client.getAcsResponse(request);
            System.out.println(response.getResultCode());
            System.out.println(response.getResultMessage());
        } catch (ClientException e) {
            e.printStackTrace();
        }
```

### Python sample code

```
from aliyunsdkcore.client import AcsClient
from aliyunsdkmpaas.request.v20190821 import PushSimpleRequest
import json
# Initialize AcsClient instance
client = AcsClient(
 "***",
 "***",
 "cn-hongkong"
);
# Initialize a request and set parameters
request = PushSimpleRequest.PushSimpleRequest()
request.set_endpoint("mpaas.cn-hongkong.aliyuncs.com")
request.set_AppId("ONEX570DA89211721")
request.set_WorkspaceId("test")
request.set Title( "Python test")
request.set Content( "Test 2")
request.set DeliveryType(3)
request.set_TaskName("The test task of Python template push")
request.set ExpiredSeconds(600)
target = {"user1024":str(time.time())}
request.set TargetMsgkey(json.dumps(target))
# Print response
response = client.do_action_with_exception(request)
print response
```

# Node.js sample code

```
const sdk = require('@alicloud/mpaas20190821');
const { default: Client, PushSimpleRequest } = sdk;
// Create a client
const client = new Client({
 accessKeyId: '****',
 accessKeySecret: '****',
 endpoint: 'mpaas.cn-hongkong.aliyuncs.com',
 apiVersion: '2019-08-21'
});
// Initialize the request.
 const request = new PushSimpleRequest();
 request.appId = "ONEX570DA89211721";
 request.workspaceId = "test";
 request.title = "Node test";
 request.content = "Test";
 request.deliveryType = 3;
 request.taskName = "Node test task";
 request.expiredSeconds=600;
 const extendedParam = {
   test: 'Custom extension parameter'
 };
 request.extendedParams = JSON.stringify(extendedParam);
^{\prime\prime} The value is the ID of the business message. Make sure that the ID is unique.
 const target = {
   "userid1024": String(new Date().valueOf())
 };
  request.targetMsgkey = JSON.stringify(target);
// Call the API operation.
try {
 client.pushSimple(request).then(res => {
   console.log('SUCCESS', res);
 }).catch(e => {
   console.log('FAIL', e);
 });
} catch(e) {
 console.log('ERROR', e);
}
```

# **PHP** sample code

```
<?php
use AlibabaCloud\Client\AlibabaCloud;
use AlibabaCloud\MPaaS\MPaaS;
AlibabaCloud::accessKeyClient('accessKeyId', 'accessKeySecret')
    ->regionId('cn-hongkong')
    ->asDefaultClient();
class Demo {
   public function run() {
        try {
               $this->simplePush();
        } catch (\Exception $e) {
        }
    }
   public function simplePush() {
        $request = MPaaS::v20190821()->pushSimple();
        $result = $request->withAppId("ONEX570DA89211721")
            ->withWorkspaceId("test")
            ->withTitle("PHP test")
            ->withContent("Test 3")
            ->withDeliveryType(3)
            ->withTaskName("PHP test task")
            ->withExpiredSeconds(600)
            ->withTargetMsgkey(
                json_encode(["userid1024" => "".time() ]
            ))
            // endpoint
            ->host("mpaas.cn-hongkong.aliyuncs.com")
            // Specify whether to enable the debug mode
            ->debug(true)
            ->request();
    }
}
```

# Push message - template push

Template push refers to pushing one message to a single target ID. The message is created based on a template. Multiple IDs can share the same template.

Before you call the interface, ensure that you have completed the following operations:

- You have created a template in the MPS console. For more information, see Create a template.
- You have introduced the required dependencies. For more information, see SDK preparations.

#### **Request parameters**

| Parame<br>ter | Data<br>type | Require<br>d | Example | Description |
|---------------|--------------|--------------|---------|-------------|
|---------------|--------------|--------------|---------|-------------|

| classific<br>ation     | String | No  | 1                                | <ul> <li>Indicates the type of the messages pushed through vivo push channel:</li> <li>0 - Operational message</li> <li>1 - System message</li> <li>If not filled, it defaults to 1.</li> </ul>                                                                                                    |
|------------------------|--------|-----|----------------------------------|----------------------------------------------------------------------------------------------------|
| taskNa<br>me           | String | Yes | templateTest                     | The name of push task                                                                                                    |
| appld                  | String | Yes | ONEX570DA892117<br>21            | mPaaS app ID                                                                                                    |
| worksp<br>aceld        | String | Yes | test                             | mPaaS workspace                                                                                                    |
| delivery<br>Type       | Long   | Yes | 3                                | <ul> <li>The type of target ID. Valid values:</li> <li>1 - Android device</li> <li>2 - iOS device</li> <li>3 - User</li> <li>5 - pushToken of live activity</li> <li>6 - activityId of live activity</li> </ul>                                                                                                    |
| targetM<br>sgkey       | String | Yes | {"user1024":"1578<br>807462788"} | <ul> <li>Targets to which the message will be pushed, in the map format:</li> <li>key: The target, which depends on the value of deliveryType.</li> <li>If the value of deliveryType is 1, the key is Android device ID.</li> <li>If the value of deliveryType is 2, the key is iOS device ID.</li> <li>If the value of deliveryType is 3, the key is user ID which is the value of userid passed in when you called the binding API.</li> <li>value: The business ID of the message, which is user-defined and must be unique.</li> <li>Note that the number of the targets cannot exceed 10.</li> </ul> |
| expired<br>Second<br>s | Long   | Yes | 300                              | The validity period of message, in seconds.                                                                                                    |

| templat<br>eName             | String         | Yes | testTemplate                     | The name of template. Create a template in the MPS console.                                                                                                    |
|------------------------------|----------------|-----|----------------------------------|----------------------------------------------------------------------------------------------------|
| templat<br>eKeyVal<br>ue     | String         | No  | {"money":"200","n<br>ame":"Bob"} | The parameters of template, in the map<br>format. The parameters depend on the<br>template specified by templateName .<br>Key refers to the placeholder while value<br>refers to the specific value that is used to<br>replace the placeholder. For example, the<br>content of a template can be<br>Congratulations to #name# for<br>winning RMB #money# . The string<br>between two number signs "#" is the name<br>of the placeholder. |
| extende<br>dParam<br>s       | String         | No  | {"key1":"value1"}                | The extension parameters, in the map format.                                                                                                    |
| notifyTy<br>pe               | String         | No  |                                  | Message push channel:<br>• transparent - MPS self-built channel<br>• notify - Default channel                                                                                                    |
| strateg<br>yType             | int            | No  | 1                                | <ul> <li>Push strategy:</li> <li>0 - Immediately</li> <li>1 - Timed</li> <li>2 - Cyclic</li> <li>It is 0 by default.</li> </ul>                                                                                                    |
| Strateg<br>yConte<br>nt      | String         | No  |                                  | Push strategy details (JSON string). This<br>parameter is required when the value of<br>strategyType is not 0. See the<br>following description of the StrategyContent<br>fields.                                                                                                    |
| activity<br>Event            | String         | No  |                                  | Real-time activity events, optional<br>update/end:<br>• update - update event<br>• end - end event                                                                                                    |
| activity<br>Content<br>State | JSONOb<br>ject | No  |                                  | The content-state of real-time activity messages, and it must be consistent with the parameters defined by the client.                                                                                                    |

| dismiss<br>alDate long No No The real-time activity message expiration<br>time (second-level timestamp), and it is a<br>optional field. If it is not transmitted, the<br>iOS system default expiration time of 12<br>hours will be used. | n<br>an |
|----------------------------------------------------------------------------------------------------|---------|
|----------------------------------------------------------------------------------------------------|---------|

About the smsStrategy parameter:

• If the value of smsStrategy is not 0, smsSignName , smsTemplateCode , and smsTemplateParam are required.

About activityEvent parameters:

- When activityEvent is an end event, the expiration time configured by dismissalDate will take effect.
- When activityEvent is an update event, the expiration time configured by dismissalDate will not take effect.
- If the end event is passed but dismissalDate is not passed, the iOS system will end the real-time activity after 4 hours by default.

# StrategyContent fields

JSON value is converted to String and passed in.

| Parame<br>ter | type | Require<br>d | Example       | Description                                                                                                    |
|---------------|------|--------------|---------------|----------------------------------------------------------------------------------------------------|
| fixedTi<br>me | long | No           | 1630303126000 | Scheduled push timestamp (in ms, accurate to second).<br>When the push strategy is Timed (the value of strategyType is 1), fixedTime is required.                                                                      |
| startTi<br>me | long | No           | 1640966400000 | Cycle period start timestamp (in ms, accurate to day).<br>When the push strategy is Cyclic (the value of strategyType is 2), startTime is required.                                                                    |
| endTim<br>e   | long | No           | 1672416000000 | Cycle period end timestamp (in ms,<br>accurate to day). The end time cannot<br>exceed 180 days after the current day.<br>When the push strategy is Cyclic (the value<br>of strategyType is 2), endTime is<br>required. |

| circleTy<br>pe  | int    | No | 3        | <pre>Loop type:     1 - Daily     2 - Weekly     3 - Monthly When the push strategy is Cvclic (the value of strategyType is 2), circleType is required.</pre>                                                                                                    |
|-----------------|--------|----|----------|----------------------------------------------------------------------------------------------------|
| circleVa<br>lue | int[]  | No | [1,3]    | <ul> <li>Cycle value:</li> <li>If the loop type is daily: Empty</li> <li>If the loop type is weekly: Set the cyclic push time every week. For example, <ul> <li>[1,3] means pushing the message every Monday and Wednesday.</li> </ul> </li> <li>If the loop type is monthly: Set the cyclic push time every month. For example, <ul> <li>[1,3] means pushing the message on the 1st and 3rd day every month.</li> </ul> </li> <li>When the push strategy is Cyclic (the value of strategyType is 2 and the value of circleType is not daily), <ul> <li>circleValue is required.</li> </ul> </li> </ul> |
| time            | String | No | 09:45:11 | Cyclic push time (time format: HH:mm:ss).<br>When the push strategy is Cyclic (the value<br>of strategyType is 2), time is<br>required.                                                                                                    |

- The upper limit of unexecuted timed or cyclic push tasks is 100 by default.
- The cycle period is from 00:00 at the start date to 24:00 at the end date.
- Neither the cycle start time nor the end time can be earlier than 00:00 of the day, and the end time cannot be earlier than the start time.

### **Response parameters**

| Parameter  | Data type | Example                                              | Description         |
|------------|-----------|------------------------------------------------------|---------------------|
| RequestId  | String    | B589F4F4-CD68-<br>3CE5-BDA0-<br>6597F33E239165<br>12 | Request ID          |
| ResultCode | String    | ОК                                                   | Request result code |

| ResultMessage | String  | param is invalid                         | Error description                                                                       |
|---------------|---------|------------------------------------------|-----------------------------------------------------------------------------------------|
| PushResult    | JSON    |                                          | Request result                                                                          |
| Success       | boolean | true                                     | Request status. The value of<br>Success is contained in the<br>PushRresult JSON string. |
| ResultMsg     | String  | param is invalid                         | Error content. The value ofResultMsgis contained in thePushRresultJSON string.          |
| Data          | String  | 903bf653c1b544<br>2b9ba07684767b<br>f9c2 | Scheduled push task ID. When<br>strategyType is not 0, this field is<br>not empty.      |

# Code example

Please make sure that your AccessKey has AliyunMPAASFullAccess permission. For details, please refer to Application-level access control for RAM users.

# Java sample code

Click here for information about how to obtain the AccessKey ID and AccessKey secret in the following sample code.

```
DefaultProfile.addEndpoint("cn-hongkong", "mpaas", "mpaas.cn-hongkong.aliyuncs.com");
       // Create a DefaultAcsClient instance and initialize it.
       DefaultProfile profile = DefaultProfile.getProfile(
            "cn-hangzhou",
                                   // region ID
            "*****",
                         // The AccessKey ID of the RAM account
            "*****"); // The AccessKey secret of the RAM account
       IAcsClient client = new DefaultAcsClient(profile);
       // Create an API request and set parameters
       PushTemplateRequest request = new PushTemplateRequest();
       request.setAppId("ONEX570DA89211721");
       request.setWorkspaceId("test");
       request.setTemplateName("testTemplate");
       // Hello #name#. Congratulations to you for winning RMB #money#.
       Map<String,String> templatekv = new HashMap<String, String>();
       templatekv.put("name"," Bob");
       templatekv.put("money","200");
       request.setTemplateKeyValue(JSON.toJSONString(templatekv));
       request.setExpiredSeconds(600L);
       request.setTaskName("templateTest");
       request.setDeliveryType(3L);
       Map<String, String> target = new HashMap<String, String>();
       String msgKey = String.valueOf(System.currentTimeMillis());
       target.put("userid1024",msgKey);
       request.setTargetMsgkey(JSON.toJSONString(target));
       request.setStrategyType(2);
       request.setStrategyContent("
{\"fixedTime\":1630303126000,\"startTime\":1625673600000,\"endTime\":1630303126000,\"circ
Type\":1,\"circleValue\":[1, 7],\"time\":\"13:45:11\"}");
       PushTemplateResponse response;
       try {
           response = client.getAcsResponse(request);
           System.out.println(response.getResultCode());
           System.out.println(response.getResultMessage());
        } catch (ClientException e) {
           e.printStackTrace();
        }
```

#### Python sample code

```
from aliyunsdkcore.client import AcsClient
from aliyunsdkmpaas.request.v20190821 import PushTemplateRequest
import json
import time
# Initialize AcsClient instance
client = AcsClient(
 "AccessKey ID",
  "AccessKey Secret",
 "cn-hongkong"
);
# Initialize a request and set parameters
request = PushTemplateRequest.PushTemplateRequest()
request.set endpoint("mpaas.cn-hongkong.aliyuncs.com")
request.set_AppId("ONEX570DA89211721")
request.set WorkspaceId("test")
request.set TemplateName("template1024")
templatekv = {"name":"Bob", "money":"200"}
request.set_TemplateKeyValue(json.dumps(templatekv))
request.set DeliveryType(3)
request.set_TaskName("The test task of Python template push")
request.set ExpiredSeconds(600)
target = {"userid1024":str(time.time())}
request.set TargetMsgkey(json.dumps(target))
# Print response
response = client.do_action_with_exception(request)
```

# Node.js sample code

print response

```
const sdk = require('@alicloud/mpaas20190821');
const { default: Client, PushTemplateRequest } = sdk;
// Create a client.
const client = new Client({
 accessKeyId: 'accessKeyId',
 accessKeySecret: 'accessKeySecret',
 endpoint: 'mpaas.cn-hongkong.aliyuncs.com',
 apiVersion: '2019-08-21'
});
// Initialize the request.
 const request = new PushTemplateRequest();
 request.appId = "ONEX570DA89211721";
 request.workspaceId = "test";
 request.templateName= "template1024";
 const templatekv = {
   name: 'Bob',
   money:'300'
 };
 request.templateKeyValue = JSON.stringify(templatekv);
 request.deliveryType = 3;
 request.taskName = "Node test task";
 request.expiredSeconds=600;
 const extendedParam = {
   test: 'Custom extension parameter'
 };
 request.extendedParams = JSON.stringify(extendedParam);
 const target = {
    "userid1024": String(new Date().valueOf())
 };
 request.targetMsgkey = JSON.stringify(target);
// Call the API operation.
try {
 client.pushTemplate(request).then(res => {
   console.log('SUCCESS', res);
 }).catch(e => {
   console.log('FAIL', e);
 });
} catch(e) {
 console.log('ERROR', e);
}
```

### **PHP** sample code

```
<?php
use AlibabaCloud\Client\AlibabaCloud;
use AlibabaCloud\MPaaS\MPaaS;
AlibabaCloud::accessKeyClient('accessKeyId', 'accessKeySecret')
    ->regionId('cn-hongkong')
    ->asDefaultClient();
class Demo {
   public function run() {
        try {
              $this->templatePush();
        } catch (\Exception $e) {
        }
    }
   public function templatePush() {
        $request = MPaaS::v20190821()->pushTemplate();
        $result = $request->host("mpaas.cn-hongkong.aliyuncs.com")
            // Specify whether to enable the debug mode.
            ->debug(true)
            ->withAppId("ONEX570DA89211721")
            ->withWorkspaceId("test")
            ->withTemplateName("template1024")
            ->withTemplateKeyValue(json encode(["name" => "Bob", "money" => "200"]))
            ->withDeliveryType(3)
            ->withTaskName("PHP test task")
            ->withExpiredSeconds(600)
            ->withTargetMsgkey(
                json encode(["userid1024" => "".time() ])
            )
            ->request();
    }
}
```

#### Push message - multiple push

You can call this API to push different messages to different target IDs. This API allows you to create a personalized message for a target ID by replacing the template placeholders. Different from template push, multiple push allows you to send messages of different content to different target IDs.

Before you call the interface, ensure that you have completed the following operations:

- You have created a template in the MPS console, and the template contains placeholders. Otherwise, you can't implement personalized message push, that is, push different messages to different target IDs. For more information, see Create a template.
- You have introduced the required dependencies. For more information, see SDK preparations.

#### **Request parameters**

| Parame<br>ter | Data<br>type | Require<br>d | Example | Description |
|---------------|--------------|--------------|---------|-------------|
|---------------|--------------|--------------|---------|-------------|

| classific<br>ation     | String | No  | 1                         | <ul> <li>Indicates the type of the messages pushed through vivo push channel:</li> <li>0 - Operational message</li> <li>1 - System message</li> <li>If not filled, it defaults to 1.</li> </ul>                 |
|------------------------|--------|-----|---------------------------|----------------------------------------------------------------------------------------------------|
| taskNa<br>me           | String | Yes | multipleTest              | The name of push task                                                                                                    |
| appld                  | String | Yes | ONEX570DA892117<br>21     | mPaaS app ID                                                                                                    |
| worksp<br>aceld        | String | Yes | test                      | mPaaS workspace                                                                                                    |
| delivery<br>Type       | Long   | Yes | 3                         | <ul> <li>The type of target ID. Valid values:</li> <li>1 - Android device</li> <li>2 - iOS device</li> <li>3 - User</li> <li>5 - pushToken of live activity</li> <li>6 - activityId of live activity</li> </ul> |
| templat<br>eName       | String | Yes | testTemplate              | Template name. The template can be created in the MPS console.                                                                                                    |
| targetM<br>sgs         | List   | Yes | targetMsgs object<br>list | The list of TargetMsg objects.   The list of push targets. For information about the parameters of each object, see targetMsgs objects.                                                                         |
| expired<br>Second<br>s | Long   | Yes | 300                       | The validity period of message, in seconds.                                                                                                    |
| extende<br>dParam<br>s | String | No  | {"key1":"value1"}         | The extension parameters, in the map format.                                                                                                    |
| notifyTy<br>pe         | String | No  |                           | Message push channel:<br>• transparent - MPS self-built channel<br>• notify - Default channel                                                                                                    |

| strateg<br>yType             | int tra        | No | 1 | <ul> <li>Push strategy:</li> <li>0 - Immediately</li> <li>1 - Scheduled</li> <li>2 - Cyclic</li> <li>It is 0 by default.</li> </ul>                                                                          |
|------------------------------|----------------|----|---|----------------------------------------------------------------------------------------------------|
| Strateg<br>yConte<br>nt      | String         | No |   | Push strategy details (JSON string). This<br>parameter is required when the value of<br>strategyType is not 0. See the<br>following description of the StrategyContent<br>fields.                            |
| activity<br>Event            | String         | No |   | Real-time activity events, optional<br>update/end:<br>• update - update event<br>• end - end event                                                                                                    |
| activity<br>Content<br>State | JSONOb<br>ject | No |   | The content-state of real-time activity messages, and it must be consistent with the parameters defined by the client.                                                                                       |
| dismiss<br>alDate            | long           | No |   | The real-time activity message expiration<br>time (second-level timestamp), and it is an<br>optional field. If it is not transmitted, the<br>iOS system default expiration time of 12<br>hours will be used. |

About activityEvent parameters:

- When activityEvent is an end event, the expiration time configured by dismissalDate will take effect.
- When activityEvent is an update event, the expiration time configured by dismissalDate will not take effect.
- If the end event is passed but dismissalDate is not passed, the iOS system will end the real-time activity after 4 hours by default.

# targetMsgs objects

| Parame<br>ter | Data<br>type | Require<br>d | Example    | Description                                                              |
|---------------|--------------|--------------|------------|--------------------------------------------------------------------------|
| target        | String       | Yes          | userid1024 | The target ID, which depends on the value of the deliveryType parameter. |

| msgKey                   | String | Yes | 1578807462788                    | The ID of business message. The ID is used for message troubleshooting. The ID is user defined and must be unique.                                                                                                    |
|--------------------------|--------|-----|----------------------------------|----------------------------------------------------------------------------------------------------|
| templat<br>eKeyVal<br>ue | String | No  | {"money":"200","n<br>ame":"Bob"} | The parameters of template, in the map<br>format. The parameters depend on the<br>template specified by templateName .<br>Key refers to the placeholder while value<br>refers to the specific value that is used to<br>replace the placeholder. For example, the<br>content of a template can be<br>Congratulations to #name# for<br>winning RMB #money# . The string<br>between two number signs "#" is the name<br>of the placeholder. |
| extende<br>dParam<br>s   | String | No  | {"key1":"value1"}                | The extension parameters, in the map<br>format. Different messages have different<br>extension parameters.                                                                                                    |

# StrategyContent fields

JSON value is converted to String and passed in.

| Parame<br>ter | Data<br>type | Require<br>d | Example       | Description                                                                                                    |
|---------------|--------------|--------------|---------------|----------------------------------------------------------------------------------------------------|
| fixedTi<br>me | long         | No           | 1630303126000 | Scheduled push timestamp (in ms, accurate to second).<br>When the push strategy is Timed (the value of strategyType is 1), fixedTime is required.                                                                      |
| startTi<br>me | long         | No           | 1640966400000 | Cycle period start timestamp (in ms, accurate to day).<br>When the push strategy is Cyclic (the value of strategyType is 2), startTime is required.                                                                    |
| endTim<br>e   | long         | No           | 1672416000000 | Cycle period end timestamp (in ms,<br>accurate to day). The end time cannot<br>exceed 180 days after the current day.<br>When the push strategy is Cyclic (the value<br>of strategyType is 2), endTime is<br>required. |

| circleTy<br>pe  | int    | No | 3        | <pre>Loop type:     1 - Daily     2 - Weekly     3 - Monthly When the push strategy is Cvclic (the value of strategyType is 2), circleType is required.</pre>                                                                                                    |
|-----------------|--------|----|----------|----------------------------------------------------------------------------------------------------|
| circleVa<br>lue | int[]  | No | [1,3]    | <ul> <li>Cycle value:</li> <li>If the loop type is daily: Empty</li> <li>If the loop type is weekly: Set the cyclic push time every week. For example, <ul> <li>[1,3] means pushing the message every Monday and Wednesday.</li> </ul> </li> <li>If the loop type is monthly: Set the cyclic push time every month. For example, <ul> <li>[1,3] means pushing the message on the 1st and 3rd day every month.</li> </ul> </li> <li>When the push strategy is Cyclic (the value of strategyType is 2 and the value of circleType is not daily), <ul> <li>circleValue is required.</li> </ul> </li> </ul> |
| time            | String | No | 09:45:11 | Cyclic push time (time format: HH:mm:ss).<br>When the push strategy is Cyclic (the value<br>of strategyType is 2), time is<br>required.                                                                                                    |

- The upper limit of unexecuted timed or cyclic push tasks is 100 by default.
- The cycle period is from 00:00 at the start date to 24:00 at the end date.
- Neither the cycle start time nor the end time can be earlier than 00:00 of the day, and the end time cannot be earlier than the start time.

### **Response parameters**

| Parameter  | Data type | Example                                              | Description         |
|------------|-----------|------------------------------------------------------|---------------------|
| RequestId  | String    | B589F4F4-CD68-<br>3CE5-BDA0-<br>6597F33E239165<br>12 | Request ID          |
| ResultCode | String    | ОК                                                   | Request result code |

| ResultMessage | String  | param is invalid                         | Error description                                                                       |
|---------------|---------|------------------------------------------|-----------------------------------------------------------------------------------------|
| PushResult    | JSON    |                                          | Request result                                                                          |
| Success       | boolean | true                                     | Request status. The value of<br>Success is contained in the<br>PushRresult JSON string. |
| ResultMsg     | String  | param is invalid                         | Error content. The value ofResultMsgis contained in thePushRresultJSON string.          |
| Data          | String  | 903bf653c1b544<br>2b9ba07684767b<br>f9c2 | Scheduled push task ID. When<br>strategyType is not 0, this field is<br>not empty.      |

# Code example

Please make sure that your AccessKey has AliyunMPAASFullAccess permission. For details, please refer to Application-level access control for RAM users.

# Java sample code

Click here for information about how to obtain the AccessKey ID and AccessKey secret in the following sample code.

```
DefaultProfile.addEndpoint("cn-hongkong", "mpaas", "mpaas.cn-hongkong.aliyuncs.com");
        // Create a DefaultAcsClient instance and initialize it
        DefaultProfile profile = DefaultProfile.getProfile(
                                    // Region ID
            "cn-hangzhou",
            "*****",
                          // The AccessKey ID of the RAM account
            "*****"); // he AccessKey secret of the RAM account
        IAcsClient client = new DefaultAcsClient(profile);
        // Create an API request and set parameters
        PushMultipleRequest request = new PushMultipleRequest();
        request.setAppId("ONEX570DA89211721");
        request.setWorkspaceId("test");
        request.setDeliveryType(3L);
       request.setTaskName("multipleTest");
       request.setTemplateName("testTemplate");
        // Hello #name#. Congratulations to you for winning RMB #money#.
        List<PushMultipleRequest.TargetMsg> targetMsgs = new
ArrayList<PushMultipleRequest.TargetMsg>();
       PushMultipleRequest.TargetMsg targetMsg = new PushMultipleRequest.TargetMsg();
        targetMsg.setTarget("userid1024");
        targetMsg.setMsgKey(String.valueOf(System.currentTimeMillis()));
       Map<String, String> templatekv = new HashMap<String, String>();
       templatekv.put("name", "Bob");
       templatekv.put("money", "200");
        targetMsg.setTemplateKeyValue(JSON.toJSONString(templatekv));
        // The number of TargetMsg objects can be up to 400
        targetMsgs.add(targetMsg);
        request.setTargetMsgs(targetMsgs);
        request.setExpiredSeconds(600L);
       request.setStrategyType(2);
       request.setStrategyContent("
{\"fixedTime\":1630303126000,\"startTime\":1625673600000,\"endTime\":1630303126000,\"circ
Type\":1,\"circleValue\":[1, 7],\"time\":\"13:45:11\"}");
        PushMultipleResponse response;
        try {
            response = client.getAcsResponse(request);
            System.out.println(response.getResultCode());
            System.out.println(response.getResultMessage());
            System.out.println(response.getPushResult().getData()); // Push task ID or
scheduled push task ID
       } catch (ClientException e) {
            e.printStackTrace();
        }
```

### Python sample code

```
# -*- coding: utf8 -*-
from aliyunsdkcore.client import AcsClient
from aliyunsdkmpaas.request.v20190821 import PushMultipleRequest
import json
import time
# Initialize AcsClient instance
client = AcsClient(
 "AccessKey ID",
 "AccessKey Secret",
 "cn-hongkong"
);
# Initialize a request and set parameters
request = PushMultipleRequest.PushMultipleRequest()
request.set_endpoint("mpaas.cn-hongkong.aliyuncs.com")
request.set AppId("ONEX570DA89211721")
request.set WorkspaceId("test")
request.set TemplateName("template1024")
request.set DeliveryType(3)
request.set TaskName("The test task of Python template push")
request.set_ExpiredSeconds(600)
msgkey = str(time.time())
targets = [
 {
   "Target": "user1024",
   "MsgKey": msgkey,
   "TemplateKeyValue": {
     "name": "Bob",
     "money": "200"
   }
 }
]
request.set_TargetMsgs(targets)
# Print response
response = client.do action with exception(request)
print response
```

# Node.js sample code

```
const sdk = require('@alicloud/mpaas20190821');
const { default: Client, PushMultipleRequest,PushMultipleRequestTargetMsg } = sdk;
// Create a client
const client = new Client({
 accessKeyId: 'accessKeyId',
 accessKeySecret: 'AccessKey Secret',
 endpoint: 'mpaas.cn-hongkong.aliyuncs.com',
 apiVersion: '2019-08-21'
});
// Initialize request
 const request = new PushMultipleRequest();
 request.appId = "ONEX570DA89211721";
 request.workspaceId = "test";
 request.templateName= "template1024";
 const templatekv = {
   name: 'Bob',
   money:'300'
 };
 //request.templateKeyValue = JSON.stringify(templatekv);
 request.deliveryType = 3;
 request.taskName = "Node test task";
 request.expiredSeconds=600;
 const extendedParam = {
   test: 'Custom extension parameter'
 };
  request.extendedParams = JSON.stringify(extendedParam);
 const targetMsgkey = new PushMultipleRequestTargetMsg();
 targetMsgkey.target = "userid1024";
 targetMsgkey.msgKey = String(new Date().valueOf());
 targetMsgkey.templateKeyValue = JSON.stringify(templatekv);;
 request.targetMsg = [targetMsgkey];
// Call the API operation.
try {
 client.pushMultiple(request).then(res => {
   console.log('SUCCESS', res);
 }).catch(e => {
   console.log('FAIL', e);
 });
} catch(e) {
 console.log('ERROR', e);
}
```

### **PHP** sample code

```
<?php
use AlibabaCloud\Client\AlibabaCloud;
use AlibabaCloud\MPaaS\MPaaS;
AlibabaCloud::accessKeyClient('accessKeyId', 'accessKeySecret')
    ->regionId('cn-hongkong')
    ->asDefaultClient();
class Demo {
   public function run() {
        try {
              $this->multiPush();
        } catch (\Exception $e) {
        }
    }
   public function multiPush() {
        $request = MPaaS::v20190821()->pushMultiple();
        $result = $request->host("mpaas.cn-hongkong.aliyuncs.com")
            // Specify whether to enable the debug mode
            ->debug(true)
            ->withAppId("ONEX570DA89211721")
            ->withWorkspaceId("test")
            ->withTemplateName("template1024")
            ->withDeliveryType(3)
            ->withTaskName("The test task of PHP multiple push")
            ->withExpiredSeconds(600)
            ->withTargetMsg(
                [
                    Γ
                        "Target" => "userid1024",
                         "MsgKey" => "" . time(),
                        "TemplateKeyValue" => json_encode([
                            "name" => "Bob",
                            "money" => "200",
                        ])
                    ]
                ]
            )
            ->request();
   }
}
```

### Push message - broadcast push

You can call this interface to push the same message to all devices. The message is created based on a template.

Before you call the interface, ensure that you have completed the following operations:

• You have created a template in the MPS console, and the template contains placeholders. Otherwise, you cann't implement personalized message push, that is, push different messages to different target IDs. For more information, see Create a template. • You have introduced the required dependencies. For more information, see SDK preparations.

# **Request parameters**

| Parame<br>ter            | Data<br>type | Require<br>d | Example                        | Description                                                                                                    |
|--------------------------|--------------|--------------|--------------------------------|----------------------------------------------------------------------------------------------------|
| classific<br>ation       | String       | No           | 1                              | <ul> <li>Indicates the type of the messages pushed through vivo push channel:</li> <li>0 - Operational message</li> <li>1 - System message</li> <li>If not filled, it defaults to 1.</li> </ul>                                                |
| taskNa<br>me             | String       | Yes          | broadcastTest                  | The name of push task                                                                                                    |
| appld                    | String       | Yes          | ONEX570DA892117<br>21          | mPaaS app ID                                                                                                    |
| worksp<br>aceld          | String       | Yes          | test                           | mPaaS workspace                                                                                                    |
| delivery<br>Type         | Long         | Yes          | 1                              | <ul><li>The type of target ID. Valid values:</li><li>1 - Android broadcast</li><li>2 - iOS broadcast</li></ul>                                                                                                    |
| msgkey                   | String       | Yes          | 1578807462788                  | The ID of business message. The ID is used<br>for message troubleshooting. The ID is user<br>defined and must be unique.                                                                                                    |
| expired<br>Second<br>s   | Long         | Yes          | 300                            | The validity period of message, in seconds.                                                                                                    |
| templat<br>eName         | String       | Yes          | broadcastTemplate              | Template name. The template can be created in the MPS console.                                                                                                    |
| templat<br>eKeyVal<br>ue | String       | No           | {"content":"Annou<br>ncement"} | The parameters of template, in the map<br>format. The parameters depend on the<br>template specified by templateName.<br>Key refers to the placeholder while value<br>refers to the specific value that is used to<br>replace the placeholder. |

| pushSta<br>tus          | Long    | No | 0 | <ul> <li>Login status:</li> <li>0 - Login users (default)</li> <li>1 - All users (including login and logout users)</li> <li>2 - Logout users</li> </ul>                                                                                      |
|-------------------------|---------|----|---|----------------------------------------------------------------------------------------------------|
| bindPeri<br>od          | int     | No |   | <ul> <li>Login period, required when the value of pushStatus is 0:</li> <li>1 - Login users in recent 7 days</li> <li>2 - Login users in recent 15 days</li> <li>3 - Login users in recent 60 days</li> <li>4 - Permanent</li> </ul>          |
|                         |         |    |   | The bindPeriod parameter is only configurable in non-financial environment.                                                                                                    |
| unBindP<br>eriod        | Long    | No |   | <ul> <li>Logout period, required when the value of pushStatus is 1 or 2:</li> <li>1 - Logout users in recent 7 days</li> <li>2 - Logout users in recent 15 days</li> <li>3 - Logout users in recent 60 days</li> <li>4 - Permanent</li> </ul> |
| android<br>Channel      | Integer | No |   | <ul><li>Android message channel:</li><li>transparent - MPS self-built channel</li><li>notify - Default channel</li></ul>                                                                                                    |
| strateg<br>yType        | int     | No | 1 | <ul> <li>Push strategy:</li> <li>0 - Immediately</li> <li>1 - Scheduled</li> <li>2 - Cyclic</li> <li>It is 0 by default.</li> </ul>                                                                                                    |
| Strateg<br>yConte<br>nt | String  | No |   | Push strategy details (JSON string). This<br>parameter is required when the value of<br>strategyType is not 0. See the<br>following description of the StrategyContent<br>fields.                                                             |

# StrategyContent fields

JSON value is converted to String and passed in.

### 🔆 蚂蚁集团 Message Push Service

| Parame<br>ter   | Data<br>type | Require<br>d | Example       | Description                                                                                                    |
|-----------------|--------------|--------------|---------------|----------------------------------------------------------------------------------------------------|
| fixedTi<br>me   | long         | No           | 1630303126000 | Scheduled push timestamp (in ms, accurate to second).<br>When the push strategy is Timed (the value of strategyType is 1), fixedTime is required.                                                                                                    |
| startTi<br>me   | long         | No           | 1640966400000 | Cycle period start timestamp (in ms, accurate to day).<br>When the push strategy is Cyclic (the value of strategyType is 2), startTime is required.                                                                                                    |
| endTim<br>e     | long         | No           | 1672416000000 | Cycle period end timestamp (in ms,<br>accurate to day). The end time cannot<br>exceed 180 days after the current day.<br>When the push strategy is Cyclic (the value<br>of strategyType is 2), endTime is<br>required.                                                                                                    |
| circleTy<br>pe  | int          | No           | 3             | <pre>Loop type:<br/>• 1 - Daily<br/>• 2 - Weekly<br/>• 3 - Monthly<br/>When the push strategy is Cvclic (the value<br/>of strategyType is 2), circleType<br/>is required.</pre>                                                                                                    |
| circleVa<br>lue | int[]        | No           | [1,3]         | <ul> <li>Cycle value:</li> <li>If the loop type is daily: Empty</li> <li>If the loop type is weekly: Set the cyclic push time every week. For example, <ul> <li>[1,3] means pushing the message every Monday and Wednesday.</li> </ul> </li> <li>If the loop type is monthly: Set the cyclic push time every month. For example, <ul> <li>[1,3] means pushing the message on the 1st and 3rd day every month.</li> </ul> </li> <li>When the push strategy is Cyclic (the value of strategyType is 2 and the value of circleType is not daily), <ul> <li>circleValue is required.</li> </ul> </li> </ul> |

- The upper limit of unexecuted timed or cyclic push tasks is 100 by default.
- The cycle period is from 00:00 at the start date to 24:00 at the end date.
- Neither the cycle start time nor the end time can be earlier than 00:00 of the day, and the end time cannot be earlier than the start time.

#### **Response parameters**

| Paramet<br>er     | Data<br>type | Example                                          | Description                                                                                       |
|-------------------|--------------|--------------------------------------------------|---------------------------------------------------------------------------------------------------|
| Requestl<br>d     | String       | B589F4F4-CD68-3CE5-<br>BDA0-<br>6597F33E23916512 | Request ID                                                                                        |
| ResultCo<br>de    | String       | ОК                                               | Request result code                                                                               |
| ResultMe<br>ssage | String       | param is invalid                                 | Error description                                                                                 |
| PushRes<br>ult    | JSON         |                                                  | Request result                                                                                    |
| Success           | boolean      | true                                             | Request status. The value of Success is contained in the PushRresult JSON string.                 |
| ResultMs<br>g     | String       | param is invalid                                 | Error content. The value of<br>contained in theResultMsgisSontained in thePushRresultJSON string. |
| Data              | String       | 903bf653c1b5442b9b<br>a07684767bf9c2             | Scheduled push task ID. When strategyType is not 0, this field is not empty.                      |

### Code example

Please make sure that your AccessKey has AliyunMPAASFullAccess permission. For details, please refer to Application-level access control for RAM users.

### Java sample code

<sup>&</sup>gt; Document Version: 20240808

Click here for information about how to obtain the AccessKey ID and AccessKey secret in the following sample code.

```
DefaultProfile.addEndpoint("cn-hongkong", "mpaas", "mpaas.cn-hongkong.aliyuncs.com");
        // Create a DefaultAcsClient instance and initialize it
       DefaultProfile profile = DefaultProfile.getProfile(
            "cn-hangzhou",
                                  // Region ID
            "*****", // The AccessKey ID of the RAM account
           "*****"); // The AccessKey Secret of the RAM account
       IAcsClient client = new DefaultAcsClient(profile);
       PushBroadcastRequest request = new PushBroadcastRequest();
       request.setAppId("ONEX570DA89211720");
       request.setWorkspaceId("test");
       request.setDeliveryType(2L);
       request.setMsgkey(String.valueOf(System.currentTimeMillis()));
       request.setExpiredSeconds(600L);
       request.setTaskName("broadcastTest ");
       request.setTemplateName("broadcastTemplate ");
       // This is an announcement: #content#.
       Map<String, String> templatekv = new HashMap<String, String>();
       templatekv.put("content", " The content of the announcement ");
       request.setTemplateKeyValue(JSON.toJSONString(templatekv));
       request.setStrategyType(2);
       request.setStrategyContent("
{\"fixedTime\":1630303126000,\"startTime\":1625673600000,\"endTime\":1630303126000,\"circ
Type\":1,\"circleValue\":[1, 7],\"time\":\"13:45:11\"}");
       PushBroadcastResponse response;
       try {
           response = client.getAcsResponse(request);
           System.out.println(response.getResultCode());
           System.out.println(response.getResultMessage());
           System.out.println(response.getPushResult().getData()); // push task ID or
scheduled task ID
       } catch (ClientException e) {
           e.printStackTrace();
        }
```

#### Python sample code

```
# -*- coding: utf8 -*-
from aliyunsdkcore.client import AcsClient
from aliyunsdkmpaas.request.v20190821 import PushBroadcastRequest
import json
import time
# Initialize AcsClient instance
client = AcsClient(
 "AccessKey ID",
 "AccessKey Secret",
 "cn-hongkong"
);
# Initialize a request and set parameters
request = PushBroadcastRequest.PushBroadcastRequest()
request.set endpoint("mpaas.cn-hongkong.aliyuncs.com")
request.set AppId("ONEX570DA89211720")
request.set WorkspaceId("test")
request.set TemplateName("broadcastTemplate")
templatekv = {"content":"This is an announcement"}
request.set_TemplateKeyValue(json.dumps(templatekv))
request.set DeliveryType(1)
request.set TaskName("The test task of Python broadcast push")
request.set ExpiredSeconds(600)
request.set_Msgkey(str(time.time()))
# Print response
response = client.do action with exception(request)
print response
```

# Node.js sample code

```
const sdk = require('@alicloud/mpaas20190821');
const { default: Client, PushBroadcastRequest } = sdk;
// Create a client.
const client = new Client({
 accessKeyId: 'accessKeyId',
 accessKeySecret: 'AccessKey Secret',
 endpoint: 'mpaas.cn-hongkong.aliyuncs.com',
 apiVersion: '2019-08-21'
});
// Initialize the request.
 const request = new PushBroadcastRequest();
 request.appId = "ONEX570DA89211720";
 request.workspaceId = "test";
 request.templateName= "broadcastTemplate";
 const templatekv = {
   content: 'This is an announcement',
 };
 request.templateKeyValue = JSON.stringify(templatekv);
 request.deliveryType = 1;
 request.taskName = "Node test task";
 request.expiredSeconds=600;
 const extendedParam = {
   test: 'Custom extension parameter'
 };
 request.extendedParams = JSON.stringify(extendedParam);
 request.msgkey = String(new Date().valueOf())
// Call the API operation.
try {
 client.pushBroadcast(request).then(res => {
   console.log('SUCCESS', res);
 }).catch(e => {
   console.log('FAIL', e);
 });
} catch(e) {
 console.log('ERROR', e);
}
```

## **PHP** sample code

```
<?php
use AlibabaCloud\Client\AlibabaCloud;
use AlibabaCloud\MPaaS\MPaaS;
AlibabaCloud::accessKeyClient('accessKeyId', 'accessKeySecret')
    ->regionId('cn-hongkong')
    ->asDefaultClient();
class Demo {
   public function run() {
        try {
               $this->broadcastPush();
        } catch (\Exception $e) {
        }
    }
   public function broadcastPush() {
        $request = MPaaS::v20190821()->pushBroadcast();
        $result = $request->host("mpaas.cn-hongkong.aliyuncs.com")
            // Specify whether to enable the debug mode.
            ->debug(true)
            ->withAppId("ONEX570DA89211720")
            ->withWorkspaceId("test")
            ->withTemplateName("broadcastTemplate")
            ->withTemplateKeyValue(
                json encode(["content" => "This is an announcement"])
            )
            ->withDeliveryType(1)
            ->withTaskName("The test task of PHP broadcast push")
            ->withExpiredSeconds(600)
            ->withMsgkey("". time())
            ->request();
   }
}
```

### **Revoke messages**

Messages pushed through simple push or template push can be withdrawn through message ID; messages pushed through the multiple push or broadcast push can be withdrawn through task ID. Only the messages pushed in recent 7 days can be revoked.

# **Revoke by message ID**

Revoke the messages pushed through simple push mode or template push mode.

### **Request parameters**

| Parame<br>ter | Data<br>type | Require<br>d | Example | Description |
|---------------|--------------|--------------|---------|-------------|
|---------------|--------------|--------------|---------|-------------|

| messag<br>eld | String | Yes | 1578807462788 | Message ID in business system, which can<br>be customized by users and is used to<br>uniquely identify the message in the<br>business system.                             |
|---------------|--------|-----|---------------|----------------------------------------------------------------------------------------------------|
| targetId      | String | Yes | user1024      | Target ID. If the message was pushed by<br>device, then the target ID refers to device<br>ID; if the message was pushed by user,<br>then the target ID refers to user ID. |

# **Response parameters**

| Paramet<br>er     | Data<br>type | Example                                          | Description                                                                        |
|-------------------|--------------|--------------------------------------------------|------------------------------------------------------------------------------------|
| Requestl<br>d     | String       | B589F4F4-CD68-3CE5-<br>BDA0-<br>6597F33E23916512 | Request ID                                                                         |
| ResultCo<br>de    | String       | ОК                                               | Request result code                                                                |
| ResultMe<br>ssage | String       | param is invalid                                 | Error description                                                                  |
| PushRes<br>ult    | JSON         |                                                  | Request result                                                                     |
| Success           | boolean      | true                                             | Request status. The value of Success is contained in the PushRresult JSON string.  |
| ResultMs<br>g     | String       | param is invalid                                 | Error content. The value of ResultMsg is contained in the PushRresult JSON string. |

# Sample code

```
DefaultProfile.addEndpoint("cn-hongkong", "mpaas", "mpaas.cn-hongkong.aliyuncs.com");
       // Create a DefaultAcsClient instance and initialize it
       DefaultProfile profile = DefaultProfile.getProfile(
           "cn-hangzhou",
                                   // Region ID
            "*****",
                         // The AccessKey ID of the RAM account
           "*****"); // The AccessKey Secret of the RAM account
       IAcsClient client = new DefaultAcsClient(profile);
       RevokePushMessageRequest request = new RevokePushMessageRequest();
       request.setAppId("ONEX570DA89211720");
       request.setWorkspaceId("test");
       request.setMessageId("console_1624516744112"); // Message ID in business
system
       request.setTargetId("mpaas push demo");
                                                 // Target ID
       RevokePushMessageResponse response;
       try {
           response = client.getAcsResponse(request);
           System.out.println(response.getResultCode());
           System.out.println(response.getResultMessage());
        } catch (ClientException e) {
           e.printStackTrace();
        }
```

### **Revoke by task ID**

Revoke the messages pushed through multiple push mode or broadcast push mode.

#### **Request parameters**

| Parame<br>ter | Data<br>type | Require<br>d | Example  | Example                                                                 |
|---------------|--------------|--------------|----------|-------------------------------------------------------------------------|
| taskld        | String       | Yes          | 20842863 | Push task ID, which can be used to query push tasks in the MPS console. |

#### **Response parameters**

| Parameter  | Data type | Example                                              | Description         |
|------------|-----------|------------------------------------------------------|---------------------|
| RequestId  | String    | B589F4F4-CD68-<br>3CE5-BDA0-<br>6597F33E239165<br>12 | Request ID          |
| ResultCode | String    | ОК                                                   | Request result code |

| ResultMessage | String  | param is invalid | Error description                                                                        |
|---------------|---------|------------------|------------------------------------------------------------------------------------------|
| PushResult    | JSON    |                  | Request result                                                                           |
| Success       | boolean | true             | Request status. The value of<br>Success is contained in the<br>PushRresult JSON string.  |
| ResultMsg     | String  | param is invalid | Error content. The value of<br>ResultMsg is contained in the<br>PushRresult JSON string. |

## Sample code

```
DefaultProfile.addEndpoint("cn-hongkong", "mpaas", "mpaas.cn-hongkong.aliyuncs.com");
       // Create a DefaultAcsClient instance and initialize it
       DefaultProfile profile = DefaultProfile.getProfile(
                                  // Region ID
           "cn-hangzhou",
           "*****",
                         // The AccessKey ID of the RAM account
           "*****"); // The AccessKey Secret of the RAM account
       IAcsClient client = new DefaultAcsClient(profile);
       RevokePushTaskRequest request = new RevokePushTaskRequest();
       request.setAppId("ONEX570DA89211720");
       request.setWorkspaceId("test");
       request.setTaskId("20842863");
                                         // Push task ID
       RevokePushTaskResponse response;
       try {
           response = client.getAcsResponse(request);
           System.out.println(response.getResultCode());
           System.out.println(response.getResultMessage());
        } catch (ClientException e) {
           e.printStackTrace();
        }
```

# Analyze message push

# Query statistical data

Query message push statistical data, including pushed messages, successfully pushed messages, message arrivals, opened messages, and ignored messages.

#### **Request parameters**

| Parame Data Require<br>ter type d | Example | Description |
|-----------------------------------|---------|-------------|
|-----------------------------------|---------|-------------|
| appld           | String | Yes | ONEX570DA892117<br>21 | mPaaS app ID                                                                                                    |
|-----------------|--------|-----|-----------------------|----------------------------------------------------------------------------------------------------|
| worksp<br>aceld | String | Yes | test                  | mPaaS workspace                                                                                                    |
| startTi<br>me   | long   | Yes | 1619798400000         | The start timestamp of the time period to be queried, in milliseconds and accurate to day.                                                                                |
| endTim<br>e     | long   | Yes | 1624358433000         | The end timestamp of the time period to be<br>queried, in milliseconds and accurate to<br>day. The interval between the start time<br>and end time cannot exceed 90 days. |
| platfor<br>m    | String | No  | ANDROID               | Push platform. It defaults to query all<br>platforms if no value is passed in.<br>Valid values: IOS, ANDROID                                                              |
| channel         | String | No  | ANDROID               | Push channel. It defaults to query all<br>channels if no value is passed in.<br>Valid values: IOS, FCM, HMS, MIUI, OPPO,<br>VIVO, ANDROID (self-built channel)            |
| type            | String | No  | SIMPLE                | Push mode. It defaults to query all types if<br>no value is passed in.<br>Valid values: SIMPLE, TEMPLATE, MULTIPLE,<br>BROADCAST                                          |
| taskld          | String | No  | 20842863              | Push task ID                                                                                                    |

# **Response parameters**

| Paramet<br>er     | Data<br>type | Example                                          | Description         |
|-------------------|--------------|--------------------------------------------------|---------------------|
| Requestl<br>d     | String       | B589F4F4-CD68-3CE5-<br>BDA0-<br>6597F33E23916512 | Request ID          |
| ResultCo<br>de    | String       | ОК                                               | Request result code |
| ResultMe<br>ssage | String       | param is invalid                                 | Error description   |

| ResultCo<br>ntent | JSON  |     | Response content                                                                   |
|-------------------|-------|-----|------------------------------------------------------------------------------------|
| data              | JSON  |     | Response content. The value of data is contained in the ResultContent JSON string. |
| pushTota<br>INum  | float | 100 | The number of pushed messages                                                      |
| pushNum           | float | 100 | The number of successfully pushed messages                                         |
| arrivalNu<br>m    | float | 100 | The number of messages that arrive client                                          |
| openNu<br>m       | float | 100 | The number of opened messages                                                      |
| openRate          | float | 100 | Message open rate                                                                  |
| ignoreNu<br>m     | float | 100 | The number of ignored messages                                                     |
| ignoreRa<br>te    | float | 100 | Message ignorance rate                                                             |

# Sample code

```
DefaultProfile.addEndpoint("cn-hongkong", "mpaas", "mpaas.cn-hongkong.aliyuncs.com");
       // Create a DefaultAcsClient instance and initialize it
        DefaultProfile profile = DefaultProfile.getProfile(
            "cn-hangzhou",
                                   // Region ID
            "*****",
                          // The AccessKey ID of the RAM account
            "*****"); // The AccessKey Secret of the RAM account
        IAcsClient client = new DefaultAcsClient(profile);
       QueryPushAnalysisCoreIndexRequest request = new
QueryPushAnalysisCoreIndexRequest();
       request.setAppId("ONEX570DA89211720");
       request.setWorkspaceId("test");
       request.setStartTime(Long.valueOf("1617206400000"));
       request.setEndTime(Long.valueOf("1624982400000"));
       request.setPlatform("ANDROID");
       request.setChannel("ANDROID");
       request.setType("SIMPLE");
        request.setTaskId("20842863");
       QueryPushAnalysisCoreIndexResponse response;
        try {
            response = client.getAcsResponse(request);
           System.out.println(response.getResultCode());
           System.out.println(response.getResultMessage());
        } catch (ClientException e) {
           e.printStackTrace();
        }
```

### **Query push tasks**

Query the multiple/broadcast push tasks created on MPS console or triggered by calling API.

### **Request parameters**

| Parameter   | Data type | Required | Example               | Description                                                                                         |
|-------------|-----------|----------|-----------------------|----------------------------------------------------------------------------------------------------|
| appId       | String    | Yes      | ONEX570DA8<br>9211721 | mPaaS app ID                                                                                        |
| workspaceld | String    | Yes      | test                  | mPaaS workspace                                                                                     |
| startTime   | long      | Yes      | 16197984000<br>00     | The start timestamp of the time<br>period to be queried, in<br>milliseconds and accurate to<br>day. |
| taskld      | String    | No       | 20842863              | Push task ID                                                                                        |
| taskName    | String    | No       | Test task             | Task name                                                                                           |

| pageNumber | int | No | 1  | Page number, 1 by default.                 |
|------------|-----|----|----|--------------------------------------------|
| pageSize   | int | No | 10 | The total number of pages, 500 by default. |

### **Response parameters**

| Parameter     | Data type | Example                                              | Description                                                                        |
|---------------|-----------|------------------------------------------------------|------------------------------------------------------------------------------------|
| RequestId     | String    | B589F4F4-CD68-<br>3CE5-BDA0-<br>6597F33E239165<br>12 | Request ID                                                                         |
| ResultCode    | String    | ОК                                                   | Request result code                                                                |
| ResultMessage | String    | param is invalid                                     | Error description                                                                  |
| ResultContent | JSON      |                                                      | Response content                                                                   |
| data          | JSON      |                                                      | Response content. The value of data is contained in the ResultContent JSON string. |
| taskld        | String    | 20927873                                             | Task ID                                                                            |
| taskName      | String    | Test task                                            | Task name                                                                          |
| templateld    | String    | 9108                                                 | Template ID                                                                        |
| templateName  | String    | Test template                                        | Template name                                                                      |
| type          | long      | 3                                                    | Push mode:<br>• 2 – Multiple push<br>• 3 – Broadcast push                          |
| gmtCreate     | long      | 1630052750000                                        | Creation time                                                                      |

### Sample code

```
DefaultProfile.addEndpoint("cn-hongkong", "mpaas", "mpaas.cn-hongkong.aliyuncs.com");
        // Create a DefaultAcsClient instance and initialize it
        DefaultProfile profile = DefaultProfile.getProfile(
            "cn-hangzhou",
                                    // Region ID
            "*****",
                          // The AccessKey ID of the RAM account
            "*****"); // The AccessKey Secret of the RAM account
        IAcsClient client = new DefaultAcsClient(profile);
        QueryPushAnalysisTaskListRequest request = new
QueryPushAnalysisTaskListRequest();
       request.setAppId("ONEX570DA89211721");
       request.setWorkspaceId("default");
       request.setStartTime(Long.valueOf("1617206400000"));
       request.setTaskId("20845212");
       request.setTaskName("Tesk task");
       request.setPageNumber(1);
        request.setPageSize(10);
       QueryPushAnalysisTaskListResponse response;
        try {
            response = client.getAcsResponse(request);
            System.out.println(response.getResultCode());
            System.out.println(response.getResultMessage());
        } catch (ClientException e) {
            e.printStackTrace();
        }
```

### Query push task details

Query the details of multiple/broadcast push tasks created on MPS console or triggered by calling API.

### **Request parameters**

| Parameter   | Data type | Required | Example               | Description     |
|-------------|-----------|----------|-----------------------|-----------------|
| appId       | String    | Yes      | ONEX570DA8<br>9211721 | mPaaS app ID    |
| workspaceld | String    | Yes      | test                  | mPaaS workspace |
| taskld      | String    | Yes      | 20842863              | Push task ID    |

### **Response parameters**

| Parameter Da | oata type | Example | Description |
|--------------|-----------|---------|-------------|
|--------------|-----------|---------|-------------|

| RequestId      | String | B589F4F4-CD68-<br>3CE5-BDA0-<br>6597F33E239165<br>12 | Request ID                                                                               |
|----------------|--------|------------------------------------------------------|------------------------------------------------------------------------------------------|
| ResultCode     | String | ОК                                                   | Request result code                                                                      |
| ResultMessage  | String | param is invalid                                     | Error description                                                                        |
| ResultContent  | JSON   |                                                      | Response content                                                                         |
| data           | JSON   |                                                      | Response content. The value of<br>data is contained in the<br>ResultContent JSON string. |
| taskld         | long   | 20927872                                             | Task ID                                                                                  |
| pushNum        | float  | 10                                                   | The number of pushed messages                                                            |
| pushSuccessNum | float  | 10                                                   | The number of successfully pushed messages                                               |
| pushArrivalNum | float  | 10                                                   | The number of messages that arrive client                                                |
| startTime      | long   | 1630052735000                                        | Start time (ms)                                                                          |
| endTime        | long   | 1630052831000                                        | End time (ms)                                                                            |
| duration       | string | 00 hour 01<br>minute 36<br>seconds                   | Push duration                                                                            |

# Sample code

```
DefaultProfile.addEndpoint("cn-hongkong", "mpaas", "mpaas.cn-hongkong.aliyuncs.com");
       // Create a DefaultAcsClient instance and initialize it
        DefaultProfile profile = DefaultProfile.getProfile(
            "cn-hangzhou",
                                  // Region ID
            "*****",
                         // The AccessKey ID of the RAM account
            "*****"); // The AccessKey Secret of the RAM account
        IAcsClient client = new DefaultAcsClient(profile);
        QueryPushAnalysisTaskDetailRequest request = new
QueryPushAnalysisTaskDetailRequest();
       request.setAppId("ONEXPREF4F5C52081557");
       request.setWorkspaceId("default");
       request.setTaskId("20845212");
       QueryPushAnalysisTaskDetailResponse response;
       try {
           response = client.getAcsResponse(request);
           System.out.println(response.getResultCode());
           System.out.println(response.getResultMessage());
        } catch (ClientException e) {
           e.printStackTrace();
        }
```

### Manage scheduled push tasks

### Query scheduled push tasks

Query the created scheduled push tasks, including timed and cyclic push tasks.

### **Request parameters**

| Parameter   | Data type | Required | Example               | Description                                                                           |
|-------------|-----------|----------|-----------------------|---------------------------------------------------------------------------------------|
| appld       | String    | Yes      | ONEX570DA8<br>9211721 | mPaaS app ID                                                                          |
| workspaceld | String    | Yes      | test                  | mPaaS workspace                                                                       |
| startTime   | long      | Yes      | 16197984000<br>00     | The start timestamp when the scheduled push is triggered, not the task creation time. |
| endtTime    | long      | Yes      | 16304256000<br>00     | The end timestamp when the scheduled push is triggered.                               |

| type       | int    | No | 0                                        | <ul> <li>Push mode:</li> <li>0 - Simple push</li> <li>1 - Template push</li> <li>2 - Multiple push</li> <li>3 - Broadcast push</li> </ul>                                                                                                    |
|------------|--------|----|------------------------------------------|----------------------------------------------------------------------------------------------------|
| uniqueld   | String | No | 49ec0ed5a2a<br>642bcbe139a<br>2d7a419d6d | The unique ID of the scheduled<br>push task.<br>If you pass the master task ID,<br>then the information of all sub<br>tasks will be returned. If you<br>pass the sub task ID, then the<br>corresponding sub task<br>information will be returned. |
| pageNumber | int    | No | 1                                        | Page number, 1 by default.                                                                                                    |
| pageSize   | int    | No | 10                                       | The total number of pages, 500 by default.                                                                                                    |

### **Response parameters**

| Parameter     | Data type | Example                                              | Description                                                                              |
|---------------|-----------|------------------------------------------------------|------------------------------------------------------------------------------------------|
| RequestId     | String    | B589F4F4-CD68-<br>3CE5-BDA0-<br>6597F33E239165<br>12 | Request ID                                                                               |
| ResultCode    | String    | ОК                                                   | Request result code                                                                      |
| ResultMessage | String    | param is invalid                                     | Error description                                                                        |
| ResultContent | JSON      |                                                      | Response content                                                                         |
| data          | JSON      |                                                      | Response content. The value of<br>data is contained in the<br>ResultContent JSON string. |
| totalCount    | int       | 10                                                   | Total amount                                                                             |
| list          | JSONArray |                                                      | Task array                                                                               |

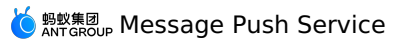

| uniqueld       | String | 56918166720e46<br>e1bcc40195c9ca<br>71db | <ul> <li>Unique ID of the scheduled push task.</li> <li>If the value of strategyType is 1, it refers to the master task ID of timed task.</li> <li>If the value of strategyType is 2, it refers to the child task ID of cyclic task.</li> </ul>  |
|----------------|--------|------------------------------------------|----------------------------------------------------------------------------------------------------|
| parentId       | String | 56918166720e46<br>e1bcc40195c9ca<br>71db | <ul> <li>Master ID of the scheduled push task.</li> <li>If the value of strategyType is 1, it refers to the master task ID of timed task.</li> <li>If the value of strategyType is 2, it refers to the master task ID of cyclic task.</li> </ul> |
| pushTime       | Date   | 1630486972000                            | Scheduled push time                                                                                                    |
| pushTitle      | String | Test                                     | Title of message                                                                                                    |
| pushContent    | String | Test text                                | Body content of message                                                                                                    |
| type           | int    | 0                                        | <ul> <li>Push mode:</li> <li>0 - Simple push</li> <li>1 - Template push</li> <li>2 - Multiple push</li> <li>3 - Broadcast push</li> </ul>                                                                                                    |
| deliveryType   | int    | 1                                        | Push type:<br>• 1 - Android<br>• 2 - iOS<br>• 3 - UserId                                                                                                    |
| strategyType   | int    | 1                                        | <ul><li>Push strategy:</li><li>1 - Scheduled</li><li>2 - Cyclic</li></ul>                                                                                                    |
| executedStatus | int    | 0                                        | <ul><li>Whether the task has been executed:</li><li>0 - No executed</li><li>1 - Executed</li></ul>                                                                                                    |

| createType | int  | 0             | <ul><li>Task creation method:</li><li>0 - API</li><li>1 - Console</li></ul> |
|------------|------|---------------|-----------------------------------------------------------------------------|
| gmtCreate  | Date | 1629971346000 | Creation time                                                               |

### Sample code

```
DefaultProfile.addEndpoint("cn-hongkong", "mpaas", "mpaas.cn-hongkong.aliyuncs.com");
        // Create a DefaultAcsClient instance and initialize it
        DefaultProfile profile = DefaultProfile.getProfile(
            "cn-hangzhou",
                                   // Region ID
            "*****",
                         // The AccessKey ID of the RAM account
            "*****"); // The AccessKey Secret of the RAM account
        IAcsClient client = new DefaultAcsClient(profile);
       QueryPushSchedulerListRequest request = new QueryPushSchedulerListRequest();
       request.setAppId("ONEXPREF4F5C52081557");
       request.setWorkspaceId("default");
        request.setStartTime(Long.valueOf("1625068800000"));
       request.setEndTime(Long.valueOf("1630425600000"));
       request.setType(0);
        request.setUniqueId("49ec0ed5a2a642bcbe139a2d7a419d6d");
        request.setPageNumber(1);
        request.setPageSize(10);
        QueryPushSchedulerListResponse response;
        try {
            response = client.getAcsResponse(request);
            System.out.println(response.getResultCode());
            System.out.println(response.getResultMessage());
        } catch (ClientException e) {
            e.printStackTrace();
        }
```

### **Cancel scheduled push tasks**

Cancel the scheduled push tasks (including cyclic push tasks) that haven't been pushed. You can cancel the tasks in batch.

### **Request parameters**

| Param<br>eter | Data<br>type | Requir<br>ed | Example               | Description  |
|---------------|--------------|--------------|-----------------------|--------------|
| appld         | String       | Yes          | ONEX570DA892117<br>21 | mPaaS app ID |

| worksp<br>aceld | String | Yes | test                           | mPaaS workspace                                                                                                    |
|-----------------|--------|-----|--------------------------------|----------------------------------------------------------------------------------------------------|
| type            | int    | No  | 0                              | <ul> <li>Scheduled push task ID type. It is 0 by default.</li> <li>0 - Master task ID, corresponding to parentId</li> <li>1 - Sub task ID, corresponding to uniqueId</li> </ul> |
| uniquel<br>ds   | String | Yes | 714613eb,714613e<br>c,714613ed | The unique ID of the scheduled push task.<br>Multiple task IDs are separated with<br>commas (,). You can input 30 IDs at most.                                                  |

### **Response parameters**

| Paramet<br>er     | Data<br>type | Example                                          | Description                                              |
|-------------------|--------------|--------------------------------------------------|----------------------------------------------------------|
| Requestl<br>d     | String       | B589F4F4-CD68-3CE5-<br>BDA0-<br>6597F33E23916512 | Request ID                                               |
| ResultCo<br>de    | String       | ОК                                               | Request result code                                      |
| ResultMe<br>ssage | String       | param is invalid                                 | Error description                                        |
| ResultCo<br>ntent | String       | {714613eb=1,714613<br>ed=0}                      | Cancellation result:<br>• 1 - Successful<br>• 0 - Failed |

# Sample code

```
DefaultProfile.addEndpoint("cn-hongkong", "mpaas", "mpaas.cn-hongkong.aliyuncs.com");
        // Create a DefaultAcsClient instance and initialize it
        DefaultProfile profile = DefaultProfile.getProfile(
            "cn-hangzhou",
                                    // Region ID
            "*****",
                          // The AccessKey ID of the RAM account
            "*****"); // The AccessKey Secret of the RAM account
        IAcsClient client = new DefaultAcsClient(profile);
CancelPushSchedulerRequest request = new CancelPushSchedulerRequest();
        request.setAppId("ONEXPREF4F5C52081557");
        request.setWorkspaceId("default");
        request.setUniqueIds("49ec0ed5a2a642bcbe139a2d7a419d6d,
49ec0ed5a2a642bcbe139a2d7a419d6c");
        CancelPushSchedulerResponse response;
        try {
            response = client.getAcsResponse(request);
            System.out.println(response.getResultCode());
            System.out.println(response.getResultMessage());
        } catch (ClientException e) {
            e.printStackTrace();
        }
```

### **Extension parameters**

Extension parameters are passed to the client with message body. You can define or process these parameters.

Extension parameters include the following three types:

#### System extension parameters

These extension parameters are occupied by the system. Do not modify the values of these parameters. System extension parameters include <code>notifyType</code>, <code>action</code>, <code>silent</code>, <code>pushType</code>, <code>templateCode</code>, <code>channel</code>, and <code>taskId</code>.

#### • System extension parameters with some significance

Extension parameters of this type are occupied by the system. Each parameter has a specific meaning. You can set the values of these extension parameters. The following table describes the extension parameters with specific meanings:

| Кеу   | Description                                                                                                    |
|-------|----------------------------------------------------------------------------------------------------|
| sound | The custom ringtone of the message. The value of this parameter<br>is the path of the ringtone. This parameter only applies to Xiaomi<br>phones and iPhones. |

| badge           | <ul> <li>The badge of the app icon. Its value is a specific number. This extension parameter will be passed to the client together with the message body.</li> <li>For Android devices, you need to implement the badge logic by yourself.</li> <li>For iOS devices, the system automatically implements the badge logic. When a message is pushed to the target mobile phone, the number that you specified in value appears in the badge of the app icon.</li> </ul> |
|-----------------|----------------------------------------------------------------------------------------------------|
| mutable-content | Custom push ID of Apple Push Notification service (APNs). A push notification carrying this parameter indicates the support of iOS 10 UNNotificationServiceExtension . If the push notification not carrying this parameter indicates a common push. Set the value to 1.                                                                                                    |
| badge_add_num   | Number of added push badges for Huawei push channel.                                                                                                    |
| badge_class     | Activity class corresponding to the desktop icon for Huawei push channel                                                                                                    |
| big_text        | Big text style. This parameter has a fixed value "1". Any other value is invalid. This parameter is only valid for Xiaomi and Huawei devices.                                                                                                    |

#### • User-defined extension parameters

All the parameters other than the preceding system extension parameters are user-defined extension parameters. User-defined extension parameters are passed to the client together with a message body. You can define and process these parameters.

### **Result codes**

| Result code | Message                | Description                       |
|-------------|------------------------|-----------------------------------|
| 100         | SUCCESS                | Succeeded                         |
| -1          | SIGNATURE_MISMATCH     | Signature mismatched.             |
| 3001        | NEED_DELIVERYTOKEN     | deliveryToken is empty.           |
| 3002        | NEED_FILE              | The file is empty.                |
| 3003        | NEED_APPID_WORKSPACEID | The app ID or workspace is empty. |
| 3007        | APPID_WRONG            | Invalid app ID or workspace.      |

| 3008 | OS_TYPE_NOT_SUPPORTED                | Push platform not supported.                                                     |
|------|--------------------------------------|----------------------------------------------------------------------------------|
| 3009 | DELIVERY_TYPE_NOT_SUPPORTED          | deliveryType not supported.                                                      |
| 3012 | NEED_USERID                          | Userld is empty.                                                                 |
| 3019 | TASKNAME_NULL                        | Task name is empty.                                                              |
| 3020 | EXPIREDSECONDS_WRONG                 | Illegal message timeout length.                                                  |
| 3021 | TOKEN_OR_USERID_NULL                 | Target is empty.                                                                 |
| 3022 | TEMPLATE_NOT_EXIST                   | Template doesn't exist.                                                          |
| 3023 | TEMPLATEKV_NOT_ENOUGH                | Template parameter mismatched.                                                   |
| 3024 | PAYLOAD_NOT_ENOUGH                   | Title or content is empty.                                                       |
| 3025 | NEED_TEMPLATE                        | Template is empty.                                                               |
| 3026 | EXPIREDTIME_TOO_LONG                 | The validity period of message is too long.                                      |
| 3028 | INVALID_PARAM                        | Illegal parameter.                                                               |
| 3029 | SINGLE_PUSH_TARGET_TOO_MUCH          | Too many targets.                                                                |
| 3030 | BROADCAST_ONLY_SUPPORT_BY_DEVI<br>CE | Only broadcast push by device is supported.                                      |
| 3031 | REQUEST_SHOULD_BE_UTF8               | The request body must be UTF-8 encoded.                                          |
| 3032 | REST_API_SWITCH_NOT_OPEN             | The push API has been closed.                                                    |
| 3033 | UNKNOWN_REST_SIGN_TYPE               | Signature type not supported.                                                    |
| 3035 | EXTEND_PARAM_TO_MUCH                 | Too many extension parameters. A maximum of 20 extension parameters are allowed. |

| 3036 | TEMPLATE_ALREADY_EXIST                                 | The template already exists.                                                                                                    |
|------|--------------------------------------------------------|----------------------------------------------------------------------------------------------------|
| 3037 | TEMPLATE_NAME_NULL                                     | Template name is empty.                                                                                                    |
| 3038 | TEMPLATE_NAME_INVALID                                  | Illegal template name.                                                                                                    |
| 3039 | TEMPLATE_CONTENT_INVALID                               | Illegal template content.                                                                                                    |
| 3040 | TEMPLATE_TITLE_INVALID                                 | Illegal template title.                                                                                                    |
| 3041 | TEMPLATE_DESC_INFO_INVALID                             | Illegal template description.                                                                                                    |
| 3042 | TEMPLATE_URI_INVALID                                   | Illegal template URI.                                                                                                    |
| 3043 | SINGLE_PUSH_CONTENT_TOO_LONG                           | Message body is too long.                                                                                                    |
| 3044 | INVALID_EXTEND_PARAM                                   | Illegal extension parameter.                                                                                                    |
| 3049 | MULTIPLE_INNER_EXTEND_PARAM_TO_<br>MUCH                | The number of internal extension parameters for multiple push cannot exceed 10.                                                          |
| 3050 | MSG_PAYLOAD_TOO_LONG                                   | Message body is too long.                                                                                                    |
| 3051 | BROADCAST_ALL_USER_NEED_UNBIND<br>_PERIOD              | Unbinding parameters are required for<br>the broadcast push targeting at all<br>users (including both login and logout<br>users).        |
| 3052 | BROADCAST_ALL_USER_UNBIND_PERI<br>OD_INVALID           | Illegal unbinding parameters for broadcast push.                                                                                         |
| 3053 | BROADCAST_ALL_USER_NOT_SUPPORT<br>_SELFCHANNEL_ANDROID | MPS self-built push channel doesn't<br>supports the broadcast push targeting<br>at all users (including both login and<br>logout users). |
| 3054 | DELIVERYTOKEN_INVALID                                  | Illegal MPS self-built channel token.                                                                                                    |
| 3055 | MULTIPLE_TARGET_NUMBER_TOO_MU<br>CH                    | The number of push targets exceeds the threshold.                                                                                        |

| 3056 | TEMPLATE_NUM_TOO_MUCH              | The number of message templates exceeds the threshold.    |
|------|------------------------------------|-----------------------------------------------------------|
| 3057 | ANDROID_CHANNEL_PARAM_INVALID      | Invalid androidChannel .                                  |
| 3058 | BADGE_ADD_NUM_INVALID              | Invalid badge_add_num .                                   |
| 3059 | BADGE_ADD_NUM_NEED_BADGE_CLAS<br>S | The parameter badge_class is required for badge_add_num . |
| 9000 | SYSTEM_ERROR                       | System error.                                             |

# 8.Message content restrictions

To ensure effective message delivery, you should create message push tasks with reference to the message content limits for different push channels in the process of pushing messages.

To ensure effective message delivery, you should create message push tasks with reference to the message content limits for different push channels in the process of pushing messages.

# Android push channel

| Push channel           | Message title length limit | Message body length limit |
|------------------------|----------------------------|---------------------------|
| MPS self-built channel | No limit                   | No limit                  |
| Mi                     | 50 characters              | 128 characters            |
| Huawei                 | 40 characters              | 1024 characters           |
| ОРРО                   | 32 characters              | 200 characters            |
| vivo                   | 40 characters              | 100 characters            |

#### ? Note

- Pushes through vendor channels will fail if corresponding length limits are exceeded.
- Pushes through vendor channels will fail if the message title or content is empty.
- For the pushes through Android push channel (no matter vendor channels or MPS self-built channel), the size of the pushed message cannot exceed 2 KB.

### iOS push channel

| Push channel | Message title length limit | Message body length limit |
|--------------|----------------------------|---------------------------|
|              |                            |                           |

| APNs | 40 characters, excess parts will be displayed as an ellipsis. | <ul> <li>Up to 110 characters will be<br/>displayed in the Notification<br/>Center, and excess parts will<br/>be displayed as an ellipsis.</li> </ul>          |
|------|---------------------------------------------------------------|----------------------------------------------------------------------------------------------------|
|      |                                                               | <ul> <li>Up to 110 characters will be<br/>displayed when the phone<br/>screen is locked, and excess<br/>parts will be displayed as an<br/>ellipsis.</li> </ul> |
|      |                                                               | <ul> <li>Up to 62 characters will be<br/>displayed in the top pop-up<br/>window, and excess parts will<br/>be displayed as an ellipsis.</li> </ul>             |

#### ? Note

For the pushes through iOS push channel, the size of the pushed message cannot exceed 2 KB.

# 9.FAQ

This topic summarizes the common problems that may appear in the process of integrating and using Message Push Service, and provides the corresponding solutions to solve those problems.

### **General questions**

### **Description on permissions**

For Android 6.0 and later versions, users need to manually grant permissions to the phone, such as reading/writing SD cards. To send messages more precisely, we recommend that developers provide a guide to users on how to grant the required permissions for the notifications.

### Logs cannot be printed

For Meizu phones, if log.d and log.i cannot be printed, you can choose **Settings** > **Accessibility Options** > **Developer Options** and turn on **Advanced Log Output**.

In case of development issues, you can set tag=mpush to filter logs.

### Android related questions

# Port resolution problems in baseline versions 10.1.60.5 $\sim$ 10.1.60.7

In private cloud environments, for the message push using ports other than 443, the resolution of server configurations will fail, and cause connection errors.

#### Solution:

• If you use the config file for packaging, modify the config file as follows:

```
//Ignore the rest of the config file and add \\{white space} before the custom port
number.
{
    "pushPort":"\\ 8000",
}
```

• If you do not use the config file for packaging, change the value of rome.push.port in AndroidManifest.xml as follows:

```
//Add \{white space} before the port number.
<meta-data
    android:name="rome.push.port"
    android:value="\ 8000" />
```

# Failed to push messages after accessing Huawei, Xiaomi and other third-party channels

You need to turn on the settings for the corresponding channels in the mPaaS Message Push Service console. Refer to Code sample for sample code, usage and notes.

### Notes on the generation of push ad-token (deviceId)

The server generates deviceld with dependency on IMSI and IMEI. So, you are suggested guide the users to grant the "READ\_PHONE\_STATE" permission.

# Does message push on the notification bar have version restrictions for EMUI and Huawei mobile services?

There are version restrictions for Emotion UI and Huawei mobile services. Emotion UI, EMUI for short, is an emotional operating system based on Android and is developed by Huawei.

For detailed version requirements, see Conditions for devices to receive Huawei notifications.

### **Cannot print logs for Huawei phones**

In the dialing UI of the phone, enter **\*#\*#2846579#\*#\*** to enter **Project** menu > **Background settings** > **LOG settings** and select **AP Logs**. After the phone restarts, Logcat will start to take effect.

# What should I do when my Huawei phone receives a push error code?

For more information about error codes, see Client error code description and Server error code description on Huawei official website.

### Models and system versions supported by OPPO Push

Currently, OPPO phone models running **ColorOS 3.1** and newer systems, **OnePlus 5/5T** and newer phone models, and **all realme** phone models are supported.

ColorOS is a highly-customized, efficient, intelligent, and richly-designed Android-based mobile OS by OPPO.

# What should I do when my OPPO phone receives a push error code?

When OPPO push does not work, you can search for "OPPO onRegister error =" in client logs to obtain the error code. Then find the corresponding causes by referring to OPPO error codes.

### Models and system versions supported by vivo Push

The models and oldest system versions supported by vivo Push are listed in the following table. For other questions on vivo push, see vivo Push FAQs.

| Device model | Android version   | Version for system test   | Minimum version supported |
|--------------|-------------------|---------------------------|---------------------------|
| Android      | 9.0 and later ver | rsions are supported by d | efault                    |
| Y93          | Android 8.1       | PD1818_A_1.9.6            | PD1818_A_1.9.6            |
| Y91          | Android 8.1       | PD1818E_A_1.7.5           | PD1818E_A_1.7.5           |
| Y93 Standard | Android 8.1       | PD1818B_A_1.5.25          | PD1818B_A_1.5.25          |
| Y93s         | Android 8.1       | PD1818C_A_1.9.10          | PD1818C_A_1.9.10          |
| vivo Z1Youth | Android 8.1       | PD1730E_A_1.13.27         | PD1730E_A_1.13.27         |
| Y97          | Android 8.1       | PD1813_A_1.10.6           | PD1813_A_1.10.6           |
| Z3           | Android 8.1       | PD1813B A 1.5.19          | PD1813B A 1.5.19          |
| Y81          | Android 8.1       | PD1732D_A_1.14.5          | PD1732D_A_1.14.5          |
| X23          | Android 8.1       | PD1816_A_1.10.2           | PD1816_A_1.10.2           |
| X21s         | Android 8.1       | PD1814_A_1.5.4            | PD1814_A_1.5.4            |
| X23          | Android 8.1       | PD1809_A_1.14.0           | PD1809_A_1.14.1           |
| NEX S        | Android 8.1       | PD1805_A_1.18.3           | PD1805_A_1.18.4           |
| NEX A        | Android 8.1       | PD1806B_A_2.17.1          | PD1806B_A_2.17.1          |
| NEX A        | Android 8.1       | PD1806_A_2.16.0           | PD1806_A_2.17.1           |
| X21i         | Android 8.1       | PD1801 A 1.15.0           | PD1801 A 1.15.1           |
| X21          | Android 8.1       | PD1728_A_1.21.0           | PD1728_A_1.21.7           |
| X20          | Android 8.1       | PD1709_A_8.8.1            | PD1709_A_8.8.2            |
| Y81s         | Android 8.1       | PD1732_A_1.12.2           | PD1732_A_1.12.9           |
| Y83A         | Android 8.1       | PD1803_A_1.20.5           | PD1803_A_1.20.10          |
| x9sp 8.1     | Android 8.1       | PD1635 A 8.15.0 Beta      | PD1635 A 8.15.0 Beta      |
| x9s_8.1      | Android 8.1       | PD1616B_A_8.15.0_Beta     | PD1616B_A_8.15.0_Beta     |
| Z1           | Android 8.1       | PD1730C_A_1.9.6           | PD1730C_A_1.9.8           |
| Y71          | Android 8.1       | PD1731_A_1.9.5            | PD1731_A_1.9.5            |
| Y73          | Android 8.1       | PD1731C_A_1.8.0           | PD1731C_A_1.8.0           |
| X20 Plus     | Android 8.1       | PD1710_A_8.3.0            | PD1710_A_8.4.0            |
| Y85          | Android 8.1       | PD1730_A_1.13.10          | PD1730_A_1.13.11          |
| x9_8.1       | Android 8.1       | PD1616_D_8.6.15           | PD1616_D_8.6.16           |
| x9Plus_8.1   | Android 8.1       | PD1619_A_8.12.1           | PD1619_A_8.12.1           |
| Y75A         | Android 7.1       | PD1718_A_1.12.6           | PD1718_A_1.12.6           |
| Y79A         | Android 7.1       | PD1708_A_1.23.10          | PD1708_A_1.23.10          |
| Y66i A       | Android 7.1       | PD1621BA_A_1.8.5          | PD1621BA_A_1.8.5          |
| Х9           | Android 7.1       | PD1616 D 7.15.5           | PD1616 D 7.15.5           |
| x9s          | Android 7.1       | PD1616BA_A_1.13.5         | PD1616BA_A_1.13.5         |
| x9P          | Android 7.1       | PD1619_A_7.14.10          | PD1619_A_7.14.10          |
| x9sp         | Android 7.1       | PD1635_A_1.21.5           | PD1635_A_1.21.6           |
| xplay6       | Android 7.1       | PD1610_D_7.11.1           | PD1610_D_7.11.1           |
| Y69A         | Android 7.0       | PD1705 A 1.11.15          | PD1705 A 1.11.15          |
| Y53          | Android 6.0       | PD1628_A_1.16.20          | PD1628_A_1.16.20          |
| Y67A         | Android 6.0       | PD1612_A_1.11.27          | PD1612_A_1.11.27          |
| Y55          | Android 6.0       | PD1613_A_1.19.11          | PD1613_A_1.19.11          |
| Y66          | Android 6.0       | PD1621_A_1.12.36          | PD1621_A_1.12.36          |

# What should I do when my vivo phone receives a push error code?

When vivo Push does not work, you can search for "fail to turn on vivo Push state =" in client logs to obtain the status code and find the specific causes by referring to Public status codes.

### **Troubleshooting procedure for common Android problems**

- 1. Check whether the Manifest file is configured correctly.
- 2. Check whether the appld (Huawei, Xiaomi, or vivo), appSecret (Xiaomi or OPPO), appKey (OPPO or vivo), and ALIPUSH\_APPID (mPaaS) are consistent with the app registration information on the corresponding development platform.
- 3. Check the Logcat logs tagged as mpush.

### iOS related questions

# Whether there will be a banner or sound alert for messages when the app runs in the foreground

The default mechanism for Apple is that when an app is in foreground, the messages can arrive but will be not shown. In order to show messages in foreground, you need to implement it manually.

### Message status is NoBindInfo

NoBindInfo means the user pushes messages by UserId, but no corresponding information is found based on the UserId. Please check if the client has called the binding API, and if the corresponding appld and workspaceId are consistent.

### Message status is BadDeviceToken

This status will only appear for iOS pushes, indicating that the actually pushed token is invalid. First, check if the environment of the certificate is correct.

- If the app is packaged with a development certificate, the push console configuration requires a development environment certificate, while Xcode requires a developer certificate for debugging in real devices.
- If the app is packaged with a production certificate, the push console configuration requires a production environment certificate.

### Message status is DeviceTokenNotForTopic

This status will only appear for iOS pushes, indicating that the token is inconsistent with the Bundleld of the certificate used in the push. Please check if the certificate is correct and if the Bundleld of the certificate is consistent with the Bundleld used in client packaging.

# The iOS phone cannot receive messages, but the message status is ACKED

For iOS pushes, if the message status is ACKED, it means that the message has been successfully pushed to Apple Push Notification service. Please check if the push permission is enabled and whether you have switched the app to the background.

The default mechanism for Apple is that when an app is in foreground, the messages can arrive but will be not shown. In order to show messages in foreground, you need to implement it mannually.

### **RPC call exceptions**

If an exception occurs when you call a resource through a remote procedure call (RPC) request, troubleshoot the problem with reference to Security Guard error codes or Gateway result codes.

# **10.Appendix** 10.1. Create an iOS push certificate

To send messages to an iOS device, you need to configure the iOS push certificate in the Message Push Service (MPS) console. iOS push certificate is used for message push. This topic describes types of certificates supported by the Message Push Service and the method of preparing a certificate.

### **Certificate types**

Message Push Service only supports the Apple Push Service certificate. To learn more about Apple certificate types and related description, see Certificate type.

It is easy to confuse the Apple Push Service certificate with iOS Development certificate. Using **iOS Development** certificate may cause message push failure. The following sections describe how to distinguish between the two certificates through Key Store MAC and Message Push Service console.

| Certificate type   | Purpose                                                                                                    |
|--------------------|----------------------------------------------------------------------------------------------------|
| Apple Push Service | It is the Apple push certificate for production environment. It is<br>used to establish connectivity between your notification service<br>and APNs to deliver remote notifications to your app. |
| iOS Development    | It is the Apple push certificate for development environment. It is used during development and testing.                                                                                        |

### **MAC Key Store**

Double-click the existing .p12 certificate and import the certificate into the MAC Keychain. The certificate information such as the name is displayed.

Among the certificates:

- **iPhone Developer**: Apple development certificate that is not supported by Message Push Service.
- **Apple Push Services**: Apple push certificate for the production environment that is supported by Message Push Service.
- **Apple Development IOS Push Services**: Apple push certificate for the development environment that is supported by Message Push Service.

### **MPS console**

After the certificate is imported into the Message Push Service console, the following certificate information is displayed.

| Attribute    | Value                                                                                                    |
|--------------|----------------------------------------------------------------------------------------------------|
| certPort     | 443                                                                                                    |
| issuerDN     | CN=Apple Worldwide Developer Relations Certification Authority, OU=Apple Worldwide Developer Relations, O=Apple Inc., C=US |
| certFilename | 123,p12                                                                                                    |
| alias        | demo                                                                                                    |
| bundleName   | com.mpaas.demo                                                                                                    |
| notAfter     | Jan 21, 2022, 11:36:59 AM                                                                                                  |
| notBefore    | Jan 21, 2021, 11:36:59 AM                                                                                                  |
| certHost     | api.development.push.apple.com                                                                                             |
| subjectDN    | C=CN, OU=NWNC46252S, CN=Apple Development IOS Push Services com.mpaas.demo. UID=com.                                       |

#### Check the **subjectDN** attribute.

- **Apple Development IOS Push Services**: Apple push certificate for the development environment that is supported by Message Push Service.
- **Apple Push Service**: Apple push certificate for the production environment that is supported by Message Push Service.

| subjectDN | C=US, O=, OU=6, Ct =iPhone Dev | veloper: \\\\\\\\\\\\\\\\\\\\\\\\\\\\\\\\\\\\ |
|-----------|--------------------------------|-----------------------------------------------|
|-----------|--------------------------------|-----------------------------------------------|

In the preceding figure, the **subjectDN** attribute is **iPhone Developer**, indicating that it is an Apple development certificate, which is not supported by Message Push Service.

### Prepare a certificate

### Create an iOS app ID

- 1. On Apple Developer, click **App IDs** in the left navigation pane, and click **+** in the upper right corner.
- 2. Enter the basic information.
  - App ID Description > Name
  - App ID Suffix > Bundle ID (The Bundle ID must be unique.)
- 3. Check Push Notifications.
- 4. Click **Continue**, and click **Register**. An iOS app ID is created.

#### Prepare a .certSigningRequest file

- 1. Access the MAC Keychain.
- 2. Request a certificate, choose **Keychain Access** > **Certificate Assistant** > **Request a Certificate From a Certificate Authority...**
- 3. In the **Certificate Information** window, enter relevant information, such as the email address and name, based on actual situations.
- 4. A .certSigningRequest file is successfully generated.

### **Create a certificate**

1. On the **iOS App IDs** page, select your iOS app ID and click **Edit**.

| iOS, tvOS, watchOS              | ]            | iO                               | S App IDs                    |                              | (+) Q |
|---------------------------------|--------------|----------------------------------|------------------------------|------------------------------|-------|
| 💮 Certificates                  | 68 App IDs T | īotal                            |                              |                              |       |
| All  Pending                    | Name         | Apple Pay Payment Processing     | Disabled                     | Disabled                     |       |
| Development     Production      |              | Associated Domains               | Disabled                     | Disabled                     |       |
| © Kevs                          |              | AutoFill Credential Provider     | Disabled                     | Disabled                     |       |
| = All                           |              | ClassKit                         | Disabled                     | Disabled                     |       |
| D Identifiers                   |              | Data Protection                  | Disabled                     | Disabled                     |       |
| App IDs                         |              | Game Center                      | Enabled                      | Enabled     Disabled         |       |
| Website Push IDs                |              | HomeKit                          | <ul> <li>Disabled</li> </ul> | <ul> <li>Disabled</li> </ul> |       |
| iCloud Containers               |              | Hotspot                          | Disabled                     | Disabled                     |       |
| Merchant IDs                    |              | iCloud                           | Disabled                     | Disabled                     |       |
| Music IDs                       |              | In-App Purchase                  | Enabled                      | Enabled                      |       |
| Devices                         |              | Inter-App Audio                  | Disabled                     | Disabled                     |       |
| Apple TV                        |              | Multipath                        | Disabled                     | Disabled                     |       |
| Apple Watch                     |              | Network Extensions               | Disabled                     | Disabled                     |       |
| iPad<br>iPhone                  |              | NFC Tag Reading                  | Disabled                     | Disabled                     |       |
| iPod Touch                      |              | Personal VPN                     |                              | Disabled                     |       |
| Provisioning Profiles           |              | SiriKit                          | <ul> <li>Disabled</li> </ul> | <ul> <li>Disabled</li> </ul> |       |
| <ul> <li>Development</li> </ul> |              | Wallet                           | Disabled                     | Disabled                     |       |
| Distribution                    |              | Wireless Accessory Configuration | Disabled                     | Disabled                     |       |
|                                 |              | Edit                             |                              |                              |       |

2. Click **Create Certificate** under **Development SSL Certificate** or **Production SSL Certificate** to create a certificate for the development or production environment.

|       | N) NFC Tag Reading                                                                                                    |
|-------|----------------------------------------------------------------------------------------------------|
|       | VPN Personal VPN<br>Disabled                                                                                                    |
| Ø     | Push Notifications<br>Configurable                                                                                                    |
|       | Apple Push Notification service SSL Certificates<br>To configure push notifications for this iOS App ID, a Client SSL Certificate that allows your notification server<br>to connect to the Apple Push Notification Service is required. Each iOS App ID requires its own Client SSL<br>Certificate. Manage and generate your certificates below. |
|       | Create an additional certificate to use for this App ID. Create Certificate                                                                                                    |
|       | Production SSL Certificate                                                                                                    |
|       | Create an additional certificate to use for this App ID. Create Certificate                                                                                                    |
|       | (1) SiriKit                                                                                                    |
| Uploa | ad the . certSigningRequest file that you have prepared.                                                                                                    |

3.

| private key is<br>and can be vi | stored on your computer. On a Mac, it is stored in the login Keychain by default<br>wed in the Keychain Access app under the "Keys" category. Your requested |
|---------------------------------|----------------------------------------------------------------------------------------------------|
| certificate is t                | në public han of your key pan.                                                                                                    |
|                                 |                                                                                                    |
|                                 |                                                                                                    |
| Upload CSR                      | île.                                                                                                    |
| Upload CSR<br>Select .certSig   | fi <b>le.</b><br>ningRequest file saved on your Mac.                                                                                                    |

4. After a certificate is created successfully, the following page is displayed. Click **Download** to download the .cer file.

| 5~75 ¥                             | equest c                                       | Senerate Download                                                                                        |
|------------------------------------|------------------------------------------------|----------------------------------------------------------------------------------------------------|
|                                    | our certifica                                  | ne is ready.                                                                                             |
|                                    |                                                |                                                                                                    |
| Download, Insta<br>Download your c | all and Backup<br>ertificate to your           | Mac, then double click the .cer file to install in Keychain Access.                                      |
| Make sure to save                  | e a backup copy                                | y of your private and public keys somewhere secure.                                                      |
|                                    |                                                |                                                                                                    |
| $\sim$                             | News                                           |                                                                                                    |
| 5~7                                | Name:                                          | Apple Development iOS Push Services: commanded.coor                                                      |
|                                    | Name:<br>Type:<br>Expires:                     | Apple Development iOS Push Services: commencenteer<br>APNs Development iOS<br>Dec 07, 2019               |
|                                    | Name:<br>Type:<br>Expires:                     | Apple Development iOS Push Services: com.incensector<br>APNs Development iOS<br>Dec 07, 2019<br>Download |
|                                    | Name:<br>Type:<br>Expires:                     | Apple Development iOS Push Services: communocatoor<br>APNs Development iOS<br>Dec 07, 2019               |
|                                    | Name:<br>Type:<br>Expires:                     | Apple Development iOS Push Services: communected<br>APNs Development iOS<br>Dec 07, 2019                 |
| Documentation<br>For more informa  | Name:<br>Type:<br>Expires:<br>tion on using an | Apple Development iOS Push Services: commentocatoot<br>APNs Development iOS<br>Dec 07, 2019<br>Download  |

- 5. Convert the .cer file into a .p12 file.
  - i. Double-click the .cer file to import it into the MAC Key Store.
  - ii. Right-click the file that you have imported, and **export** it. The file is exported as a  $p_{12}$  file.
- 6. After obtaining the .p12 iOS push certificate, go to the mPaaS console, select the target App > Message Push Service > Push configuration to configure it.

# **10.2.** Message push status codes

The following tables list the common status codes and the possible status codes for various push channels.

- Common status codes
- Apple Push
- Huawei Push

- MiPush
- OPPO Push
- vivo Push
- FCM

### **Common status codes**

| Status<br>code | Message                         | Description                                                                                                    |
|----------------|---------------------------------|----------------------------------------------------------------------------------------------------|
| -1             | WaitingForVerify                | Waiting for verification.                                                                                                    |
| 0              | DeviceNotOnlineOrNoResp<br>onse | Waiting for the device to go online (the persistent<br>connection between the target device and the message<br>push gateway is closed) or waiting for delivery<br>confirmation.                                                                                                    |
| 1              | NoBindInfo                      | There is no binding relationship. When you push a message based on the user ID, make sure that the target user ID has been bound with a device ID.                                                                                                    |
| 2              | Acked                           | When you use an MPS self-built channel to push a<br>message, this status indicates that the message has<br>been successfully pushed to the client.<br>When you use a vendor push channel to push a message,<br>this status indicates that the vendor's push gateway has<br>been successfully called. |
| 99999999       | NONE                            | Unknown status.                                                                                                    |

# **Apple Push**

| Status<br>code | Message         | Description                            |
|----------------|-----------------|----------------------------------------|
| 2001           | PayloadEmpty    | The message payload is empty.          |
| 2002           | PayloadTooLarge | The message payload is too large.      |
| 2003           | BadTopic        | Incorrect bundleid in the certificate. |
| 2004           | TopicDisallowed | Illegal bundleid in the certificate.   |
| 2005           | BadMessageld    | Incorrect messageld.                   |

| 2006 | BadExpirationDate         | Invalid expiration date.                                                                                                    |
|------|---------------------------|----------------------------------------------------------------------------------------------------|
| 2007 | BadPriority               | Invalid priority.                                                                                                    |
| 2008 | MissingDeviceToken        | Device token missed.                                                                                                    |
| 2009 | BadDeviceToken            | The device token is invalid or in incorrect format, or it<br>does not exist. When you push a message based on the<br>user dimension and receive this status code, you need to<br>check whether the token used for binding is correct or<br>not. We recommend that you create a simple push<br>message in the MPS console as a test after completing<br>the binding.<br>In the development environment (the console is<br>configured with a development environment certificate),<br>you need to use your personal development certificate to<br>package the app for testing. Otherwise, BadDeviceToken<br>will appear. |
| 2010 | DeviceTokenNotForTopic    | The device token doesn't match the specified topic.                                                                                                    |
| 2011 | Unregistered              | Invalid token.                                                                                                    |
| 2013 | BadCertificateEnvironment | The client certificate is for the wrong environment.                                                                                                    |
| 2014 | BadCertificate            | The certificate is invalid.                                                                                                    |
| 2023 | MissingTopic              | No topic is specified.                                                                                                    |
| 2024 | ConnClosed                | <ul> <li>APNS disconnected. This status may caused by the following reasons:</li> <li>The iOS push environment configured in the console and the pushed device token do not match.</li> <li>The certificate packaged in the app's installation package and the certificate configured in the console do not match.</li> <li>The Bundleld in the project is different from the Bundleld configured in the console.</li> <li>For more information about how to configure the iOS push certificate, environment and Bundleld in the console, see Channel configuration.</li> </ul>                                        |
| 2025 | ConnUnavailable           | APNS connection is unavailable.                                                                                                    |

For more message push statuses of Apple Push, see Handling Notification Responses from APNs.

### Huawei Push

| Status code | Description                                                                       |  |
|-------------|-----------------------------------------------------------------------------------|--|
| 100         | Invalid unknown parameter.                                                        |  |
| 101         | Invaid API_KEY.                                                                   |  |
| 102         | Invaid SESSION_KEY.                                                               |  |
| 106         | The app or session has no permission to call the current service.                 |  |
| 107         | Obtain the client and secret again (e.g., in case of an updated algorithm).       |  |
| 109         | Excessive nsp_ts difference                                                       |  |
| 110         | Interface internal exception.                                                     |  |
| 111         | Server is busy.                                                                   |  |
| 8000003     | Terminal is not online.                                                           |  |
| 80000004    | The app has been uninstalled.                                                     |  |
| 80000005    | Response timed out.                                                               |  |
| 80000006    | No routing. No connection has been established between the terminal and Push.     |  |
| 8000007     | The terminal is in other region, and doesn't use Push in Chinese mainland.        |  |
| 8000008     | Incorrect routing. It may because that the terminal has switched the Push server. |  |
| 80100000    | Some parameters are incorrect.                                                    |  |
| 80100002    | llegal token list.                                                                |  |

| 80100003 | llegal payload.                                                       |
|----------|-----------------------------------------------------------------------|
| 80100004 | Invalid timeout period.                                               |
| 80300002 | No permission to send messages to the tokens listed in the parameter. |
| 80300007 | All tokens in the request are illegal tokens.                         |
| 81000001 | Internal error.                                                       |
| 80300008 | Authentication error (the request message body is too large).         |

### MiPush

| Status code | Description                                         |
|-------------|-----------------------------------------------------|
| 1001        | System error.                                       |
| 10002       | Service suspended.                                  |
| 10003       | Error in remote service.                            |
| 10004       | Cannot request this resource due to IP restriction. |
| 10005       | This resource requires authorized appkey.           |
| 10008       | Incorrect parameters.                               |
| 10009       | The system is busy.                                 |
| 10012       | llegal request.                                     |
| 10013       | llegal user.                                        |
| 10014       | Access to the app interface is restricted.          |
| 10017       | llegal parameter value.                             |

| 10018 | The request exceeds the length limit.                             |
|-------|-------------------------------------------------------------------|
| 10022 | Requests to the IP exceed the frequency limit.                    |
| 10023 | User's requests exceed the frequency limit.                       |
| 10024 | User's requests for special interface exceed the frequency limit. |
| 10026 | The app is in the blacklist, and cannot call any APIs.            |
| 10027 | The app API is called too frequently.                             |
| 10029 | Illegal device.                                                   |
| 21301 | Authentication failed.                                            |
| 22000 | Illegal app.                                                      |
| 22001 | The app doesn't exist.                                            |
| 22002 | The app has been revocated.                                       |
| 22003 | Failed to update the app.                                         |
| 22004 | App information missed.                                           |
| 22005 | Invalid app name.                                                 |
| 22006 | Invalid app ID.                                                   |
| 22007 | Invalid app Key.                                                  |
| 22008 | Invalid app Secret .                                              |
| 22020 | Illegal app description.                                          |
| 22021 | The app hasn't been authorized by users.                          |

| 22022 | Invalid app package name.                       |
|-------|-------------------------------------------------|
| 22100 | Incorrect data format for the app notification. |
| 22101 | Too many app notifications.                     |
| 22102 | Failed to send the app notification.            |
| 22103 | Invalid app notification ID.                    |
| 20301 | Invalid target.                                 |

### **OPPO** Push

| Status<br>code | Message                          | Description                                                             |
|----------------|----------------------------------|-------------------------------------------------------------------------|
| -1             | Service Currently<br>Unavailable | The service is unavailable, please try again later.                     |
| -2             | Service in Flow Control          | The service is under traffic control.                                   |
| 11             | Invalid Auth Token               | Invalid AuthToken.                                                      |
| 13             | App Call Limited                 | App calling counts exceed limit, including the calling frequency limit. |
| 14             | Invalid App Key                  | Invalid AppKey.                                                         |
| 15             | Missing App Key                  | AppKey missed.                                                          |
| 16             | Invalid Signature                | Invalid signature. Failed to pass signature verification.               |
| 17             | Missing Signature17              | Signature missed. Failed to pass signature verification.                |
| 28             | App Disabled                     | The app is unavailable.                                                 |
| 29             | Missing Auth Token               | AuthToken missed.                                                       |

| 30    | Api Permission Denied  | The app has no permission to perform API push. |
|-------|------------------------|------------------------------------------------|
| 10000 | Invalid RegistrationId | registration_id is in incorrect format.        |

### vivo Push

| Status code | Description                                                       |
|-------------|-------------------------------------------------------------------|
| 10000       | Permission authentication failed.                                 |
| 10040       | The resource has reached the upper limit, please try again later. |
| 10050       | Both alias and regld cannot be empty.                             |
| 10055       | The title cannot be empty.                                        |
| 10056       | The title cannot exceed 40 characters in length.                  |
| 10058       | The content cannot exceed 100 characters in length.               |
| 10066       | The number of custom key/value pairs cannot exceed 10.            |
| 10067       | Invalid custom key/value pair.                                    |
| 10070       | The total number of messages sent exceeds the limit.              |
| 10071       | The sending time is out of the allowable time range.              |
| 10072       | Message push is too fast, please try again later.                 |
| 10101       | The message content is unapproved.                                |
| 10102       | Unknown exception occured in vivo server.                         |
| 10103       | Pushed content contains sensitive information.                    |
| 10110       | Please set the frequency of sending commercial messages.          |

| 10302 | Invalid regld.                                                                                                    |
|-------|----------------------------------------------------------------------------------------------------|
| 10303 | requestId already exists.                                                                                                    |
| 10104 | Please send a formal message. Please check the content, and do<br>not send test text. The content in a formal message should not be<br>numbers only, letters only, symbols plus numbers, and cannot<br>contain "test", braces, and square brackets. |

### FCM

| Status<br>code | Message             | Description                             |
|----------------|---------------------|-----------------------------------------|
| 9000002        | InvalidRegistration | Invalid target.                         |
| 9000003        | NotRegistered       | The target is unregistered.             |
| 90000004       | InvalidPackageName  | Invalid package name.                   |
| 9000007        | MessageTooBig       | Message body is too large.              |
| 9000009        | InvalidTtl          | Invalid offline time-to-live.           |
| 90000011       | InternalServerError | FCM service exception                   |
| 90000401       | Authentication      | Failed to pass permission verification. |